# Euro-50T Mini

# Uživatelská příručka

verze příručky 1.2

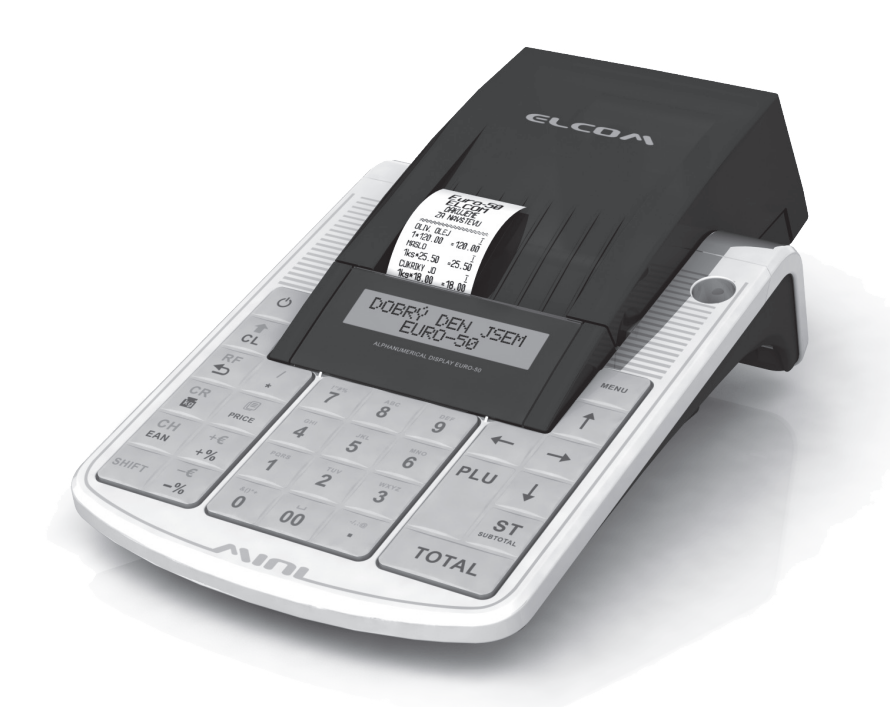

Tato příručka neprošla jazykovou korekturou. Tato příručka, ani žádná její část, nesmí být kopírována, rozmnožována nebo jinak šířena bez souhlasu vydavatele.

> Všechna práva vyhrazena. Elcom, s.r.o. © ELCOM s. r. o., 2009

# OBSAH

| DŮLEŽITÁ UPOZORNĚNÍ                                                   | 8         |
|-----------------------------------------------------------------------|-----------|
| ZÁKLADNÍ POJMY                                                        | 9         |
| Logo                                                                  | 9         |
| Skupina zboží                                                         | 9         |
| Daňová hladina                                                        | 9         |
| Měrné jednotky                                                        | 10        |
| PLU                                                                   | 10        |
| Vztah mezi skupinami zboží a PLU                                      | 10        |
| Uzávěrka (zpráva)                                                     | 10        |
| Cárový kód                                                            | 10        |
| Vážené a cenové čárové kódy                                           | 11        |
| Snímač čárového kódu (skener)                                         | 11        |
| Kumulované součty (grandtotály)                                       |           |
| Pojmy definující zavedení meny euro, resp. platby v cízí mene         |           |
| Konverzni kurz                                                        |           |
| Duaini zobrazovani                                                    | 12        |
|                                                                       | 12        |
| Hiavni mena                                                           | 10        |
|                                                                       | ے ا<br>12 |
| Duaini mena                                                           | 12        |
| ČÁSTI POKLADNY, ZÁKLADNÍ PARAMETRY                                    | 14        |
| MOŽNOSTI PŘIPOJENÍ EXTERNÍCH ZAŘÍZENÍ                                 | 15        |
| KLÁVESNICE POKLADNY EURO-50T MINI<br>Názvy a funkce tlačítek (kláves) | 16<br>16  |
|                                                                       | 17        |
| Ponis displeje pro účtujícího                                         | 17        |
| Popis displeje pro zákazníka                                          |           |
|                                                                       | 10        |
|                                                                       | 18        |
| ZAVEDENÍ PAPÍROVÝCH PÁSEK DO TISKÁRNY                                 | 18        |
| Postup zavedení papírových pásek do pokladny Euro-50T Mini:           | 19        |
| Používání a skladování papírových pásek                               | 20        |
| ΟΟΙ ΙΖΊΛΑΝΙ ΟΛΜΕΤΟΛΕ ΚΑΡΤΥ                                            | 20        |
| POOZIVANI FAMILIOVE KANTII                                            | 20        |
|                                                                       | 20        |
| INICIALIZACE                                                          | 22        |
| OBECNÝ POSTUP PŘI PROGRAMOVÁNÍ V P REŽIMU                             | 22        |
| Základní pravidla pro pohyb v menu                                    |           |
| Tisk naprogramovaných hodnot                                          |           |
| Oprava naprogramovaných hodnot                                        | 23        |
| Editace textu v EditMode                                              | 23        |
| Doporučený postup při programování pokladny                           | 23        |
|                                                                       |           |
| PARAMEINT CEN A DANI                                                  |           |
| Prenied jednotiivych parametru cen a dani                             | 25        |

| MĚNY                                                                                                    | 26                                                             |
|----------------------------------------------------------------------------------------------------|----------------------------------------------------------------|
| DAŇOVÉ HLADINY                                                                                                    | 27                                                             |
| TEXTOVÉ LOGO                                                                                                    | 27                                                             |
| GRAFICKÉ LOGO                                                                                                    | 28                                                             |
| PROGRAMOVÁNÍ POKLADNÍKŮ                                                                                                    | 28                                                             |
| SKUPINY ZBOŽÍ                                                                                                    | 29                                                             |
| MĚRNÉ JEDNOTKY                                                                                                    | 29                                                             |
| FUNKČNÍ TEXTY                                                                                                    | 29                                                             |
| POLOŽKY ZBOŽÍ<br>Přechod na konkrétní položku zboží                                                                                                    | 30<br>31                                                       |
| PŘIRÁŽKY A SLEVY                                                                                                    |                                                                |
| SYSTÉMOVÉ PARAMETRY<br>Export a Import<br>Export<br>Import                                                                                                    | 32<br>32<br>32<br>33                                           |
| PERIFÉRIE                                                                                                    | 33                                                             |
| PŘECHOD NA EURO<br>Etapa před vyhlášením konverzního kurzu<br>Duální zobrazování<br>Duální oběh<br>Ukončení duálního oběhu<br>Ukončení duálního zobrazování                                                                                                    | 35<br>35<br>36<br>38<br>38                                     |
| STAVY A FUNKCE, KTERÉ JE NUTNO POZNAT PŘED ZAČÁTKEM ÚČTOVÁNÍ<br>Upozornění na chybu – klávesa SMAZAT<br>Klávesy pro určení platby HOTOVOST, ŠEK a KREDIT<br>Přihlašování pokladníka<br>Změna pokladníka                                                                                     | 40<br>40<br>40<br>40<br>40                                     |
| MENU REGISTRAČNÍHO REŽIMU                                                                                                    | 40                                                             |
| VZORY ZÁKLADNÍCH POSTUPŮ PŘI ÚČTOVÁNÍ                                                                                                    | 41                                                             |
| PRODEJ ZBOŽÍ POMOCÍ POLOŽEK ZBOŽÍ – PLU<br>Základní účtování pomocí PLU<br>Opakované účtování položky<br>Násobení množství PLU<br>Prodej PLU s jinou než naprogramovanou cenou<br>Prodej násobného počtu PLU s jinou než naprogramovanou cenou<br>Účtování dvakrát násobené ceny pomocí PLU | 42<br>42<br>42<br>43<br>43<br>43<br>43<br>43<br>43<br>43<br>44 |
| DALŠÍ MOŽNOSTI PRODEJE<br>Prodej linkovaných položek<br>Účtování vratných obalů<br>Účtování zboží pomocí čárového kódu                                                                                                    | 44<br>44<br>44<br>45                                           |

|                                                                                                    | 45                                                                                                    |
|----------------------------------------------------------------------------------------------------|----------------------------------------------------------------------------------------------------|
| OPRAVY A ZRUŠENÍ                                                                                                    |                                                                                                    |
| Mazání                                                                                                    | 46                                                                                                    |
| Zrušení (storno)                                                                                                    | 46                                                                                                    |
| PŘIRÁŽKY A SLEVY                                                                                                    |                                                                                                    |
| Procentuální přirážka a procentuální sleva na položku                                                                                                    |                                                                                                    |
| Procentuální přirážka a procentuální sleva na mezisoučet                                                                                                    |                                                                                                    |
| Hodnotová přirážka a hodnotová sleva                                                                                                    | 50                                                                                                    |
| VRÁCENÍ                                                                                                    | 51                                                                                                    |
| Vrácaní zhoží (refund)                                                                                                    |                                                                                                    |
| Vrácení obalu (refund)                                                                                                    |                                                                                                    |
| VKLAD HOTOVOSTI                                                                                                    | 52                                                                                                    |
| VÝBĚR HOTOVOSTI NEBO ŠEKŮ                                                                                                    |                                                                                                    |
|                                                                                                    |                                                                                                    |
| ZADANI REFERENCNIHO CISLA                                                                                                    | 54                                                                                                    |
| ÚČTOVÁNÍ S EURO MĚNOU                                                                                                    | 54                                                                                                    |
| Etapa před vyhlášením konverzního kurzu                                                                                                    | 55                                                                                                    |
| Etapa duálního zobrazování                                                                                                    |                                                                                                    |
| Etapa duálního oběhu – vstup do eurozóny                                                                                                    |                                                                                                    |
| Etapa povinneho dualniho zobrazovani                                                                                                    |                                                                                                    |
|                                                                                                    |                                                                                                    |
| REZIMY UZAVEREK                                                                                                    | 60                                                                                                    |
| GENEROVANÉ UZÁVĚRKY                                                                                                    | 60                                                                                                    |
| OBSAH UZÁVĚREK                                                                                                    | 60                                                                                                    |
| Finanční uzávěrka (zpráva)                                                                                                    | 60                                                                                                    |
| <b>ΠΕΝΝΙ ΕΙΝΔΝČΝΙ Χ.ΙΙΖΑΎΕΒΚΑ (ΖΡΒΑΎΔ)</b>                                                                                                    | 61                                                                                                    |
| Měsíční finanční X-uzávěrka (zpráva)                                                                                                    |                                                                                                    |
| Denní obrat                                                                                                    | 61                                                                                                    |
| X-uzávěrka (zpráva) pokladníků                                                                                                    |                                                                                                    |
|                                                                                                    | 61                                                                                                    |
| PLU X-uzávěrka (zpráva)                                                                                                    | 61<br>61                                                                                                    |
| PLU X-uzávěrka (zpráva)<br>DPT X-uzávěrka (zpráva)                                                                                                    |                                                                                                    |
| PLU X-uzávěrka (zpráva)<br>DPT X-uzávěrka (zpráva)<br>X – Zpráva zásuvky                                                                                                    | 61<br>61<br>62<br>62                                                                                                 |
| PLU X-uzávěrka (zpráva)<br>DPT X-uzávěrka (zpráva)<br>X – Zpráva zásuvky<br>Denní finanční Z-uzávěrka (zpráva)                                                                                                    | 61<br>61<br>62<br>62<br>62<br>62                                                                                     |
| PLU X-uzávěrka (zpráva)<br>DPT X-uzávěrka (zpráva)<br>X – Zpráva zásuvky<br>Denní finanční Z-uzávěrka (zpráva)<br>Měsíční finanční Z-uzávěrka (zpráva)                                                                                                    | 61<br>61<br>62<br>62<br>62<br>62<br>62                                                                               |
| PLU X-uzávěrka (zpráva)<br>DPT X-uzávěrka (zpráva)<br>X – Zpráva zásuvky<br>Denní finanční Z-uzávěrka (zpráva)<br>Měsíční finanční Z-uzávěrka (zpráva)<br>Z-uzávěrka (zpráva) pokladníků                                                                                                    | 61<br>61<br>62<br>62<br>62<br>62<br>62<br>62<br>62                                                                   |
| PLU X-uzávěrka (zpráva)<br>DPT X-uzávěrka (zpráva)<br>X – Zpráva zásuvky<br>Denní finanční Z-uzávěrka (zpráva)<br>Měsíční finanční Z-uzávěrka (zpráva)<br>Z-uzávěrka (zpráva) pokladníků<br>PLU Z-uzávěrka (zpráva)<br>PLU Z-uzávěrka (zpráva)                                                                                                    | 61<br>61<br>62<br>62<br>62<br>62<br>62<br>62<br>62<br>62<br>62<br>63                                                 |
| PLU X-uzávěrka (zpráva)<br>DPT X-uzávěrka (zpráva)<br>X – Zpráva zásuvky<br>Denní finanční Z-uzávěrka (zpráva)<br>Měsíční finanční Z-uzávěrka (zpráva)<br>Z-uzávěrka (zpráva) pokladníků<br>PLU Z-uzávěrka (zpráva)<br>Z – Uzávěrka zásuvky<br>DPT Z-uzávěrka (zpráva)                                                                                                    | 61<br>61<br>62<br>62<br>62<br>62<br>62<br>62<br>62<br>62<br>63<br>63<br>63                                           |
| PLU X-uzávěrka (zpráva)                                                                                                    | 61<br>61<br>62<br>62<br>62<br>62<br>62<br>62<br>62<br>62<br>63<br>63<br>63<br>63<br>63<br>64<br>64                   |
| PLU X-uzávěrka (zpráva)<br>DPT X-uzávěrka (zpráva)<br>X – Zpráva zásuvky<br>Denní finanční Z-uzávěrka (zpráva)<br>Měsíční finanční Z-uzávěrka (zpráva)<br>Z-uzávěrka (zpráva) pokladníků<br>PLU Z-uzávěrka (zpráva)<br>Z – Uzávěrka zásuvky<br>DPT Z-uzávěrka (zpráva)<br>Z – souborná uzávěrka (zpráva)<br>Z – souborná uzávěrka (zpráva)                                                                                                    | 61<br>61<br>62<br>62<br>62<br>62<br>62<br>62<br>62<br>63<br>63<br>63<br>63<br>63<br>64<br>64                         |
| PLU X-uzávěrka (zpráva)                                                                                                    | 61<br>61<br>62<br>62<br>62<br>62<br>62<br>62<br>62<br>63<br>63<br>63<br>63<br>64<br>64<br>64<br>65                   |
| PLU X-uzávěrka (zpráva).         DPT X-uzávěrka (zpráva).         X – Zpráva zásuvky.         Denní finanční Z-uzávěrka (zpráva)         Měsíční finanční Z-uzávěrka (zpráva)         Z-uzávěrka (zpráva) pokladníků         PLU Z-uzávěrka (zpráva).         Z – Uzávěrka (zpráva).         Z – Uzávěrka (zpráva).         Z – Uzávěrka (zpráva).         Z – Uzávěrka (zpráva).         Z – uzávěrka (zpráva).         Z – souborná uzávěrka (zpráva).         Z – souborná uzávěrka (zpráva).         JAK VYTISKNOUT X-UZÁVĚRKY         Vzory vytisknutých X- uzávěrek | 61<br>61<br>62<br>62<br>62<br>62<br>62<br>62<br>62<br>63<br>63<br>63<br>63<br>64<br>64<br>64<br>65                   |
| PLU X-uzávěrka (zpráva)<br>DPT X-uzávěrka (zpráva)<br>X – Zpráva zásuvky<br>Denní finanční Z-uzávěrka (zpráva)<br>Měsíční finanční Z-uzávěrka (zpráva)<br>Z-uzávěrka (zpráva) pokladníků<br>PLU Z-uzávěrka (zpráva)<br>Z – Uzávěrka zásuvky<br>DPT Z-uzávěrka (zpráva)<br>Z – souborná uzávěrka (zpráva)<br>Z – souborná uzávěrka (zpráva)<br>JAK VYTISKNOUT X-UZÁVĚRKY<br>Vzory vytisknutých X- uzávěrek<br>JAK VYTISKNOUT "Z" UZÁVĚRKU                                                                                                    | 61<br>61<br>62<br>62<br>62<br>62<br>62<br>62<br>63<br>63<br>63<br>63<br>64<br>64<br>64<br>64<br>65<br>65             |
| PLU X-uzávěrka (zpráva)                                                                                                    | 61<br>61<br>62<br>62<br>62<br>62<br>62<br>62<br>63<br>63<br>63<br>63<br>64<br>64<br>64<br>64<br>64<br>65<br>65<br>66 |

| INFORMAČNÍ A CHYBOVÉ HLÁŠENÍ                                             |    |  |
|--------------------------------------------------------------------------|----|--|
| TESTOVÁNÍ POKLADNY                                                       |    |  |
| Testování elektroniky a displeje                                         | 76 |  |
| Displej zákazníka                                                        | 76 |  |
| Displej operátora                                                        | 77 |  |
| Test klávesnice                                                          | 77 |  |
| Testování tiskárny                                                       | 78 |  |
| Test snímání polohy válce tepelné tiskárny                               | 78 |  |
| Test snímačů papírových pásek                                            | 79 |  |
| POSTUP PŘECHODU JEDNOTLIVÝMI EURO FÁZEMI                                 | 80 |  |
| Přepínání měny při platbě                                                | 80 |  |
| 0. Nastavení a účtování v cizí měně - před prohlášením konverzního kurzu | 80 |  |
| 1. Zapnutí fáze duálního zobrazování přepočtu na EUR                     | 80 |  |
| 2. Zapnutí fáze duálního oběhu                                           | 80 |  |
| 3. Vypnutí duálního oběhu a uvolnění vedlejší měny                       | 80 |  |
| 4. Vypnutí duálního zobrazování                                          | 80 |  |

# ÚVOD

Děkujeme Vám, že jste si vybrali elektronickou registrační pokladnu Euro-50T Mini. Dříve než začnete pokladnu používat, přečtěte si tento návod k použití, abyste se seznámili s jejími vlastnostmi a funkcemi. Tuto příručku si odložte i pro její používání v budoucnu. Příručka Vám pomůže, při řešení některých problémů.

# DŮLEŽITÁ UPOZORNĚNÍ

- Zapnuté zařízení nenechávejte bez dozoru!
- Pokladnu instalujte na takovém místě, na němž nebude vystavena přímému slunečnímu záření, neobvyklým změnám teploty (pod 0°C a nad 45°C) a vysoké vlhkosti. Instalace na takovémto místě by mohla způsobit poškození nebo zničení krytu a elektrických součástek.
- Před samotným používáním nechte pokladnu připojenu na napájecí adaptér minimálně 4 hodiny, aby se dostatečně dobil interní akumulátor.
- Při nabíjení baterie pokladny může dojít k zteplání vnějšího krytu pokladny, proto nedoporučujeme umistovat pokladnu blízko hořlavých látek.
- Při přenášení pokladny z chladného prostředí do teplého a naopak, pokladnu nezapínejte minimálně 20 minut.
- Pokladna nesmí být obsluhována osobou, která má mokré ruce. Voda by mohla proniknout dovnitř pokladny a způsobit selhání součástek.
- Pokladnu čistěte suchou, měkkou látkou. Nikdy nepoužívejte takové čistící prostředky jako benzín a různá ředidla. Používání takovýchto chemikálií může vést ke zničení krytu pokladny nebo její barvy.
- Zabraňte polití pokladny nápoji. Tekutiny mohou poškodit funkčnost pokladny. Klávesnici pokladny je nutno chránit obzvláště důkladně.
- Pokladnu připojte přes dodaný adaptér do standardní síťové zásuvky (230V±10%). Některá elektrická zařízení produkující rušení zapojená ve stejném síťovém okruhu mohou způsobit nesprávnou funkčnost pokladny. V takovémto případě používejte speciální odrušovací prostředky doporučené výrobcem pokladny.

Upozornění: Adaptér je určen pouze pro interiérové použití!

- Pokud pokladna nepracuje správně, obraťte se na autorizovaného servisního technika. Nepokoušejte se pokladnu opravit sami. Pokladnu neotvírejte!
- Pokud má být zařízení zcela odpojeno od elektrické sítě, vytáhněte síťovou zástrčku.
- Pokud máte k pokladně připojen externí adaptér, interní akumulátor, který napájí pokladnu, je dobíjen i po vypnutí pokladny.
- Pokud je na papírové pásce zobrazen barevný pás označující konec pásky, vyměňte tuto papírovou pásku co nejdříve. Pozdější výměna pásky může poškodit tiskárnu, případně zkrátit její životnost.
- Používejte papírové pásky, jejichž konec není lepený. Pokud by byla použita takováto papírová páska a nebyla včas vyměněna za novou, může poškodit tiskárnu, případně zkrátit její životnost. V takovémto případě nebude na poškozenou tiskárnu uplatnitelná záruka.
- Doporučujeme používat pouze kvalitní papírové tepelné pásky. Nekvalitní pásky mohou poškodit tiskárnu pokladny, případně zkrátit její životnost. Při používání kvalitních pásek a správném zacházení má tiskárna životnost až 25 miliónů vytisknutých řádků. Podrobné informace naleznete v kapitole Používání a skladování papírových pásek.
- Pro papírové pásky jsou definovány následující skladovací podmínky: papírové pásky nevystavujte slunečnímu záření, teplotě nad 40°C, zabraňte styku s měkčeným PVC, změkčovadly, organickými rozpouštědly, lepidly a vodou. Při lepení uzávěrek do knihy pokladny a tržeb nanášejte proto lepidlo pouze na nepotisknuté konce papírových pásek, aby nedošlo k znehodnocení vytisknutých údajů.
   Vlastnosti papírových pásek musí při dodržení stanovených skladovacích podmínek zabezpečit uchování údajů podle platných předpisů. Je nutno používat pouze pásky, které mají výrobcem zaručené

potřebné vlastnosti. V případě nedodržení skladovacích podmínek nebo používání nekvalitních papírových pásek firma Elcom neručí za kvalitu tisku a uchování údajů.

- Pro napájení pokladny používejte dodaný typ adaptéru, nebo zdroj výhradně doporučený autorizovaným prodejcem pokladnic Euro. Použití jiného zdroje může vést k poškození zdroje nebo pokladny.
- Pro komunikaci pokladny s počítačem používejte pouze program doporučený vaším prodejcem a originální propojovací kabel.
- V případě obsluhy a používání pokladny jiným způsobem než uvedeným v tomto návodu, prodejce neodpovídá za správné údaje, případně poškození pokladny.
- K pokladně Euro-50T Mini připojujte pouze zařízení, která vyhovují normám Evropské unie (CE). V opačném případě firma Elcom neručí za dodržení norem celého systému. O možnosti připojení jednotlivých zařízení se informujte ve firmě Elcom nebo u autorizovaných dodavatelů pokladen Euro-50T Mini.
- Symbol na výrobku nebo jeho obale upozorňuje na to, že výrobek po ukončení své životnosti nepatří

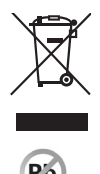

k běžnému domácímu odpadu. Takovýto výrobek je nutno odevzdat do speciální sběrny odpadu na recyklování elektrických nebo elektronických komponentů. Správnou likvidací tohoto produktu pomůžete zachovat přírodní zdroje a napomáháte prevenci potenciálních negativných dopadů na životní prostředí a lidské zdraví. Další podrobnosti si vyžádejte od místního úřadu nebo nejbližšího sběrného místa.

Výrobek přispívá k ochraně životního prostředí používáním bezolovnaté technologie při jeho výrobě.

# ZÁKLADNÍ POJMY

## Logo

Hlavička účtenky, která se tiskne na každou účtenku jako úvodní informace před popisem prodávaného zboží. Používá se pro identifikaci majitele pokladny (název firmy, adresa, IČO, DIČ, DKP apod.)

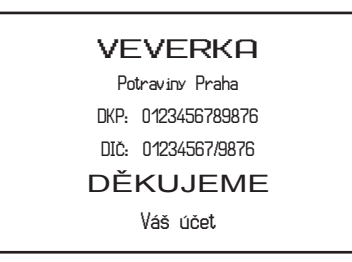

#### Obrázek 1.1 – Logo účtenky.

## Skupina zboží

Nazývaná též oddělení nebo jiná skupina, ve zkratce i DPT (z angl. department), se používá pro označení skupiny zboží, které mají nějaké společné vlastnosti (mléčné výrobky, potraviny, ovoce, atd.). Je charakterizovaná názvem.

## Daňová hladina

Používá se pro určení daně, s níž se zboží prodává. Je charakterizována procentuální hodnotou.

## Měrné jednotky

Používají se v souvislosti s množstvím prodaného zboží (metry, litry atd.). Ke každé položce zboží je přiřazena určitá měrná jednotka, v níž je udáváno množství prodaného zboží. Je možné naprogramovat 8 měrných jednotek v rozsahu maximálně třech písmen.

## PLU

(Price Look Up) je zkratka pro označení konkrétního zboží (položky zboží). PLU blíže charakterizuje název zboží, prodejní cena, čárový kód a příznaky (přiřazení ke skupině zboží, DPH, typ PLU, apod.). Např.: plnotučné mléko – 13,50 Kč, jogurt blíý – 7,50 Kč.

## Vztah mezi skupinami zboží a PLU

V následujícím příkladu je názorně popsán vztah mezi skupinami zboží (odděleními) a položkami zboží (PLU).

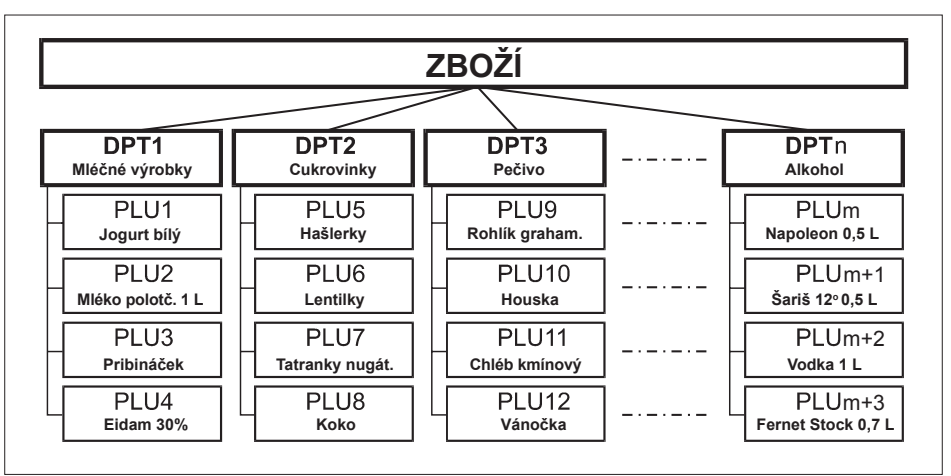

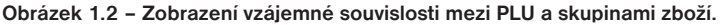

## Uzávěrka (zpráva)

Poskytuje přehled o prodeji podle výběru (denní (celková), periodická (měsíční) apod.). Existují dva typy uzávěrek: "X" a "Z".

"X" uzávěrky vypisují konkrétní hodnoty prodeje (podle výběru uzávěrky) bez nulování těchto údajů v paměti pokladny.

"Z" uzávěrky vypisují hodnoty prodeje vyvolané uzávěrky a po jejich výpise jsou tyto hodnoty v paměti pokladny vynulovány.

# Čárový kód

Čárový kód je grafické zakódování číselného označení zboží podle přesně definovaných mezinárodních pravidel. Pokud má zboží přiděleno čárový kód, tak je zobrazován na každém obale tohoto zboží. Nejčastěji se u nás pro označovaní zboží používá 13-místný kód normy EAN (EAN – 13) a 8-místný kód EAN-8. Pokladna Euro-50T Mini je též schopna pracovat i s EAN čárovými kódy, které obsahují rozšiřující část, dvou nebo pětimístnou.

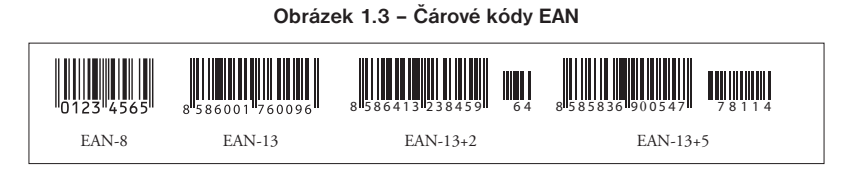

## Vážené a cenové čárové kódy

Pokladna je schopna zpracovat i čárové kódy obsahující hmotnost zboží nebo cenu zboží. Doporučený prefix pro zakódování množství je 26, 28 nebo 29 a pro zakódování ceny 21, 24 nebo 27.

Vážený čárový kód má formát: PPXXXXVMMMMMK, kde PP je prefix čárového kódu, XXXX je číslo PLU (0001 – 2000), V je kontrolní číslice váhy, MMMMM je hmotnost zboží na tří desetinná místa a K je kontrolní číslice čárového kódu. Stejný formát má i cenový čárový kód, ale MMMMM je cena zboží na dvě desetinná místa, nikoli hmotnost.

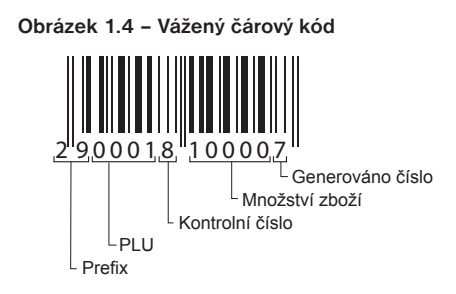

## Snímač čárového kódu (skener)

Zařízení, které zabezpečuje snímání čárového kódu zboží. Při prodeji se používá pro urychlení zaúčtování zboží nasnímáním jeho čárového kódu a pro minimalizaci chyb při účtování.

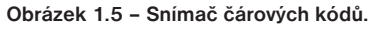

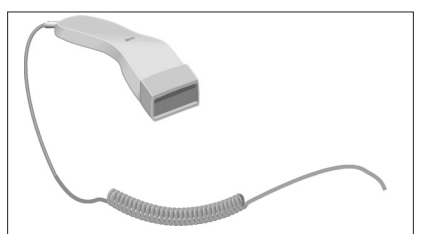

## Kumulované součty (grandtotály)

Kumulované součty jsou proměnné, které sčítají hodnoty všech prodejů. Existují tři druhy kumulovaných součtů: GT1, GT2, GT3, kde:

GT1 – hrubý obrat – přičemž hrubým obratem se rozumí kumulovaný součet kladných hodnot tržeb nablokovaných na pokladně.

GT2 - čistý obrat - přičemž čistým obratem se rozumí rozdíl mezi hrubým obratem a záporným obratem.

GT3 – záporný obrat – přičemž záporným obratem se rozumí kumulovaný součet storno položek (vrácených položek), slev a záporných položek nablokovaných na pokladně.

## Pojmy definující zavedení měny euro, resp. platby v cizí měně

#### Konverzní kurz

Konverzní kurz je celý neodvolatelný pevný přepočítací kurz mezi eurem a domáci měnou, který přijme Rada Evropské unie podle zvláštních předpisů.

#### Duální zobrazování

Duální zobrazování cen, plateb a jiných hodnot je zobrazování a uvádění cen zároveň v české měně a také v měně euro výlučně podle konverzního kurzu a dalších pravidel pro přechod z české měny na měnu euro, příčemž přede dnem zavedení eura jsou pro duální zobrazování rozhodující peněžní sumy uvedené v českých korunách a souběžně se pro informativní účely uvádějí peněžní sumy v eurech a pro duální zobrazování ode dne zavedení eura včetně dne zavedení eura jsou rozhodující peněžní sumy uvedené v eurech a souběžně se pro informativní účely uvádějí peněžní sumy uvedené v eurech a souběžně se pro informativní účely uvádějí peněžní sumy uvedené v eurech a souběžně se pro informativní účely uvádějí peněžní sumy v českých korunách.

## Duální hotovostní oběh

Období duálního hotovostního peněžního oběhu je stanovené dočasné období hotovostního peněžního oběhu, které začíná dnem zavedení eura a během něhož jsou zákonným platidlem při všech hotovostních platbách ve své nominální hodnotě platné eurobankovky a platné euromince včetně pamětních euromincí, na nichž je uvedena nominální hodnota v eurech nebo eurocentech a které byly vydány Evropskou centrální bankou, jinde v eurozóně nebo v zúčastněných třetích státech, a zároveň i české bankovky a české mince včetně pamětních mincí, na nichž je uvedena nominální hodnota ve českých korunách nebo halířích, které byly vydány Českou Národní Bankou a které byly platné ke dni zavedení eura.

## Hlavní měna

Měna, v níž jsou uchovávány všechny důležité finanční počítadla pokladny a která je pro příslušné období přechodu na měnu euro zákonným platidlem na území České republiky.

## Cizí (vedlejší) měna

Libovolná jiná měna sloužící pro provedení plateb, vkladů a výběrů souběžně s hlavní měnou. Pokladna umožňuje evidenci vkladů, výběrů a plateb pro jednu cizí měnu. Cizí měnou může být měna euro nebo i jiná měna, např. americký dolar. Ve fázi duálního oběhu měn euro a české koruny musí být cizí měnou česká koruna.

## Duální měna

Měna sloužící pro informativní přepočet a zobrazení peněžních sum. V této měně není možné všeobecně vykonávat platby, vklady a výběry. To neplatí, pokud je duální měna identická s cizí měnou (duální hotovostní oběh).

#### Poznámka:

Pojmy uvedené v této kapitole vycházejí ze zákona o zavedení měny euro v SR.

# **POPIS POKLADNY**

## ČÁSTI POKLADNY, ZÁKLADNÍ PARAMETRY

Pokladna Euro-50T Mini vychází ze zkušeností nejúspěšnějších obchodníků. Používání a programování pokladny je jednoduché a intuitivní díky přehlednému menu (viz. MAPA MENU v kapitole "Pomoc v nouzi").

Pokladna Euro-50T Mini patří mezi přenosné pokladny. Je lehká a kompaktní. Je určena pro menší provozy, ambulantní prodej, nebo jako náhradní pokladna při výpadku elektrického proudu, ale uplatnění si najde i v obchodních provozech od malých potravin, drogerie, textilu, přes větší pultové provozy – například papírnictví. Navzdory malým rozměrům je technicky velmi dobře vybavena.

Pokladna Euro-50T Mini může být napájena:

- z elektrické sítě (230V +/- 10%) prostřednictvím dodávaného síťového adaptéru
- ze zabudovaného akumulátoru
- z autobaterie (12 V) kabelem do autozapalovače

Součástí balení je pokladna, adaptér, akumulátor a prezentační CD.

Pokladna v plné míře podporuje češtinu a českú diakritiku.

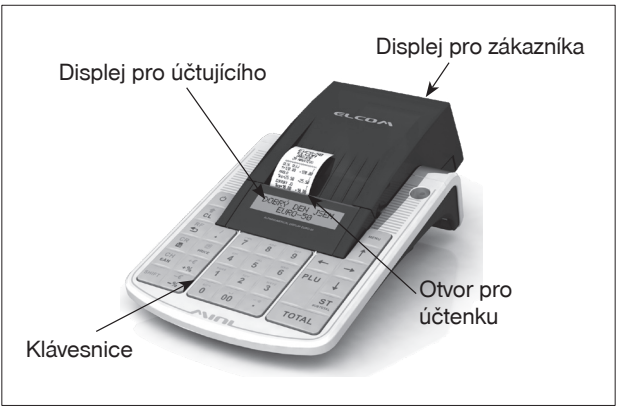

#### Obrázek 2.1 – Základní rysy pokladny Euro-50T Mini

| Tabulka 2.1 | <ul> <li>Parametry</li> </ul> | pokladny | Euro-50T Mini |
|-------------|-------------------------------|----------|---------------|
|-------------|-------------------------------|----------|---------------|

| Určení                  | všechny typy pultových provozů, menší samoobslužné prodejny, stán-<br>kový prodej, provozy služeb, pohostinství a bary |
|-------------------------|----------------------------------------------------------------------------------------------------|
| Počet položek zboží     | 2000                                                                                                    |
| Počet skupin zboží      | 20                                                                                                    |
| Počet pokladníků        | 10                                                                                                    |
| Počet úrovní DPH        | 7                                                                                                    |
| Tepelná tiskárna        | Seiko LPTZ-245                                                                                                    |
| Průměrná rychlost tisku | 12 řádků/s                                                                                                    |
| Tepelná papírová páska  | 2 × 28 mm                                                                                                    |
| Počet znaků v názvu PLU | 18                                                                                                    |

| Počet znaků v řádku loga   | 18/9 (normal. znaky/znaky dvojité šířky)                               |
|----------------------------|------------------------------------------------------------------------|
| Textové logo               | max. 9 řádků                                                           |
| Grafické logo              | max. 160 x 240 bodov, bmp formát, bitová hĺbka 1 bit                   |
| Velké a malé znaky         |                                                                        |
| Zvýrazněné znaky           | ano                                                                    |
| Zvláštní znaky             |                                                                        |
| Jazyk programování         |                                                                        |
| Jazyk na účtenkách         | český                                                                  |
| Jazyk na uzávěrkách        |                                                                        |
| Uzávěrky                   | denní, periodické (měsíční), PLU, DPT, pokladníkov, zásuvky, sdružená  |
| Provozní podmínky          | teplota 0 – 45'C, vlhkost 80% při teplotě 35'C a nižší                 |
| Displej účtujícího         | alfanumerický, 2 × 16 znaků                                            |
| Displej zákazníka          | 10-místný LCD                                                          |
| PC rozhraní                | USB nebo volitelné RS-232 (připravuje se)                              |
| Rozhraní pro váhy a skener | RS-232 (volitelné)                                                     |
| Paměťová karta *           | SD karta (není součástí balení)                                        |
| Rozměry v mm               | 245 × 140 × 90 mm                                                      |
| Hmotnost                   | 0,650 kg                                                               |
| Napájení                   | napájecí adaptér 100-240 V/12 V DC, 1A                                 |
| Akumulátor                 | 2 000 mAh/7,4 V                                                        |
| Šetrný režim               | ano                                                                    |
| Pokladna vyhovuje normám   | EN 55024, EN 61000-4-2, 3, 4, 5, 6, EN 61000-3-2, 3, EN55022 - třída B |

\* paměťová karta slouží na import a export databaze pokladny

# MOŽNOSTI PŘIPOJENÍ EXTERNÍCH ZAŘÍZENÍ

Upozornění: O možnosti připojení jednotlivých zařízení se informujte u svého dodavatele pokladny.

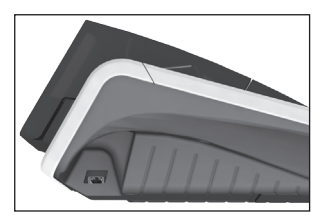

Připojení počítače prostřednictvím USB

#### Obrázek 2.2 – Konektory pokladny Euro-50T Mini

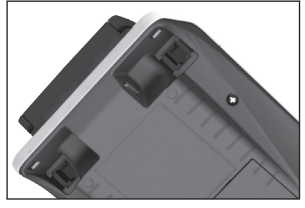

Připojení počítače, skeneru nebo elektronické váhy (2 × RS-232, volitelné)

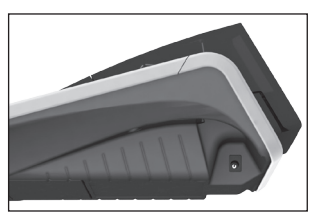

Připojení adaptéru nebo jiného externího zdroje

## KLÁVESNICE POKLADNY EURO-50T MINI

Klávesnice pokladny je rozdělena na dvě základní skupiny – numerické (číselné klávesy) a funkční klávesy. Pokud jsou na klávese dvě funkce, je nutno jednotlivé funkce vybírat následujícím způsobem: funkce v dolní části klávesy je vybrána přímým stisknutím klávesy, při výběru horní funkce je nutno před samotným stisknutím přidržet klávesu "SHIFT". Klávesnice je velmi komfortní a připravena pro celodenní práci. Klávesy jsou pro rychlou orientaci označeny velkými a jednoduchými ikonami.

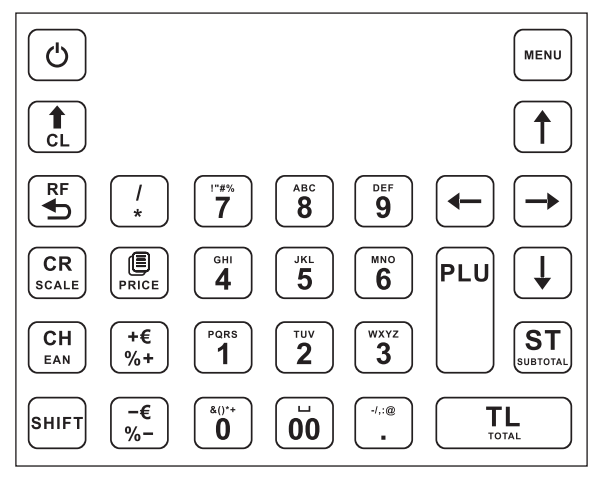

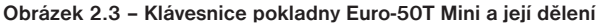

Upozornění: K čištění klávesnice používejte suchou a měkkou látku. Nikdy nepoužívejte takové čistící prostředky jako benzín a různá ředidla. Použití takovýchto chemikálií může vést k zničení klávesnice nebo její barvy. Pro čistění silně znečistěné klávesnice doporučujeme použít čistící sprej 3M.

## Názvy a funkce tlačítek (kláves)

0 9 Numerické klávesy slouží pro zadávání číselných údajů a pro zadávání znaků při editaci textů v "P" režimu. SHIFT Přidržením tlačítka SHIFT a stisknutím klávesy s dvěma funkcemi se vyvolá funkce z horní části klávesv. Klávesa SMAZAT se používá pro vymazání částky, která byla chybně zadána z numerické klávesnice. Tato klávesa též ruší chybně zadanou funkci a zvukovou signalizaci CHYBA/ALARM Při psaní textu ruší chybně zadané znaky. RF Klávesa ZRUŠIT (STORNO) se používá na opravu už zaúčtované položky. V režimu "P" se touto klávesou tisknout všechny aktivní položky daného menu. Klávesa VRÁTIT slouží pro výkup vratných obalů během prodeje nebo jako samostatnou transakci. SHIFT 😽 CH V režimech "R" a "T" se po zadání hodnoty čárového kódu a následném stisknutí klávesy EAN zaúčtuje položka s tímto čárovým kódem. V režimu "P" se touto klávesou tisknou konkrétní naprogramované parametry. CR SCALE Při propojení pokladny s elektronickou vahou se klávesa VÁHY používá pro načítání hmotnosti váženého zboží do pokladny. V režimu "P" se touto klávesou tisknou všechny naprogramované parametry dané položky. Klávesa POSUV posouvá pásku účtenky bez tisku. Stisknutím tlačítka se páska posune o cca 1,5 cm.

|                                                                                                    | Klávesa NÁSOBIT se používá pro násobení, pokud se účtuje více kusů z té samé položky zboží.                                                                                                    |
|----------------------------------------------------------------------------------------------------|----------------------------------------------------------------------------------------------------|
|                                                                                                    | Klávesa DĚLENÍ se používá při prodeji ne celého množství.                                                                                                    |
| PRIČE                                                                                               | Klávesa CENA umožňuje ruční zadání ceny položky zboží, která potiskne naprogramovanou cenu PLU pro jeden záznam. V režimu "P" se používá pro rychlé programování cen položek.                         |
|                                                                                                    | Po ukončení transakce je možné stisknutím klávesy DUPLIKÁT vytisknout opětovně celou po-<br>slední účtenku. Účtenka je označena názvem "DUPLIKÁT".                                                    |
| PLU                                                                                                 | Tlačítko PLU (PRICE LOOK UP) dává možnost pomocí kódu položky zaúčtovat naprogramova-<br>né údaje o ceně položky, názvu, příslušnosti ke skupině zboží, DPH a pod.                                    |
|                                                                                                    | Klávesa KREDIT se používá pro určení typu platby v případě platby kreditní kartou.                                                                                                    |
| SHIFT CH<br>EAN                                                                                     | Klávesa ŠEK se používá pro určení typu platby v případě platby šekem. V režimu "P" se používá pro vytisknutí naprogramovaných údajů.                                                                  |
| $\begin{pmatrix} +\epsilon \\ \%^+ \end{pmatrix} a \begin{pmatrix} -\epsilon \\ \%^- \end{pmatrix}$ | Tyto dvě klávesy se používají pro připočítání procentuální přirážky nebo odpočítání procentuální slevy pro dané zaúčtování nebo pro celou transakci podle naprogramovaných hodnot.                    |
|                                                                                                    | Tyto dvě klávesy se používají pro připočítání hodnotové přirážky nebo odpočítání hodnotové vé slevy, pro dané zaúčtování nebo pro celou transakci.                                                    |
| SUUTOTAL                                                                                            | Klávesa MEZISOUČET zobrazuje a tiskne současně hodnotu mezisoučtu.                                                                                                    |
| TL                                                                                                  | Klávesa CELKEM (HOTOVOST) se používá pro ukončení prodeje, pokud se platí hotovostí. V rám-<br>ci menu pokladny tato klávesa slouží pro přechod do podmenu, nebo potvrzení zvolené/zadané<br>hodnoty. |
| MENU                                                                                                | Klávesa MENU se používá pro vyvolání menu pokladny, v menu slouží tato klávesa pro přechod o úroveň výše.                                                                                             |
| <b>←</b> ↑→                                                                                         | ↓ Tyto klávesy slouží pro pohyb v menu pokladny. V režimu "R" při otevřeném nákupu slouží klávesy ↑↓ pro pohyb po jednotlivých naúčtovaných položkách zboží.                                          |
| 0                                                                                                   | Klávesa ON/OFF slouží pro zapnutí a vypnutí pokladny. Touto klávesou se též vychází z Úsporného režimu.                                                                                               |

## POPIS DISPLEJŮ

## Popis displeje pro účtujícího

Displej pro účtujícího (pokladníka) je dvouřádkový znakový LCD. V prvním i druhém řádku je možné zobrazit 16 znaků.

| Obrázek 2.4 – | Alfanumerický | LCD | displej |
|---------------|---------------|-----|---------|
|---------------|---------------|-----|---------|

|   | 15-02-2008 |
|---|------------|
| R | 11:07:39   |

## Popis displeje pro zákazníka

Displej pokladny Euro-50T Mini pro zákazníka je 10-místný 7-segmentový LCD displej.

#### Obrázek 2.5 - Rozdělení 7-segmentového LCD displeje

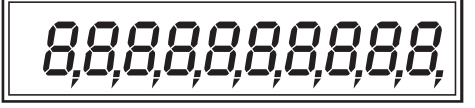

# ZADÁNÍ REŽIMU POKLADNY

Opakovaným stisknutím klávesy → (MENU) se dostanete do Hlavního menu pokladny, kde použitím klávesy →, nebo → a následným potvrzením klávesou T TOTAL (CELKEM) je možné zvolit pracovní režim pokladny. Takovýmto přepínáním je umožněno pracovníkům používajícím registrační pokladnu pracovat v různých režimech (účtovat, programovat, provádět uzávěrky atd.).

Registrační režim. Tento režim se používá pro všechny registrace a transakce. Při přepnutí do tohoto režimu se na displeji zobrazuje v prvním řádku aktuální datum a v druhém aktuální čas až do zahájení nákupu.

Režim "X" se používá pro vytisknutí všech druhů přehledů, které nenulují prodejní údaje pokladny.

Režim "Z" se používá pro vytisknutí všech druhů přehledů, které nulují prodejní údaje pokladny.

Režim "P" se používá pro programování všech hodnot a funkcí pokladny.

Režim tréninku má všechny funkce režimu "R". Operace v tomto režimu nejsou započítávány do uzávěrek. Účtenky vytisknuté v tomto režimu jsou označeny v každém třetím řádku textem "Trénink".

"ŠETRNÝ REŽIM" Pokladna se přepne do úsporného režimu tehdy, když se v určeném časovém limitu na ní neprovede žádná činnost. V šetrném režimu má pokladna nízkou spotřebu energie. Na displeji je zobrazen nápis "šetrný režim". Všechny klávesy kromě klávesy (ON/OFF) jsou v tomto modu nefunkční. Stisknutím klávesy (O) (ON/OFF) se úsporný režim zruší.

šetrný režim

# ZAVEDENÍ PAPÍROVÝCH PÁSEK DO TISKÁRNY

Pokladna Euro-50T Mini používá dvě tepelné papírové pásky, jejichž šířka je 28 mm. Levá páska (při pohledu na pokladnu zpředu viz obrázek) slouží pro tisk účtenky pro zákazníka a pravá pro tisk kontrolní pásky – žurnálu. Doporučujeme používat pouze kvalitní kotouče s návinem (průměrem) 45 mm. Pro správnou funkci pokladny je důležité se přesvědčit, zda je tisk na tepelných páskách dostatečně sytý. V případě problémů kontaktujte autorizovaného prodejce pokladen Euro-50T Mini.

#### Postup zavedení papírových pásek do pokladny Euro-50T Mini:

1. Otevřete kryt pásek. uchopte kryt podle obrázku, kryt nadzvedněte a otevřete.

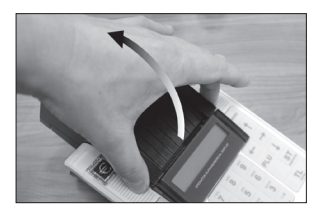

 Vyberte žurnálovú pásku. Vyberte navíjecí kotouč s žurnálovou páskou a stáhněte z něj pásku tak, aby se nerozmotala.

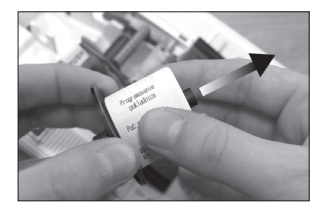

3. Uvolněte válec tiskárny. Přitlačte zvrchu na páku tiskárny, válec s držákem vyskočí z tiskárny.

 Vyklopte válec tiskárny. Válec tiskárny je uchopení v držáku, který stačí jednoduše vyklopit.

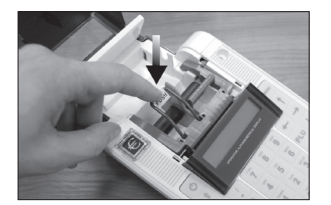

5. Vytáhněte separátor pásek. Tahem ve směru šipky uvolněte separátor a vyberte z něj prázdné kotouč pásek.

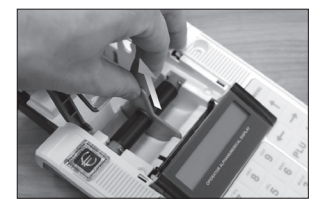

6. Založte nové pásky. Nové pásky (28 × 45 mm) založte do separátoru tak, aby jejich konce směřovaly von dle znázornění na obrázku. Separátor zatlačte do pokladny tak, aby zapadl na místech označených šipkami.

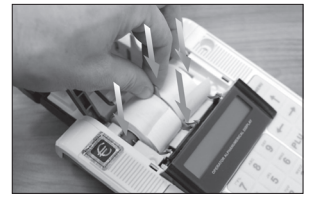

7. Založte válec tiskárny. Vytáhněte konce pásků dostatečné délky směrem, jak je znázorněno na obrázku a zaklopte držák válce. Držák válce je třeba zatlačit, dokud nezapadne na obou stranách tiskárny.

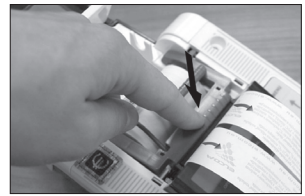

8. Žurnálovú pásku prichyťte na navíjecí kotouč. Konec pásky vsuňte do štěrbiny v ose navíječe kotouče, aby její konec trochu vyčnívat a zatočte ji alespoň 2 až 3-krát. Páska musí být dostatečně dlouhá, aby se dal navíjecí kotou-

ček založit. Pokud není páska dost dlouhá, uvolněte válec tiskárny podle bodu 3, vytáhněte dostatečnou délku pásky a zatlačte válec tiskárny (bod 7).

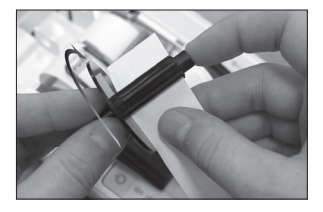

9. Založte navíjecí kotouč. Při zakládání je třeba dbát na to, aby kotouč volně ležel ve svých vidlicových držácích a aby měl dobrý kontakt s gumičkou motorčeka. Tedy musí být zajištěna správná pohyblivost navíječe kotouče.

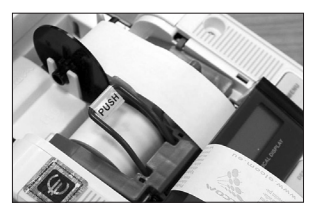

10. Zavřete kryt pásků a odtrhněte převis pásky účtenky. Zavřete kryt pásků a přitlačte ho, aby zaklapl do pokladny. Převis pásky odhrhněte šikmým tahem znázorněný na obrázku. Tento postup odtrhávání pásky doporučujeme používat stále při běžném provozu pokladny.

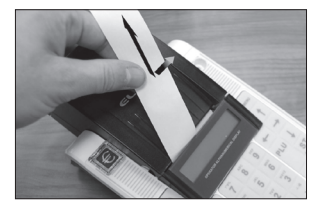

## Používání a skladování papírových pásek

Podmínky správného skladování termo pásek dodávaných firmou Elcom s. r. o., při nichž výrobce garantuje stálost tisku minimálně po dobu 5 let:

- teplota místnosti 18 až 25 °C,
- relativní vlhkost vzduchu max. 40 až 60 %,
- zabránění přístupu světla

#### Mezi vlivy limitující stálost tisku patří:

- delší působení teploty nad 40 °C,
- uchování ve vlhkém nebo mokrém prostředí,
- kontakt s měkkými materiály (skladování v PVC fóliích), s rozpouštědly, změkčovadly, lepidly, s uhlovým a samopřepisovacím papírem, přímé světlo.

Při lepení uzávěrek do knihy pokladny a tržeb nanášejte lepidlo pouze na nepotisknuté konce papírových pásek, aby nedošlo k znehodnocení vytištěných údajů. V případě nedodržených skladovacích podmínek nebo používání nekvalitních papírových pásek, firma Elcom neručí za kvalitu tisku a uchovávání údajů.

Pokud je na papírové pásce zobrazen barevný pás označující konec pásky, vyměňte tuto papírovou pásku co nejdříve za novou. Pozdější výměna pásky může poškodit tiskárnu, případně zkrátit její životnost.

## POUŽÍVÁNÍ PAMĚŤOVÉ KARTY

Slot pro paměťovou kartu je umístěn v prostoru pro baterii pokladny (viz. obr. 2.6). Pokladna Euro-50T Mini podporuje práci s paměťovými kartami typu SD do kapacity 2 GB (společnost Elcom negarantuje funkčnost pokladny s kartami typu micro a mini SD). V současnosti je možné využít paměťovou kartu pro export a import databáze pokladny (viz kapitola "Export a Import").

Upozornění: Kryt baterie otevírejte, pouze pokud je pokladna vypnuta.

#### Obrázek 2.6 – Zavedení SD karty do pokladny

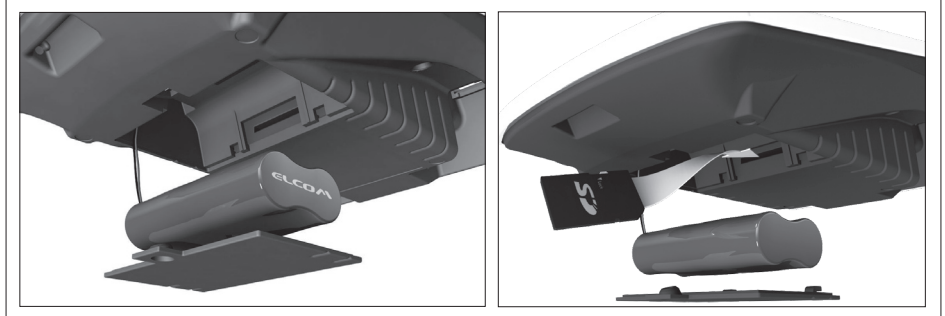

## Nastavení kontrastu displeje

Při různé intenzitě osvětlení prostředí je možné nastavit kontrast zobrazovaných znaků na displeji obsluhy pokladny. Kontrast lze nastavit ve všech režimech pokladny podržením klávesy er SHIFT a stisknutím šipek (†) pro zvýšení kontrastu resp. (+) pro snížení kontrastu. Nastavená hodnota kontrastu se automaticky uloží a bude používána i po vypnutí a zapnutí pokladny.

# PROGRAMOVÁNÍ POKLADNY

## INICIALIZACE

Pokud pokladnu uvádíte poprvé do činnosti, je vhodné ji inicializovat. Inicializace registrační pokladny vymaže všechny naprogramované položky zboží, skupiny zboží, měrné jednotky, přirážky a slevy. Všechny ostatní nastavení a počítadla pokladny zůstanou zachovány.

#### Postup při inicializaci:

| Posloupnost kroků                                                                                                    | Displej obsluhy                |
|----------------------------------------------------------------------------------------------------|--------------------------------|
| Zapněte pokladnu a pomocí kláves  (MENU), Ţu TOTAL (CELKEM)<br>a ← nebo → přejděte do menu inicializace (Hlavní menu – P-režim – | Sys.parametry<br>Inicializace  |
| Sys. parametry – Inicializace)                                                                                                   |                                |
| Stiskněte tlačítko TL TOTAL (CELKEM) a následně potvrďte inicializaci stisknutím tlačítka (ST) SUBTOTAL (MEZISOUČET).            | Pokračovat?<br>ano=ST, ne=jiné |
| Pokladna začne inicializaci, na displeji je zobrazeno "mazání". Po úspěš-<br>ném dokončení inicializace se na displeji zobrazí:  | Mazání OK                      |

# OBECNÝ POSTUP PŘI PROGRAMOVÁNÍ V P REŽIMU

Dříve, než začnete pokladnu programovat, doporučujeme si tuto kapitolu přečíst alespoň jednou celou!

#### Poznámka:

Pokud jsou na klávese dvě funkce, funkce v dolní části klávesy je vybrána přímým stisknutím, při výběru horní funkce je nutno před samotným stisknutím přidržet klávesu [em] (SHIFT).

## Základní pravidla pro pohyb v menu

> HLAVNÍ MENU P-režim

následně potvrďte volbu tlačítkem IL TOTAL (CELKEM). Na displeji se objeví:

P-režim Položky zboží

- Opakovaným stisknutím tlačítek ← nebo → se pohybujete po jednotlivých položkách programovacího režimu, které jsou blíže popsány v následujících kapitolách.
- 3) Stisknutím klávesy L TOTAL (CELKEM) vstoupíte do vybrané položky menu, resp. potvrdíte (uložíte) naprogramovanou hodnotu. Podobně pokračujete, pokud naprogramujete všechny potřebné parametry. Naopak stisknutím klávesy (MENU) se přepínáte v menu o úroveň výše (zpět).
- 4) Po zvolení konkrétního parametru se hodnota nastaví bud ručně zadanou číselnou hodnotou (cena, EAN,...), zadáním textu z klávesnice (názvy PLU, DPT, měrných jednotek,...) nebo opakovaným stisknutím šipek 1 nebo ↓. Po nastavení správné hodnoty je tuto možné potvrdit tlačítkem TOTAL (CELKEM), nově naprogramovaný parametr je následně vytisknut na účtenku.

- Pokud jste udělali chybu při zadávaní číselné hodnoty nebo textu, stisknutím klávesy (t) CLEAR (ZMAZAT) chybně zadané znaky odstraníte.
- 6) Pokud není žádoucí změnit (uložit) daný parametr, je možné přejít na jinou položku šipkami ← nebo
   → nebo opustit dané menu tlačítkem (MENU).
- 7) Programování ukončíte stisknutím klávesy www (MENU)

TIP: Stisknutím ﷺ nebo ﷺ se přesouváte mezi stejnými parametry jednotlivých položek. Např. při programování názvu první položky zboží po stisknu ﷺ se automaticky přesunete na programování názvu druhé položky zboží.

## Tisk naprogramovaných hodnot

Tisk hodnoty konkrétního naprogramovaného parametru je možné stisknutím klávesy (H) (EAN), tisk všech parametrů dané položky stisknut (R) SCALE (VÁHY) a klávesou (K) ZRUŠIT vytisknete všechny aktivní položky v daném menu.

## Oprava naprogramovaných hodnot

- Abyste mohli změnit nastavení kteréhokoliv z parametrů, přepněte pokladnu do P-režimu a najděte v menu příslušný parametr.
- 2) Zadejte novou hodnotu a potvrďte klávesou TL TOTAL (CELKEM).

#### Poznámka:

Postupujte podle kapitoly "Základní pravidla pro pohyb v menu".

#### Upozornění:

Některé parametry je možné změnit pouze po dodržení podmínek pro změnu (například denní, měsíční Z uzávěrka (zpráva), nastavení kurzu,...), podmínky změny budou uvedeny při konkrétním parametru.

## Editace textu v EditMode

EditMode je funkce na editování a vkládání nového textu. Spouštění při textové položce hned po zadání nového textu, přičemž se vymaže původní obsah nebo tlačítkem [\*], přičemž zůstane původní text, který je možné upravit.

Při zapnutém EditMode se využívají následující klávesy:

- 🛓 vstup / výstup z EditMode. Zapnutí Edit Modu je indikováno blikajícím "💵
- 🗲 posun kurzoru vlevo,
- → \_ posun kurzoru vpravo,
- 🖭 🛨 přesun kurzoru na začátek textu,
- 💵 🕂 přesun kurzoru na konec textu,
- Image: a zapnutí / vypnutí vkládání nebo náhrada textu (InsertMode). Režim vkládání textu je indikován zobrazením znaku "\_".
- HIFT . zapnutí / vypnutí psaní číslic (NumLock),
- 📲 mazání celého řádku
- 🚺 mazání znaku

## Doporučený postup při programování pokladny

Při programování jednotlivých funkcí pokladny doporučujeme uživateli programovat pokladnu v tomto pořadí:

- 1) parametry cen a daní
- 2) měny (pokud přijímáte platby i v cizí měně)

- 3) daňové hladiny
- 4) logo účtenky
- 5) skupiny zboží
- 6) měrné jednotky
- 7) položky zboží
- 8) přirážky a slevy
- 9) systémové parametry Datum a čas
- 10) periférie (pokud je používáte)

#### Tabulka 3.1 - Struktura menu v P-režimu

| Režim   | SKR.* | Název menu       | Popis menu                                               |
|---------|-------|------------------|----------------------------------------------------------|
| P režim | 1     | Položky zboží    | Menu pro programování položek zboží (PLU)                |
|         | 2     | Skupiny zboží    | Programování názvu DPT                                   |
|         | 3     | Pokladníci       | Programování parametrů pokladníků                        |
|         | 4     | Daňové hladiny   | Menu pro programování sazby a typu daně                  |
|         | 5     | Textové logo     | V tomto menu si naprogramujete logo s údaji o Vaší firmě |
|         | 6     | Funkční texty    | Změna funkčního textu                                    |
|         | 7     | Měrné jednotky   | Možnost programování prodejních jednotek                 |
|         | 8     | Přirážky a slevy | Programování hodnot a limitů pro přirážky a slevy        |
|         | 9     | Měny             | Nastavení pro hlavní a vedlejší menu                     |
|         | -     | Par. cen a daní  | Nastavení parametru pro ceny, hotovost a daně            |
|         | -     | Grafické logo    | Povolení tisku grafického loga                           |
|         | -     | Sys. parametry   | Menu pro systémové nastavení pokladny, Přechod na euro   |
|         | -     | Periférie        | Nastavení pro periférie (skener, váhy)                   |
|         | -     | Servis           | Servisní funkce                                          |

\* zkratky se používají pro rychlejší navigaci v menu

Příklad: pokud jste v P režimu a stisknete například číslo 4, přejdete na menu pro programování textového loga.

## PARAMETRY CEN A DANÍ

#### Poznámka:

Před zahájením programování si nejdříve přečtěte část "Všeobecný postup při programování v P režimu", která se nachází na začátku kapitoly "Programování pokladny".

| Menu             | SKR.* | Název podmenu   | Popis podmenu                   |
|------------------|-------|-----------------|---------------------------------|
|                  | 1     | Nastavení cen   | Základní nastavení pro ceny     |
| Par. cien a daní | 2     | Nast. hotovosti | Základní nastavení pro hotovost |
|                  | 3     | Nastavení daní  | Základní nastavení pro daně     |

Tabulka 3.2 – Parametry cen a daní – přechod po menu šipkami (–) nebo (–)

\* zkratky se používají pro rychlejší navigaci v menu

Tyto parametry jsou údaje, které mají hlavní vliv na správnou funkčnost celé pokladny (počet desetinných míst, zaokrouhlování apod.). V pokladně je po uvedení do provozu vytvořeno nastavení všech parametrů, v souladu s platným zákonem.

## Přehled jednotlivých parametrů cen a daní

#### Nastavení cen

| Par. | cen a | daní |
|------|-------|------|
| Nast | avení | cen  |

V tabulce je uveden přehled jednotlivých parametrů pro nastavení cen s uvedeným rozsahem možných hodnot, základním nastavením a stručným popisem.

| Tabulka 3.3 - | Nastavení cen · | <ul> <li>přechod po menu</li> </ul> | šípkami 🖡 | nebo | - |
|---------------|-----------------|-------------------------------------|-----------|------|---|
|---------------|-----------------|-------------------------------------|-----------|------|---|

| Název parametru     | Základní nastavení | Rozsah                                                    | Popis                                               |
|---------------------|--------------------|-----------------------------------------------------------|-----------------------------------------------------|
| Poč. m. jedn. ceny* | 2                  | 0-3                                                       | Nastavení počtu desetinných míst<br>jednotkové ceny |
| Způsob zaokrouhl.*  | Od 5 nahoru        | dolu, nahoru, od 5 na-<br>horu, čtvrtinové, osmi-<br>nové | Způsob zaokrouhlování cen                           |
| Pozice zaokr. *     | 1                  | 0-2                                                       | Pozice zaokrouhlení cen                             |

\* způsob editace – použijte šipky 🕇 nebo ↓

#### Nastavení hotovosti

V tabulce je uveden přehled jednotlivých parametrů pro nastavení hotovosti s uvedeným rozsahem možných hodnot, základním nastavením a stručným popisem

| Tabulka 3.4 – Nast. hotovosti – přechod po menu | šipkami 🗲 | alebo | → |
|-------------------------------------------------|-----------|-------|---|
|-------------------------------------------------|-----------|-------|---|

| Název parametru   | Základní nastavení | Rozsah                                               | Popis                                               |
|-------------------|--------------------|------------------------------------------------------|-----------------------------------------------------|
| HI. měna-zaokr.*  | od 5 nahoru        | dolu, nahoru, od 5 naho-<br>ru, čtvrtinové, osminové | Způsob zaokrouhlování hotovosti<br>v hlavní měně    |
| HI. měna-poz.z.*  | 0                  | 0-2                                                  | Parametr pro pozici zaokrouhlení<br>hlavní měny     |
| Vedl.měna-zaokr.* | od 5 nahoru        | dolu, nahoru, od 5 naho-<br>ru, čtvrtinové, osminové | Způsob zaokrouhlování hotovosti<br>ve vedlejší měně |
| Vedl.měna-poz.z.* | 2                  | 0-2                                                  | Parametr pro pozici zaokrouhlení<br>vedlejší měny   |

\* způsob editace – použijte šipky 🚹 nebo \downarrow

#### Nastavení daní

V tabulce je uvedený přehled jednotlivých parametrů pro nastavení daní s uvedeným rozsahem možných hodnot, základním nastavením a stručným popisem

Tabulka 3.5 – Nastavení daní – přechod po menu šípkami ← nebo 🔿

| Název parametru    | Základní nastavení | Rozsah                                                    | Popis                                     |
|--------------------|--------------------|-----------------------------------------------------------|-------------------------------------------|
| Způsob zaokrouhl.* | od 5 nahoru        | dolu, nahoru, od 5 na-<br>horu, čtvrtinové, osmi-<br>nové | Způsob zaokrouhlování daní hlavní<br>měny |
| Pozice zaokr.*     | 1                  | 0-2                                                       | Pozice, na níž se má zaokrouhlovat daň    |
| Tisknout daně*     | ano                | ano/ne                                                    | Možnost vypnutí tisku daní na účtence     |

\* způsob editace – použijte šipky (†) nebo ↓

## <u>MĚNY</u>

#### Poznámka:

Před zahájením programování si nejdříve přečtěte část "Všeobecný postup při programování v P režimu", která se nachází na začátku kapitoly "Programování pokladny".

P-režim Měn9

V pokladně je možné přijímat platby v hotovosti i v cizí měně. Pro tento účel slouží menu pro nastavení měn, které obsahuje následující parametry:

Tabulka 3.6 – Měny – přechod po menu šipkami ← nebo →

| Název parametru    | Základní nastavení | Rozsah  | Popis                                |
|--------------------|--------------------|---------|--------------------------------------|
| Hl. měna-název     | Kč                 | 3 znaky | Programování názvu hlavní měny       |
| Hl. měna-des. m.*  | 2                  | 0-2     | Počet desetinných míst hlavní měny   |
| Vedl. měna-název   | EUR                | 3 znaky | Programování názvu vedlejší měny     |
| Vedl. měna-kurz    | 28.000000          |         | Kurz vedlejší měny                   |
| Vedl. měna-des.m.* | 2                  | 0-2     | Počet desetinných míst vedlejší měny |
| Konverzní kurz     | 28.000000          |         | Konverzní kurz pro duální oběh**     |

\* způsob editace – použijte šipky 🕇 alebo ↓

\*\* více informací týkající se duálního oběhu najdete v kapitole "Přechod na euro"

#### UPOZORNĚNÍ:

Některé parametry je možné programovat pouze po splnění určitých podmínek. Např. provedení denní Z uzávěrky (změna kurzu vedlejší měny), nebo provedením měsíční uzávěrky pro ostatní parametry. Konverzní kurz je možné měnit bez nutnosti provedení jedné ze Z uzávěrek až do zahájení duálního oběhu. Při změně vedlejší (cizí) měny se v počítadle pro zásuvku pomíchají dvě cizí měny. Proto, pokud je tato hodnota pro vás důležitá, proveďte před změnou vedlejší měny výběr (viz TIP v kapitole "Výběr hotovosti nebo šeků).

## **DAŇOVÉ HLADINY**

#### Poznámka:

Před zahájením programování si nejdříve přečtěte část "Všeobecný postup při programování v P režimu", která se nachází na začátku kapitoly "Programování pokladny".

Pokladna umožňuje pracovat až se 7 úrovněmi daně z přidané hodnoty. Sazba daně a její typ je programovatelný. Sazby daňových hladin je nutno naprogramovat v souladu s platnou legislativou.

#### Upozornění:

Pro změnu daní je nutno provést Z denní a měsíční uzávěrky (zprávy). Viz kapitola "Uzávěrky".

#### Tabulka 3.7 – parametry pro programování daňových sazeb

| Parametr  | Základní nastavení                                           | Rozsah          | Popis                                                                                       |
|-----------|--------------------------------------------------------------|-----------------|---------------------------------------------------------------------------------------------|
| DAN-sazba | DPH1=9,00%, DPH2= 9,00%,<br>DPH3=0,00%, DPH7=osvo-<br>bozená | 0-100%          | Nastavení sazby daně                                                                        |
| DAN-typ*  | DPH                                                          | DPH, osvobozená | Typ daně charakterizuje, zda jde<br>o daň z přidané hodnoty nebo nezda-<br>nitelnou hladinu |

\*způsob editace – použijte šipky (†) nebo ↓

#### Poznámka:

Daňová hladina nastavená na hodnotu 100% je neaktivní. PLU přiřazené k neaktivní daňové hladině není možné registrovat.

## TEXTOVÉ LOGO

#### Poznámka:

Před zahájením programování si nejdříve přečtěte část "Všeobecný postup při programování v P režimu", která se nachází na začátku kapitoly "Programování pokladny".

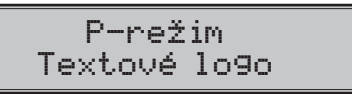

Pokladna umožňuje vytisknout na začátku účtenky až 9 řádků loga firmy (např.: "Potraviny pod kaštanem", "Děkujeme Vám", DKP apod.) Každý řádek umožňuje vytisknout 18 znaků normální šířky, nebo 9 znaků dvojité šířky. Znak dvojité šířky zadáte tak, že před znakem stisknete mmm. Na displeji se zobrazí znak "~", který indikuje, že následující znak bude dvojité šířky.

Na přechod mezi jednotlivými řádky textového loga použijte šipky ← nebo →. Pro potvrzení (uložení) změny obsahu řádku loga stiskněte klávesu TL TOTAL (CELKEM), pro opuštění programování loga stiskněte tlačítko (we) (MENU).

Pokladna tiskne pouze řádky textového loga, které obsahují znaky (za znak se považuje i mezera). Prázdné řádky se na účtenku nevytisknou. Smazání celého řádku se provádí klávesou 😴 TOTAL.

## **GRAFICKÉ LOGO**

Programování grafického loga v pokladně je možné realizovat pomocí komunikačního softwaru dostupném na stránky *www.elcom.eu* nebo funkcí Import z SD karty.

#### Parametry grafického loga:

- formát bmp
- bitová hloubka 1 bit (černobílé, bez stupňů šedé)
- maximální rozměry loga 160 x 240 bodů (výšku loga lze zmenšit, šířka 160 pixelů musí být zachována)

Tisk grafického loga je možné vypnout tlačítky 1 začím treba potvrdit nastavení tlačítkem . Pokud je nastaven tisk grafického loga na "ano" a logo nebylo naprogramováno, grafické logo se nevytiskne na účtenku.

## PROGRAMOVÁNÍ POKLADNÍKŮ

#### Poznámka:

Před zahájením programování si nejdříve přečtěte část "Všeobecný postup při programování v P režimu", která se nachází na začátku kapitoly "Programování pokladny".

Programování hesla pokladníka umožňuje naprogramovat heslo pro každého pokladníka, pomocí kterého se bude daný pokladník přihlašovat do pokladny, a tím využívat jednotlivé funkce pokladny. Po přihlášení konkrétního pokladníka bude na účtenkách vytištěno jeho jméno a také všechny provedené operace budou evidovány pod jeho jménem.

#### Tabulka 3.8 – parametry pro programování pokladníků

Pro každého pokladníka je možné nastavit následující parametry:

Pokladna umožňuje evidovat finanční operace pro deset nezávislých pokladníků. Programování pokladníků se skládá ze šesti programovatelných údajů:

| Jméno    | Heslo   | X režim | Z režim | P režim | T režim |
|----------|---------|---------|---------|---------|---------|
| 10 znaků | 4 znaky | ano     | ano     | ano     | ano     |
|          |         | ne      | ne      | ne      | ne      |

#### Poznámka :

Pokud bylo změněno jméno aktuálně přihlášeného pokladníka, je nutné provést odhlášení a opětovné přihlášení, aby se změna jména projevila na účtenkách. Není dovoleno aby dva pokladníci mali stejné jméno.

## **SKUPINY ZBOŽÍ**

#### Poznámka:

Před zahájením programování si nejdříve přečtěte část "Všeobecný postup při programování v P režimu", která se nachází na začátku kapitoly "Programování pokladny".

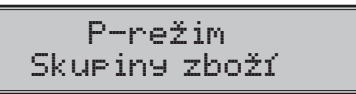

Pokladna Euro-50T Mini má možnost naprogramovat 20 skupin zboží. (Co skupina zboží je a její příklad použití naleznete v úvodní části manuálu v kapitole "Základní pojmy"). Skupině zboží je možné naprogramovat pouze název na 18 znaků.

# MĚRNÉ JEDNOTKY

#### Poznámka:

Před zahájením programování si nejdříve přečtěte část "Všeobecný postup při programování v P režimu", která se nachází na začátku kapitoly "Programování pokladny".

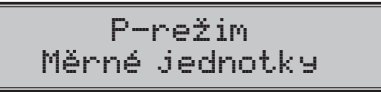

Ke každé položce zboží (PLU) je možné přiradit prodejní jednotku, která charakterizuje konkrétní zboží. Je možné naprogramovat 8 prodejních jednotek v rozsahu maximálně 3 písmen.

| Tabulka 3.8 – základno | predprogramované | merné | jednotky |
|------------------------|------------------|-------|----------|
|------------------------|------------------|-------|----------|

| Jednotka, číslo | Popis | Jednotka, číslo | Popis          |
|-----------------|-------|-----------------|----------------|
| 1               |       | 5               | m              |
| 2               | ks    | 6               | m <sup>2</sup> |
| 3               | kg    | 7               | láh            |
| 4               | 1     | 8               | bal            |

## FUNKČNÍ TEXTY

V této části je možné změnit popis "REFERENČNÍ ČÍSLO" zobrazeny při zadávání čísla. Po zadání se nastavení potvrdí tlačítkem 🔟 TOTAL (CELKEM). Pri vymazaní textu se vytiskne prázdný řádek.

# POLOŽKY ZBOŽÍ

#### Poznámka:

Před zahájením programování si nejdříve přečtěte část "Všeobecný postup při programování v P režimu", která se nachází na začátku kapitoly "Programování pokladny".

P-režim Položky zboží

Na pokladně Euro-50T Mini existuje možnost naprogramovat 2000 položek. Pro každou položku zboží je možné naprogramovat:

| Parametr        | Základní nastavení | Rozsah         | Popis                                                                                                    |
|-----------------|--------------------|----------------|----------------------------------------------------------------------------------------------------|
| PLU-cena        | 0.00               | max. 8 číslic  | Naprogramovaná cena položky zboží                                                                                             |
| PLU-název       |                    | max. 18 znaků  | Název položky zboží                                                                                                    |
| PLU-č. kód*     | 00000000000000000  | max. 18 číslic | Čárový kód položky zboží                                                                                                    |
| PLU-přízn.**    | 0101010000100      |                | Příznak položky zboží                                                                                                    |
| PLU-sazba***    | 9.00 % (A)         |                | Přiřazení k daňové hladině                                                                                                    |
| PLU-DPT***      | DPT01              |                | Přiřazení ke skupině zboží                                                                                                    |
| PLU-jednot.***  |                    |                | Přiřazení k měrné jednotce                                                                                                    |
| PLU-linkPLU**** | 0000               | 0-2000         | Číslo PLU, které se přilinkuje.                                                                                               |
| PLU-jináCena*** | ano                | ano, ne        | Možnost zadání jiné ceny než naprogramované                                                                                   |
| PLU-popisní***  | ne                 | ano, ne        | Příznak, zda se jedná o popisnou položku.<br>V tom případě se vytiskne název PLU, ale<br>prodej neovlivní finanční počítadla. |
| PLU-vr.obal***  | ne                 | ano, ne        | Příznak pro zařazení položky do kategorie<br>vratných obalů (láhev, přepravka, sud,).                                         |

| Tabulka 3.9 | 9 - | parametry | pro | programování | polo | žek | zbož |
|-------------|-----|-----------|-----|--------------|------|-----|------|
|-------------|-----|-----------|-----|--------------|------|-----|------|

\* čárový kód je možné zadat ručně, nebo i oskenováním pomocí skeneru čárových kódů

- \*\* pro vstup do programování příznaků položky zboží stiskněte klávesu (IL) TOTAL(CELKEM), nebo zadejte manuálně příznak pro dané PLU a potvrďte změnu klávesou (IL) TOTAL (CELKEM). Pokud chcete přeskočit programování příznaků stiskněte klávesu (→)
- \*\*\* způsob editace použijte šipky (†) nebo ↓
- \*\*\*\* linkované PLU slouží, pokud s prodejem jednoho PLU (master PLU) chceme prodat i jiné PLU/linkova-né, například je to možné použít při různých akcích, kup PLU1 a k tomu dostaneš PLU5 s cenou X, nebo taktéž v případě vratného obalu (vratná láhev, přepravka, ...). Jako hodnota se zadává číslo PLU v rozsahu 1-2000, při nastavení na hodnotu 0 k položce zboží není přilinkováno žádné PLU. Není možné nalinkovat PLU samo na sebe!

#### Poznámka:

Položka zboží bez názvu, resp. přirazená k neaktivní daňové hladině je neaktivní (není možné ji naúčtovat).

TIP: Stisknutím ← nebo → se přesouváte mezi stejnými parametry jednotlivých položek. Např. při programování názvu první položky zboží po stisknutí → se automaticky přesunete na programování názvu druhé položky zboží. Při programování ceny položky podobným způsobem funguje i kláves ... PRICE (CENA), t. j. pokud při programování ceny pro první položku zboží stisknete klávesu ... PRICE (CENA), automaticky přejdete na programování ceny druhé položky zboží.

| Základní nastavení | Popis                         | Rozsah           |
|--------------------|-------------------------------|------------------|
| 01                 | Pořadové číslo daňové hladiny | 01 – 07          |
| 01                 | Příslušnost k zboží skupině   | 01 – 20          |
| 01                 | Pořadové číslo měrné jednotky | 01 – 08          |
| 0000               | Číslo linkované PLU           | 0001 - 2000      |
| 1                  | Prodej s jinou cenou          | 1 – áno; 0 – nie |
| 0                  | Popisné PLU                   | 1 – ano; 0 – ne  |
| 0                  | Vratný obal                   | 1 – ano; 0 – ne  |

Tabulka 3.10 – parametry pro příznak položek zboží

## Přechod na konkrétní položku zboží

Pokud chceme změnit parametry například pro 25. položku, je to možné provést následujícím způsobem:

| Posloupnost kroků                                                  | Displej obsluhy       |
|--------------------------------------------------------------------|-----------------------|
| Nastavte pokladnu do P režimu na programování položek zboží, zo-   | 0001.PLU-cena         |
| brazí se nastavení ceny pro první položku zboží:                   | 0.00                  |
| Zadejte číslo položky, na kterou chcete přejít, v našem případě 25 | 0001.PLU-cena         |
| a stiskněte tlačítko PLU (PLU)                                     | 25                    |
| Pokladna přejde na programování ceny pro 25. PLU                   | 0025.PLU-cena<br>0.00 |

# PŘIRÁŽKY A SLEVY

#### Poznámka:

Před zahájením programování si nejdříve přečtěte část "Všeobecný postup při programování v P režimu", která se nachází na začátku kapitoly "Programování pokladny".

| P-re     | žim     |  |
|----------|---------|--|
| Přirážky | a slevy |  |

#### Tabulka 3.11 – parametry pro programování přirážky a slevy.

| Název parametru | Základní nastavení | Rozsah    | Popis                                         |
|-----------------|--------------------|-----------|-----------------------------------------------|
| 1.sazba % přir. | 0,00               | 0,00-100% | Naprogramovaná hodnota procentuální přirážky  |
| 2.limit % přir. | 0,00               | 0,00-100% | Limit pro ruční zadání přirážky během prodeje |
| 3.sazba % slevy | 0,00               | 0,00-100% | Naprogramovaná hodnota procentuální slevy     |
| 4.limit % slevy | 0,00               | 0,00-100% | Limit pro ruční zadání slevy během prodeje    |

Parametr "Limit procentní přirážky a procentuální slevy" určuje i možnost použití hodnotové přirážky, resp. slevy. To znamená, že pokud chcete zakázat použití hodnotových přirážek / slev, je třeba nastavit limit procentní přirážky / slevy na hodnotu 0.

## SYSTÉMOVÉ PARAMETRY

#### Poznámka:

Před zahájením programování si nejdříve přečtěte část "Všeobecný postup při programování v P režimu", která se nachází na začátku kapitoly "Programování pokladny".

P-režim Sys. parametry

#### Tabulka 3.12 – Systémové parametry – přechod po menu šipkami ← nebo →

| Menu                                                                                        | SKR.* | Název podmenu                                                                                                    | Popis podmenu                                                                                                    |  |
|---------------------------------------------------------------------------------------------|-------|----------------------------------------------------------------------------------------------------|----------------------------------------------------------------------------------------------------|--|
| Sys.parametry                                                                               | 1     | Šetrný režim                                                                                                    | Nastavení času pro přechod do úsporného režimu (0-60 min)                                                                        |  |
|                                                                                             | 2     | Datum a čas                                                                                                    | Programování data a času                                                                                                    |  |
|                                                                                             | 3     | Testy                                                                                                    | Základní testy pokladny                                                                                                    |  |
|                                                                                             | 4     | Inicializace **                                                                                                    | Vymaže všechny naprogramované údaje a pokladnu vrátí<br>do základního nastavení                                                  |  |
|                                                                                             | 5     | Přechod na euro                                                                                                    | Zapnutí a vypnutí duálního zobrazování, duálního oběhu (viz.<br>kapitolu "Přechod na euro")                                      |  |
|                                                                                             | 6     | Verze programu                                                                                                    | Pokladna zobrazí na displeji aktuální verzi SW v pokladně. Stisk-<br>nutím klávesy (EAN) se číslo verze vytiskne na termo pásku. |  |
|                                                                                             | 7     | Export                                                                                                    | Export databáze pokladny (všech naprogramovaných dat)<br>na paměťovou kartu                                                      |  |
| 8 Import Import databaze (PLU, DPT, pokladnic<br>přir-slevy, text. logo, graf. logo) z pame |       | Import databaze (PLU, DPT, pokladníci, dane, měrné jedn.,<br>přirslevy, text. logo, graf. logo) z paměťové karty do pokladny. |                                                                                                    |  |

\* zkratky se používají pro rychlejší navigaci v menu

\*\* více informací v kapitole "Inicializace"

## Export a Import

#### Export

Funkce "Export" slouží pro uložení dat z pokladny na paměťovou SD kartu (paměťová karta není součástí balení). Tuto funkci můžete použít pro zálohování položek zboží, skupin zboží, pokladníkú,daní, měrných jednotek, přirslev, text. loga i graf. loga, resp. v případě upgrade SW v pokladně pro zálohování a následné obnovení dat.

Můžete si vybrat, zda chcete zálohovat pouze položky zboží (PLU), nebo všechna data (DPT, Měrné jednotky, PLU, Přirážky a slevy, Daňové hladiny, Textové logo).

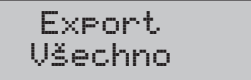

V případě úspěšného exportu položek zboží se na paměťové kartě vytvoří soubor "PLU.EDF", který obsahuje všechny položky zboží v pokladně. Soubor je možné editovat programem "Euro-50 PLU Editor", který si můžete stáhnout z www.elcom.eu. Po uložení změn do souboru s tím samým názvem "PLU.EDF" můžete následně importovat data zpět do pokladny.

Pokud si vyberete možnost Export-Všechno, na paměťové kartě se vytvoří následující soubory:

- DPT.EDF skupiny zboží
- FUNCTEXT.EDF funkční texty
- LOGO.BMP grafické logo
- MEASUNIT.EDF měrné jednotky
- OPERATOR.EDF pokladníci
- PLU.EDF položky zboží
- SURDISC.EDF přirážky a slevy
- TAXGROUP.EDF daňové hladiny
- TEXTLOGO.EDF textové logo

#### Upozornění:

Pokud na paměťovou kartu už byla zálohována data z pokladny, dalším exportem budou přepsána a nenávratně ztracena.

#### Import

Funkce "Import" slouží pro načítání dat z paměťové SD karty do paměti pokladny. Tuto funkci můžete použít pro obnovení položek zboží, např. v případě upgrade SW v pokladně.

| Sys. parametry<br>Import |
|--------------------------|
| Import<br>Položky zboží  |

Pro úspěšný import položek musí být na paměťové kartě soubor "PLU.EDF", který obsahuje položky zboží a byl vytvořen buď exportem z pokladny, nebo pomocí programu "Euro-50 PLU Editor", který si můžete stáhnout z www.elcom.eu. Podobně, funkce "Import" můžete použít aj na převod ostatních dat z SD karty do pokladny.

Upozornění:

- Všechny položky zboží v pokladně budou importem přepsány položkami zboží na paměťové SD kartě a budou nenávratně ztraceny.
- Během provádění exportu a importu dat pokladnu nevypínejte a neotvírejte kryt baterie!

## **PERIFÉRIE**

#### Poznámka:

Před zahájením programování si nejdříve přečtěte část "Všeobecný postup při programování v P režimu", která se nachází na začátku kapitoly "Programování pokladny".

V tomto menu můžete nakonfigurovat parametry pro periférie, jak jsou např. skener čárových kódů a elektronické váhy.

| Menu      | SKR.* | Název podmenu    | Popis podmenu                                                    |
|-----------|-------|------------------|------------------------------------------------------------------|
| Periférie | 1     | Skener           | Parametry a komunikační port pro komunikaci se skenerem          |
|           | 2     | Váhy             | Parametry a komunikační port pro komunikaci s váhami             |
|           | 3     | Plateb. terminál | Parametry a komunikační port pro komunikaci s plateb. terminálem |
|           | 4     | PC**             | Umožňuje nastavení portu pro komunikaci s PC                     |

#### Tabulka 3.13 – Periférie – přechod po menu šipkami ← alebo →

\* zkratky se používají pro rychlejší navigaci v menu

\*\* pokud nepoužíváte komunikaci s PC, doporučujeme nastavit port na "žádný", čímž se zvýší výdrž pokladny při práci na baterii.

#### Tabulka 3.14 – parametry pro programování skeneru

| Parametr           | Základní nastavení | Rozsah                | Popis                                          |
|--------------------|--------------------|-----------------------|------------------------------------------------|
| Zakončovací znak * | CR LF              | CR LF, CR, LF         | Koncový znak pro snímač čárových<br>kódů       |
| Komunikační port * | žádný              | žádny, Port 1, Port 2 | Komunikační port pro snímač čáro-<br>vých kódů |

\*způsob editace – použijte šipky 🕇 alebo ↓

Tabulka 3.15 - parametry pro programování vah

| Parametr           | Základní nastavení | Rozsah                                                                                                    | Popis                                      |
|--------------------|--------------------|----------------------------------------------------------------------------------------------------|--------------------------------------------|
| Typ vah *          | Morcan, MARTES T   | Morcan, MARTES T<br>Euro, MARTES M<br>Macca K<br>DIBAL<br>Motex R<br>Mettler Toledo<br>ACOM<br>CAS Morcan TP2 | Komunikační protokol elektronických<br>vah |
| Komunikační port * | žádný              | žádný, Port 1, Port 2                                                                                         | Komunikační port pro elektronické váhy     |

\*způsob editace – použijte šipky (†) alebo ↓

#### Tabulka 3.16 – parametry pro programování platebního terminálu

| Parametr                    | Základní nastavení | Rozsah                                             | Popis                                        |
|-----------------------------|--------------------|----------------------------------------------------|----------------------------------------------|
| Typ platebního<br>terminálu | Bull SK            | Dionica SK SLSP,<br>Bull SK,<br>Firstdata,<br>5100 | Komunikační protokol platebního<br>terminálu |
| Komunikační port*           | žádný              | žádný, Port 1, Port 2                              | Komunikační port pro platební terminál       |

\* způsob editace – použijte šipky 🚹 alebo \downarrow

#### Tabulka 3.17 – parametry pro programování portu PC

| Parametr | Základní nastavení | Rozsah            | Popis                   |
|----------|--------------------|-------------------|-------------------------|
| PC port  | USB port           | USB port<br>žádný | Komunikační port pro PC |

## PŘECHOD NA EURO

#### Poznámka:

Před zahájením programování si nejdříve přečtěte část "Všeobecný postup při programování v P režimu", která se nachází na začátku kapitoly "Programování pokladny".

| Sys.parametry   |  |  |  |  |
|-----------------|--|--|--|--|
| Přechod na euro |  |  |  |  |

Před tím, než se začnete věnovat této kapitole, si přečtěte kapitolu "Pojmy definující zavedení měny euro, resp. platby v cizí měně".

Pokladna Euro-50T Mini je schopna pracovat s hlavní, cizí (vedlejší) a duální měnou podle etapy, v níž se nachází.

#### Upozornění:

Parametry cizí měny je možné měnit po provedení měsíční "Z" uzávěrky a výměnný kurz po provedení denní "Z" uzávěrky.

| Menu            | SKR.* | Název podmenu       | Popis podmenu                |
|-----------------|-------|---------------------|------------------------------|
| Přechod na euro | 1     | Duál.zobr. start**  | Zapnutí duálního zobrazování |
|                 | 2     | Duál. oběh start*** | Zapnutí duálního oběhu       |
|                 | 3     | Duál. oběh stop     | Vypnutí duálního oběhu       |
|                 | 4     | Duál. zobr. stop    | Vypnutí duálního zobrazování |

Tabulka 3.18 – Přechod na euro – přechod po menu šipkami (+) alebo (+)

\* zkratky se používají pro rychlejší navigaci v menu

\*\* zapnutí duálního zobrazování je podmíněno zadáním (zkontrolováním) konverzního kurzu

\*\*\* zapnutí duálního oběhu je podmíněno zapnutím duálního zobrazování

## Etapa před vyhlášením konverzního kurzu

Pokladna pracuje s hlavní měnou, jíž je česká koruna, a může pracovat i s cizí (vedlejší) měnou, kterou může být libovolná cizí měna, včetně měny euro. K tomu je nutné nastavit (upravit) přednastavené parametry v menu "Měny", podle aktuálních údajů (hodnota kurzu vedlejší měny). Postup prodeje a použití vedlejší měny naleznete v kapitole "Účtování s euro měnou".

## Duální zobrazování

Trvá od vyhlášení konverzního kurzu do začátku přechodu na euro. Pokladna pracuje s dvěma měnami. Hlavní měnou je česká koruna, duální i cizí (vedlejší) měnou je euro. Duální měna slouží pro informativní zobrazování cen nákupů pro potřeby duálního zobrazování přepočítáním pomocí konverzního kurzu.

#### Postup zapnutí duálního zobrazování:

| Posloupnost kroků                                                                                                    | Displej obsluhy                    |
|----------------------------------------------------------------------------------------------------|------------------------------------|
| V P režimu přejděte pomocí tlačítek ←, nebo → a tlačítka []] TOTAL<br>(CELKEM) do menu pro přechod na euro (P-režim - Svs. parametry                                                                                                    | Přechod na euro<br>Duál.zobr.start |
| - Přechod na euro):                                                                                                    |                                    |
| Potvrďte tlačítkem T TOTAL (CELKEM), na účtenku se vytiskne text:<br>"Duální zobrazení: připravováno", následně doporučujeme usku-<br>tečnit v menu "Měny" a "Par. cen a daní – Nast. hotovosti" kontrolu<br>nastavení těchto parametrů: | Udělejte<br>konfi9uraci            |

#### Měny

Měny - Vedl. měna-název - musí být EUR, nakolik vedlejší měna je použita pro duální zobrazování

Měny - Vedl. měna-des.m. - doporučujeme nastavení na 2 místa

Měny - Konverzní kurz - změnit podle aktuálně vyhlášeného kurzu

Par. cen a daní - Nast. hotovosti

Nastav.hotovosti - Hl. měna-zaokr. - doporučujeme od 5 nahoru

Nastav.hotovosti - HI. měna-poz.z - doporučujeme nastavení na 0

Nastav.hotovosti - Vedl.měna-zaokr. - doporučujeme od 5 nahoru

Nastav.hotovosti - Vedl.měna-poz.z - doporučujeme nastavení na 2 místa

#### Poznámka:

Minimální nutná podmínka pro zapnutí duálního zobrazování je nastavení (resp. kontrola) konverzního kurzu.

#### Upozornění:

Za správné zadání konverzního kurzu je odpověden subjekt provozující pokladnu, proto je nutné správné zadání kurzu precizně zkontrolovat.

| Posloupnost kroků                                                                                                    | Displej obsluhy                    |
|----------------------------------------------------------------------------------------------------|------------------------------------|
| Po nastavení, nebo kontrole těchto parametrů je nutno opět vejít do<br>menu pro zapnutí duálního zobrazení a potvrdit zapnutí tlačítkem T<br>TOTAL (CELKEM) | Přechod na euro<br>Duál.zobr.start |
| Na účtenku se vytiskne "Duální zobrazení: zapnuto"                                                                                                    | Krok byl úspešně<br>proveden       |

Od této chvíle bude na všech účtenkách zobrazován údaj ceny nákupu i v eurech. Hodnota v EUR se vypočítavá pomocí konverzního kurzu. Tento údaj má informativní charakter.

## Duální oběh

Přechodem do duálního oběhu budou hodnoty GT1, GT2, GT3 automaticky přepočítány podle konverzního kurzu, následně doporučujeme provést informativní "X" denní uzávěrku.

#### Upozornění:

Hodnota počítadla pro zásuvku se vymaže. Proto, pokud je tato hodnota pro vás důležitá, proveďte před přechodem na duální oběh výběr (viz. kapitola "Výběr hotovosti nebo šeků).
Je to etapa postupného stahování české koruny z oběhu. V této etapě platí povinnost duálního zobrazování cen. Pokladna pracuje se dvěmi měnami. Hlavní měnou je euro. Duální a cizí měnou je česká koruna.

Nastavení implicitních parametrů odpovídá a vyhovuje požadavkům zákona o zavedení měny euro a jiným souvisejícím zákonům a vyhláškám. Doporučujeme změnu těchto standardních nastavení konzultovat s odborníky.

#### Postup přechodu:

| Posloupnost kroků                                                                                                    | Displej obsluhy                    |
|----------------------------------------------------------------------------------------------------|------------------------------------|
| Provedení všech Z uzávěrek, které pokladna umožňuje (viz. uživatel-<br>ský manuál sekce Uzávěrky).                                                                                                    |                                    |
| V P režimu přejděte pomocí tlačítek ←, nebo → a tlačítka ℡ TOTAL<br>(CELKEM) do menu pro přechod na euro (P-režim - Svs. parametry -                                                                          | Přechod na euro<br>Duál.oběh.start |
| Přechod na euro) a šipkami ← nebo → se nastavte na:                                                                                                    |                                    |
| Potvrďte tlačítkem [1] TOTAL (CELKEM), na účtenku se vytiskne text:<br>"Duální oběh: připravován", následně doporučujeme uskutečnit<br>v menu "Měny" a "Par. cen a daní" kontrolu nastavení těchto parametrů: | Upozornění<br>Udělejte konfi9.     |

#### Měny

- Měny HI. měna-název EUR
- Měny HI. měna-des. m. 2 desetinná místa
- Měny Vedl. měna-název Kč
- Měny Vedl. měna-kurz podle aktuálně vyhlášeného konverzního kurzu
- Měny Vedl.měna-des.m. 2 desetinná místa
- Měny Konverzní kurz podle aktuálně vyhlášeného konverzního kurzu
- Par. cen a daní Nastavení cen
- Nastavení cen Poč.m. jedn.ceny doporučujeme 2
- Nastavení cen Způsob zaokrouhl. doporučujeme od 5 nahoru
- Nastavení cen Pozice zaokr. doporučujeme na 2 desetinná místa
- Par. cen a daní Nast. hotovosti
- Nast.hotovosti Hl. měna-zaokr. doporučujeme od 5 nahoru
- Nast.hotovosti HI. měna-poz.z doporučujeme na 2 desetinná místa
- Nast.hotovosti Vedl.měna-zaokr. doporučujeme od 5 nahoru
- Nast.hotovosti Vedl.měna-poz.z doporučujeme na 0 míst
- Par. cen a daní Nastavení daní
- Nastavení daní Způsob zaokrouhl. doporučujeme od 5 nahoru
- Nastavení daní Pozice zaokr. doporučujeme na 2 desetinná místa

| Posloupnost kroků                                                                                                    | Displej obsluhy                    |
|----------------------------------------------------------------------------------------------------|------------------------------------|
| Po nastavení, nebo kontrole těchto parametrů je nutno opět vejít do menu pro zapnutí duálního zobrazení a potvrdit zapnutí tlačítkem T    | Přechod na euro<br>Duál.oběh.start |
| TOTAL (CELKEM)                                                                                                    |                                    |
| Na účtenku se vytiskne <b>"Duální oběh: zapnut</b> ". Provedením přechodu dojde k nastavení hlavní měny na měnu EUR, cizí měny na měnu Kč | Krok byl úspěšně<br>proveden       |

Přepočet cen položek z Kč na EUR: Během přechodu nedojde ke změně cen položek zboží, proto pro použití cen v měně euro bude nutno původní ceny v české koruně přepočítat pomocí konverzního kurzu na ceny v euro podle pravidel definovaných v zákoně o zavedení měny euro!

#### Upozornění:

- V duálním hotovostním oběhu není možné měnit výměnný kurz! Výměnným kurzem se stává konverzní kurz.
- Konverzní kurz není možné změnit po vstupu do duálního hotovostního oběhu!
- V duálním hotovostním oběhu není možné platit jinou cizí měnou než měnou Kč. Je možné provádět platby pouze v EUR a Kč.

# Ukončení duálního oběhu

Po ukončení duálního hotovostního oběhu je možné v pokladně nastavit jinou cizí menu, než je Kč. Parametry této měny je nutno naprogramovat v menu "Měny" (viz kapitola Měny). Pro použití jiné cizí měny není vyžadováno ukončení duálního zobrazování.

#### Postup vypnutí duálního oběhu:

| Posloupnost kroků                                                                                                    | Displej obsluhy                   |
|----------------------------------------------------------------------------------------------------|-----------------------------------|
| V P režimu přejděte pomocí tlačítek ←, nebo → a tlačítka IL TOTAL<br>(CELKEM) do menu pro přechod na euro (P-režim - Svs. parametry -                                                                                | Přechod na euro<br>Duál.oběh.stop |
| Přechod na euro) a šipkami ← nebo → se nastavte na:                                                                                                    |                                   |
| Potvrďte tlačítkem []] TOTAL (CELKEM) na účtenku se vytiskne "Duální<br>oběh: vypnut". Nyní je možné zvolit si jinou vedlejší měnu než Kč, nako-<br>lik po ukončení duálního oběhu není možné přijímat platby v Kč.: | Krok byl úspěšně<br>proveden      |

### Ukončení duálního zobrazování

#### Postup vypnutí duálního zobrazování:

| Postupnosť krokov                                                     | Displej obsluhy  |
|-----------------------------------------------------------------------|------------------|
| V P režimu přejděte pomocí tlačítek ←, nebo → a tlačítka ℡ TOTAL      | Přechod na euro  |
| (CELKEM) do menu pro přechod na euro (P-režim – Sys. parametry –      | Duál.zobr.stop   |
| Přechod na euro) a šipkami ← nebo → se nastavte na:                   |                  |
| Potvrďte tlačítkem TOTAL (CELKEM), na účtenku se vytiskne <b>"Du-</b> | Krok byl úspěšně |
| ální zobrazení: vypnuto".                                             | proveden         |

# OBSLUHA POKLADNY V REGISTRAČNÍM REŽIMU

V následujících kapitolách jsou popsány funkce pokladny, které můžete využívat v registračním režimu. V tomto režimu si pokladna uchovává všechny finanční operace. Všechny níže popsané funkce (kromně vkladu/výběru) si můžete nejprve vyzkoušet v tréninkovém režimu bez uchovávaní finančních údajů v pokladně.

# STAVY A FUNKCE, KTERÉ JE NUTNO POZNAT <u>PŘED ZAČÁTKEM ÚČTOVÁNÍ</u>

Pokud jsou na klávese dvě funkce, funkce v dolní části klávesy se zvolí přímým stisknutím, při výběru horní funkce je nutno před vlastním stisknutím přidržet klávesu [em] (SHIFT).

#### Upozornění na chybu – klávesa SMAZAT

Při chybném použití funkční klávesy nebo při překročení rozsahu účtování se na displeji se zobrazí popis chyby. Popis chyby odstraníte stisknutím klávesy 🔝 CLEAR (ZMAZAT). Potom zadejte správné údaje.

## Klávesy pro určení platby HOTOVOST, ŠEK a KREDIT

Všechny obchodní transakce jsou ukončeny stisknutím některé z kláves pro určení platby, resp. jejich kombinací. Podle způsobu zaplacení účtu (v hotovosti, kreditní kartou, šekem apod.) transakci ukončíme stisknutím jedné z kláves [1], TOTAL (HOTOVOST), [2], CREDIT (KREDIT), nebo [2], CHECK (ŠEK).

Před samotným stisknutím tlačítka pro určení platby, je možné zadat hodnotu, kterou chce zákazník zaplatit danou platbou. Pokud je zadána hodnota menší než požadovaná částka, pokladna vyzve k doplacení dlužné sumy (možnost kombinovat jednotlivé platby), v opačném případě pokladna zobrazí částku, kterou je nutno vydat.

Při platbě kreditní kartou nebo šekem se tato platba ani hodnota účtenky pro zaplacení nezaokrouhlí.

#### Poznámka:

Mezisoučet se průběžně zobrazuje nezaokrouhleně.

### Přihlašování pokladníka

Při přihlašování pokladníka se volí název účtu pokladníka tlačítky (→). Po zvolení pokladníka, se potvrdí pokladník ník tlačítkem 1. TOTAL (CELKEM) a pokladna vyzve pokladníka k zadání přístupového hesla. Po zadání hesla, klávesou 1. TOTAL (CELKEM) se potvrdí heslo a po úspěšném přihlášení se pokladna přepne do registračního režimu. Pokud bylo zadáno nesprávné heslo, pokladna upozorní uživatele na tuto skutečnost.

# Změna pokladníka

Změna pokladníka sa uskutoční odhlásením z hlavného menu pokladnice a následným přihlásením se. Odhlásen ní sa uskutoční stlačením tlačidla me (MENU). Zobrazí se správa "Odhlášený". Po odhlásení třeba postupovat s přihlásením pokladníka jak je popsané v předchozí části.

# MENU REGISTRAČNÍHO REŽIMU

| Režim  | ZKR.* | Název menu      | Popis menu                            |
|--------|-------|-----------------|---------------------------------------|
| Regis- | 1     | Prodej          | Režim prodeje                         |
| trační | 2     | Vklad hotovosti | Vklad hotovosti, např. na začátku dne |
| rezim  | 3     | Výběr hot./šeků | Výběr hotovosti, resp. šeků           |
|        | 4     | Vrácení         | Vrácení zboží (refund)                |

Tabulka 4.1 - Struktura menu registračního režimu

\* zkratky se používají pro rychlejší navigaci v menu

# VZORY ZÁKLADNÍCH POSTUPŮ PŘI ÚČTOVÁNÍ

- 1) Přihlašte se heslem pokladníka
- 2) Pokladnu přepněte do registračního režimu "R" (tréninkového režimu "T")
- 3) Zadejte kód prodávané položky
- 4) Stiskněte klávesu PLU (PLU)
- 5) Opakujte bod č. 3 a 4 pro všechny položky, které chcete zaúčtovat
- 7) Oznamte částku zákazníkovi
- Zadejte částku, kterou Vám zákazník dal a stiskněte odpovídající klávesu typu platby: TOTAL (HOTOVOST), CREDIT (KREDIT), nebo (CHECK (ŠEK).
- Na displeji se zobrazí částka, kterou máte zákazníkovi vrátit, v případě že je požadovaná suma menší než obdržená částka
- Odtrhněte účtenku a podejte ji zákazníkovi současně s vydanými penězi

#### Obrázek 4.1 - Vzorová účtenka nákupu:

- 1 hlavička (logo) účtenky,
- 2 identifikační údaje pokladny, majitele provozu,
- 3 datum,
- 4 čas,
- 5 číslo pokladny a číslo účtenky,
- 6 jméno pokladníka,
- 7 název položky,
- 8 přiřazená daňová hladina,
- 9 prodané množství a jednotková cena,
- 10 prodejní cena položky

|          | -                         |               |    |
|----------|---------------------------|---------------|----|
| 1        | POTRAVINY ABC             |               | 1  |
|          | Jesenského 3              |               |    |
|          | 100 00 Praha              |               |    |
| 2        | IČO: 122                  | 2345          |    |
| <u>د</u> | IČ DPH: SK2               | 0200123       |    |
|          | I UKP: 724202             | 00123450      |    |
|          | NASHLED                   | ne<br>ANOU    |    |
| 7        | Mléko                     |               |    |
| 9        | 1+17.90                   | =17.90A       | 8  |
|          | Josurt                    | 0.000         | 10 |
|          | 1+8.90                    | <u>=8.90A</u> | 10 |
|          | 1.00 TO                   | -02 200       |    |
|          | Mýdlo                     | -22.10H       |    |
|          | 5+12.30                   | =61.50A       |    |
|          | Mezisoučet                | 111.00        |    |
|          | Colkon                    | 111 00        |    |
|          | Hotovost                  | 111.00        |    |
|          | 71.00                     | 111.00        |    |
|          | Zdanit. H                 | 111.00        |    |
|          | DE2 DF1 H<br>ND1 0 10 00% | 17 72         |    |
|          | Prodeli celkem            | 11.10         |    |
|          |                           | 111.00        |    |
|          | Bez DPH celkem            |               |    |
|          |                           | 93.27         |    |
|          | DPH celkem                | 17.73         |    |
| 3        | 16-01-2008                | 12:08         | 4  |
| 5        | 01-0003                   | Pokladník1    | 6  |
|          |                           |               |    |
|          | $\sim$                    |               |    |
|          | -                         |               |    |

# PRODEJ ZBOŽÍ POMOCÍ POLOŽEK ZBOŽÍ – PLU

Položkám zboží jsou přidělena čísla (čísla PLU), např. máslo RAMA-5, mléko polotučné-23, Rum-189 apod. V pokladně jsou pod jednotlivými čísly PLU naprogramovány údaje o zboží – název, cena, přiřazení ke skupině zboží apod. Zadáním čísla PLU a stisknutím klávesy pru (PLU) se údaje automaticky vyhledají v databázi položek zboží a zaúčtují se.

Účtování pomocí PLU umožňuje vést evidenci o prodeji jednotlivých položek, na účtence vyvolat názvy jednotlivých položek z paměti pokladny, automaticky vyvolat cenu a transakci zařadit do skupin zboží.

Odstraňuje chyby personálu při účtování, název každé položky na účtence zpřehledňuje prodej a zvyšuje rychlost účtování. Při tomto způsobu účtování získáte přehled o prodeji každé jednotlivé položky.

# Základní účtování pomocí PLU

Příklad: Zákazník si koupí Sýr Encián s cenou 27,00 Kč a Máslo Flóra s cenou 31,20 Kč:

| Posloupnost kroků | Displej obsluhy        | Účtenka                                                 |
|-------------------|------------------------|---------------------------------------------------------|
|                   | 1*Sýr Encián<br>27.00  | Sýr Encián<br>1∗27.00 =27.00 A                          |
|                   | 1*Máslo Flóra<br>31.20 | 1+31.20 =31.20 A<br>Mezisoučet 58.20                    |
| ST                | Mezisoučet<br>58.20    | Celkem 58.20<br>Zaokrouhlení -0.20<br>Hotovost 58.00    |
| TL                | Hotovost<br>58.00 Kč   | Zdanit, A 58.00<br>Bez DPH A 48.74<br>DPH A 19.00% 9.26 |
|                   |                        | Prodej celkem<br>58.00<br>Bez DPH celkem                |
|                   |                        | 48.74                                                   |

# Opakované účtování položky

Příklad: Zákazník si koupí jeden sýr (položka číslo 1: Sýr Encián s cenou 27,00 Kč), který je již naúčtován, a rozhodne se, že si koupí i druhý kus:

DPH celkem

9.26

| Posloupnost kroků | Displej obsluhy         | Účtenka                                                                  |
|-------------------|-------------------------|--------------------------------------------------------------------------|
|                   | 1*Sýr Encián<br>27.00   | Sýr Encián<br>1∗27.00 =27.00 A<br>Sýr Encián                             |
| PLU               | 1*Sýr Encián<br>2 27.00 | 5yr Encian<br>1∗27.00 =27.00 A<br>Mezisoučet 54.00                       |
| ST                | Mezisoučet<br>54.00 CZK | Celkem 54.00<br>Hotovost 54.00                                           |
| TL                | Hotovost<br>54.00 Kč    | Zdanit. H 54.UU<br>Bez DPH A 45.38<br>DPH A 19.00% 8.62<br>Prodej celkem |
|                   |                         | 54.00<br>Bez DPH celkem<br>45.38<br>DPH celkem<br>8.62                   |

# Násobení množství PLU

Příklad: Zákazník kupuje 12 kusů sýru Encián (PLU č. 1) s naprogramovanou cenou 27,00 Kč.

| Posloupnost kroků | Displej obsluhy         | Účtenka            |
|-------------------|-------------------------|--------------------|
|                   | 12*                     | Sýr Encián         |
| Poss<br>1<br>PLU  | 12*Sýr Encián<br>324.00 | IZ*Z1.00 =324.00 H |

## Prodej PLU s jinou než naprogramovanou cenou

Pokladna může být naprogramována tak, že pro účtování pomocí položek zboží je možné použít cenu naprogramovanou nebo zadanou z klávesnice (viz kapitola Programování pokladny – Položky zboží). Zákazník dostal speciální cenu, ale dané PLU už má cenu naprogramovanou. V následujícím příkladu PLU č. 2 má naprogramovanou cenu 31,20 Kč ale speciální cena je 28,50 Kč.

| Posloupnost kroků | Displej obsluhy        | Účtenka        |
|-------------------|------------------------|----------------|
|                   | CENA<br>28.50          | Máslo Flóra    |
| TW PLU            | 1*Máslo Flóra<br>28.50 | 1*20.JU 20.JUH |

## Prodej násobného počtu PLU s jinou než naprogramovanou cenou

Příklad: Zákazník kupuje 12 kusů položky Sýr Encián (PLU č. 1 s cenou 27,00 Kč). Při tomto množství dostane speciální cenu 25,00 Kč zadanou z klávesnice. (Jednotkovou cenu můžete násobit i desetinným číslem (1,5; 0,125; a pod.). Násobení čísly s desetinnou částí se používá pro přímý prodej váženého zboží (maso, zelenina, saláty a podobně), kde je určena jednotková cena (například za 1 kg, za 100g, apod.).

| Posloupnost kroků                                                                                                    | Displej obsluhy         | Účtenka                          |
|----------------------------------------------------------------------------------------------------|-------------------------|----------------------------------|
|                                                                                                    | 12*                     | Sýr Encián<br>42.25.00 -200.00.0 |
| Try arc of the second second s | Cena<br>25.00           | 12×23.00 =300.00 H               |
| Poss<br>1<br>PLU                                                                                                    | 12*Sýr Encián<br>300.00 |                                  |

# Účtování dvakrát násobené ceny pomocí PLU

Příklad: Naprogramovaná cena na metr čtvereční koberce je 32,00 Kč (příklad PLU č.3 – Koberec). Zákazník kupuje 3×5 metrů čtverečních

| Posloupnost kroků    | Displej obsluhy        | Účtenka             |
|----------------------|------------------------|---------------------|
| ₩x7z<br>3 * 5 /<br>* | 3*5*                   | Koberec             |
| UNIT PLU             | 3*5* Koberec<br>480.00 | 3*J*32.00 =480.00 H |

Je možné použít i ruční zadání ceny, postup byl uveden v kapitole "Prodej PLU s jinou než naprogramovanou cenou".

## Účtování se zlomkovým množstvím

Příklad: Cena je určena pro balení 5 kusů (např. krabička žárovek) v ceně 60 Kč. Zákazník kupuje pouze 3 ks:

| Posloupnost kroků   | Displej obsluhy           | Účtenka            |
|---------------------|---------------------------|--------------------|
| 3 SHIFT / state / * | 3/5*                      | Žárovka 40W        |
| 4 PLU               | 3/5* žárovka 40W<br>36.00 | 3/3*00.00 =30.00 H |

Je možné použít i ruční zadání ceny, postup byl uveden v kapitole "Prodej PLU s jinou než naprogramovanou cenou".

# DALŠÍ MOŽNOSTI PRODEJE

### Prodej linkovaných položek

Pokud má prodané PLU k sobě naprogramovánu i linkovanou položku (obal, přepravka, akční zboží, ...), pokladna automaticky pokračuje v prodeji přilinkované položky. (viz kapitolu Programování pokladny – Položky zboží)

#### Pravidla platná pro účtování linkovaných položek:

- Zrušením linkující položky z nákupu se automaticky zruší i přilinkovaná položka
- Vrácením linkující položky se automaticky zaúčtuje i vrácení přilinkované položky.
- Přilinkovaná položka se zaúčtuje se stejným množstvím jako linkující položka.
- Zaúčtování slevy/přirážky na linkovanou položku se neprojeví na přilinkované položce, ale pouze na hlavní PLU
- Cena linkující položky zadaná z klávesnice se neuplatní u přilinkované položky.

# Účtování vratných obalů

Při programování vratného obalu je nutno nastavit příslušný příznak (PLU – vr. obal – ano), více v kapitole Programování pokladny – Položky zboží. Následně je možné danou položku zboží přilinkovat k jiné.

Příklad: Zákazník kupuje Pivo Šariš 12% (PLU č. 4 s cenou 18,70 Kč), položce zboží č. 4 je přilinkována PLU č. 100 (Láhev s cenou 4,00 Kč):

| Posloupnost kroků | Displej obsluhy        | Účtenka                              |
|-------------------|------------------------|--------------------------------------|
|                   | 1*Lahev<br>4.00        | Pivo Šariš 12%<br>1, 18 70 =18 70 □  |
| ST                | Mezisoučet<br>22.70 Kč | Lahev<br>1+4.00 =4.00G               |
| TL                | Hotovost<br>22.50 Kč   | Mezisoučet 22.70<br><br>Celkem 22.70 |
|                   |                        | Zaokrouhlení -0.30<br>Hotovost 23.00 |

#### Poznámka:

V prvním kroku se na displeji na krátkou chvíli nejdříve zobrazí informace o prodeji piva, vzápětí se zobrazí informace o prodeji přilinkované položky (lahve).

## Účtování zboží pomocí čárového kódu

prodej nasnímáním čárového kódu

K pokladně je možné připojit snímač čárových kódů. Prodej zboží pomocí tohoto snímače spočívá v jednoduchém nasnímání čárového kódu z obalu zboží. Pro správnou funkčnost snímače čárového kódu s pokladnou je nutno naprogramovat parametry snímače a pokladny (viz. Programování pokladny – Periférie).

Příklad: Prodej 3 ks zboží pomocí snímače čárových kódů:

| Posloupnost kroků       | Displej obsluhy         | Účtenka             |
|-------------------------|-------------------------|---------------------|
| (wxyz) / *              | 3*                      | Máslo Rama          |
| zesnímání čárového kódu | 3* Máslo Rama<br>104.70 | 3+34-90 = 104. r0 H |

#### Poznámka:

Čárový kód musí být naprogramován pro dané PLU

prodej zboží ručně zadaného čárového kódu

V nutných případech, kdy nastane porucha snímače čárového kódu, nebo čárový kód není možné skenerem přečíst, je možné provést prodej zboží ručním zadáním čárového kódu přímo přes klávesnici.

Příklad 1: Prodej jednoho zboží s čárovým kódem 8586001760096:

| Posloupnost kroků                                                                                                    | Displej obsluhy      | Účtenka                 |
|----------------------------------------------------------------------------------------------------|----------------------|-------------------------|
| $\begin{bmatrix} a_{10} \\ 8 \\ 5 \\ \cdots \\ 7 \\ 6 \\ 0 \\ 0 \\ 9 \\ 6 \\ 0 \\ 9 \\ 6 \\ 0 \\ 9 \\ 6 \\ 0 \\ 9 \\ 6 \\ 0 \\ 0 \\ 9 \\ 6 \\ 0 \\ 0 \\ 0 \\ 0 \\ 0 \\ 0 \\ 0 \\ 0 \\ 0$ | 8586001760096        | Pivo<br>1×12.40 =12.40A |
| CH                                                                                                    | 1* Pivo 12%<br>12.40 |                         |

Příklad 2: Prodej 5 kusů zboží s čárovým kódem 8586001760096:

| Posloupnost kroků                                                                                                    | Displej obsluhy     | Účtenka         |
|----------------------------------------------------------------------------------------------------|---------------------|-----------------|
| <sup>∞</sup> ( 1<br>5 *                                                                                                    | 5*                  | Pivo            |
| $ \overset{\text{\tiny Asc}}{\underbrace{8}} \overset{\text{\tiny Asc}}{\underbrace{5}} \dots \overset{\text{\tiny (Tris)}}{\overbrace{7}} \overset{\text{\tiny HOO}}{\underbrace{6}} \overset{\text{\tiny Asc}}{\underbrace{0}} \overset{\text{\tiny Asc}}{\underbrace{9}} \overset{\text{\tiny Boo}}{\underbrace{6}} \overset{\text{\tiny Boo}}{\underbrace{9}} \overset{\text{\tiny Boo}}{\underbrace{6}} $ | 5*<br>8586001760096 | J*I2.40 -02.00H |
| CH                                                                                                    | 5*Pivo 12%<br>62.00 |                 |

### Zadání množství pomocí připojených elektronických vah

Pokladna Euro-50T Mini je schopna načítat hmotnost váženého zboží přímo z připojené elektronické váhy. Komunikace s váhou je možná pouze v režimu "R" nebo "T". Elektronická váha se připojuje k pokladně přes port, který byl nastaven v menu "Periférie – Váhy". Po vyvolání komunikace (načtení hmotnosti) s elektronickou váhou stisknutím klávesy (EB) SCALE (VÁHY) je možné měnit hmotnost váženého zboží (přidávat nebo ubírat zboží), dokud na klávesnici nestisknete další klávesu. Po načtení hmotnosti váženého zboží do pokladny stačí zadat kód položky a stisknout klávesu (PLU). Pokud hmotnost na vahách není ustálena, nebo je záporná, případně nulová, zboží není možné zaúčtovat.

Příklad: Prodej zboží č. 21 (PLU 21) s načítáním hmotnosti 0,253 kg z elektronických vah:

| Posloupnost kroků                           | Displej obsluhy          | Účtenka             |
|---------------------------------------------|--------------------------|---------------------|
| CR<br>scale (načítání hmotnosti z el. váhy) | Vážení<br>0.253          | Mandarinky          |
| 2 PLU                                       | 0.253*Mandarinky<br>7.90 | U.2J3*3 I.2U =1.30H |

Pro správnou činnost elektronické váhy připojené k pokladně je nutno naprogramovat v programovacím režimu pokladny typ připojené váhy (viz. kapitola "Periférie – Váhy").

O možnosti připojení konkrétních typů elektronické váhy se informujte u svého dodavatele pokladny.

# **OPRAVY A ZRUŠENÍ**

#### Mazání

Příklad: Zadali jste nesprávnou cenu, která ještě nebyla vytisknuta. V následujícím příkladu číslo 1230 bylo zadáno chybně namísto správného čísla 1290:

| Posloupnost kroků                                                                                     | Displej obsluhy          |
|----------------------------------------------------------------------------------------------------|--------------------------|
| $1^{\text{PORS}} \underline{2}^{\text{TUV}} \underline{3}^{\text{WXYZ}} \underline{0}^{\text{AIJ''}}$ | 1230                     |
| Ê.                                                                                                    | 16-01-2008<br>R 14:57:50 |
| Poss Try 9 0                                                                                          | 1290                     |

### Zrušení (storno)

Funkce zrušení (storno) se používá pouze pro opravu prodaných položek v jednom konkrétním ještě neukončeném nákupu. Příklad použití: V nákupu jsme omylem zaúčtovali špatnou položku nebo zákazník si rozmyslel koupi dané položky. • Zrušení poslední naúčtované položky – přímé zrušení

Postup: prodali jste položku Sýr Encián a Máslo Flóra, ale máslo chcete z nákupu odstranit a ukončit nákup:

| Posloupnost kroků | Displej obsluhy        | Účtenka                         |
|-------------------|------------------------|---------------------------------|
| PLU PLU           | 1*59r Encián<br>27.00  | Sýr Encián<br>1*27.00 =27.00 A  |
|                   | 1*Máslo Flóra<br>31.20 | Máslo Flóra<br>1+31.20 =31.20 A |
| RF S              | Storno<br>-31.20       | Storno<br>Máslo Flóra           |
| TL                | Hotovost               | 1+31.20 =-31.20A                |
|                   | 27.00 Kč               | Celkem 27.00<br>Hotovost 27.00  |

• Zrušení jednoho z předcházejících záznamů (nikoliv posledního zaúčtovaného) – nepřímé zrušení.

Postup: Pokud chcete zrušit v nákupu jedno z předcházejících zboží (nikoliv poslední), je nutno si ho pomocí šipek 🗇 nebo 🗐 nalistovat v seznamu prodaných položek a potom zrušit tlačítkem 🕱 (ZRUŠIT).

Příklad: prodali jste Sýr Encián a Máslo Flóra a následně chcete zrušit z nákupu položku Sýr Encián:

| Posloupnost kroků | Displej obsluh | Ŋ                     | Účtenka                |                  |
|-------------------|----------------|-----------------------|------------------------|------------------|
| Pars PLU          |                | 1*Sýr Encián<br>27.00 | Sýr Encián<br>1,27.00  | -27 00 0         |
| 2 PLU             | 1:             | ₩áslo Flóra<br>31.20  | Máslo Flóra<br>1:31.20 | -31,200          |
|                   | (2)            | ₩áslo Flóra<br>31.20  | Storno<br>Sýr Encián   |                  |
|                   | (1)            | 1*Sýr Encián<br>27.00 | 1*27.00                | =-27.00A         |
|                   |                | Storno<br>-27.00      | Leikem<br>Zaokrouhlen  | 31.20<br>í -0.20 |
| TL                |                | Hotovost<br>31.00 Kč  | HOLOVOSI               | 31.00            |

#### Poznámka:

Číslo v závorce určuje pořadové číslo položky v nákupu

• Zrušení (anulace) celé účtenky

Postup: Pokud chcete zrušit celou účtenku, postupujte následujícím způsobem:

| Posloupnost kroků | Displej obsluhy           | Účtenka                        |
|-------------------|---------------------------|--------------------------------|
| 1 PLU             | 1*Sýr Encián<br>27.00     | Sýr Encián<br>1,27.00 =27.00.0 |
| 2 PLU             | 1*Máslo Flóra<br>31.20    | Máslo Flóra<br>1,31.20 =31.200 |
| ST                | Mezisoučet<br>58.20 Kč    | Mezisoučet 58.20               |
|                   | Anulace účtenky<br>-58.20 | Anulace účtenky                |

# PŘIRÁŽKY A SLEVY

#### Procentuální přirážka a procentuální sleva na položku

Pokladna dovoluje naprogramovat výši procentuální sazby, kterou můžete účtovat jako přirážku klávesou (\*\*) (PROCENTUÁLNÍ PŘIRÁŽKA) a slevu klávesou (\*\*) (PROCENTUÁLNÍ SLEVA) a taktéž limit pro ruční zadávání slevy nebo přirážky při prodeji. Pokud potřebujete účtovat jinou sazbu, než je předprogramovaná, zadejte před stisknutím klávesy (\*\*) (PROCENTUÁLNÍ PŘIRÁŽKA), nebo (\*\*) (PROCENTUÁLNÍ SLEVA) číselnou hodnotu přirážky nebo slevy. Hodnota nové sazby bude akceptována pouze tehdy, pokud nepřekračuje naprogramovaný limit pro ruční zadání; a uplatní se pouze pro jednu registraci.

Přirážky nebo slevy není možné aplikovat na tovarové položky, které jsou naprogramovány jako vratné obaly. Pokud byly v nákupu zaúčtovány vratné obaly, po uplatnění přirážky / slevy na nákup (po stisku 🛐) se přirážka / sleva nevztahuje na vratné obaly. To znamená, že přirážka / sleva bude vypočtena z hodnoty 🛐 SUBTOTAL (MEZISOUČET) bez zarátavania vratných obalů.

Postup aplikace naprogramované procentuální slevy: (podmínka: naprogramované hodnoty v P-režimu pro přirážky a slevy, viz kapitolu Programování pokladny – Přirážky a slevy), chceme na položku Sýr Encián aplikovat naprogramovanou 10% slevu:

| Posloupnost kroků | Displej obsluhy       | Účtenka                        |
|-------------------|-----------------------|--------------------------------|
|                   | 1*Sýr Encián<br>27.00 | Sýr Encián<br>1,27.00 =27.00.0 |
| -€<br>%-          | Sleva %-<br>-2.70     | Sleva<br>10.00% _27.00A        |
|                   | Hotovost<br>24.50 Kč  | 10.00 10 -2.10 H               |

 pro aplikaci přirážky postupujeme podobně, místo klávesy 💒 (PROCENTUÁLNÍ SLEVA) stiskneme klávesu 號 (PROCENTUÁLNÍ PŘIRÁŽKA).

Postup ručního zadání procentuální slevy: (podmínka: naprogramované hodnoty limitů v P režimu pro přirážky a slevy, viz kapitolu Programování pokladny – Přirážky a slevy), chceme na položku Sýr Encián aplikovat 5% slevu (pokud je přirážka nebo sleva vyšší než limit pro ruční zadání zobrazí se chyba):

| Posloupnost kroků | Displej obsluhy       | Účtenka                        |
|-------------------|-----------------------|--------------------------------|
| Pors PLU          | 1*Sýr Encián<br>27.00 | Sýr Encián<br>1,27.00 =27.00 0 |
|                   | Sleva %-<br>-1.40     | Sleva -1400                    |
| TL                | Hotovost<br>25.50 Kč  |                                |

 pro aplikaci ručního zadání procentuální přirážky postupujeme podobně, místo klávesy (\*) (PRO-CENTUÁLNÍ SLEVA) stiskneme klávesu (\*) (PROCENTUÁLNÍ PŘIRÁŽKA).

## Procentuální přirážka a procentuální sleva na mezisoučet

Postup: Pokud mají mít všechny položky v rámci transakce (nákupu) připočítánu stejnou slevu nebo přirážku je možné ji naúčtovat najednou pro celou transakci (nákup). Je nutno nablokovat celý nákup (všechny položky), stisknou 🛐 SUBTOTAL (MEZISOUČET) a aplikovat naprogramovanou, nebo ručně zadanou přirážku nebo slevu.

Přirážky nebo slevy není možné aplikovat na tovarové položky, které jsou naprogramovány jako vratné obaly. Pokud byly v nákupu zaúčtovány vratné obaly, po uplatnění přirážky / slevy na nákup (po stisku ()) se přirážka / sleva nevztahuje na vratné obaly. To znamená, že přirážka / sleva bude vypočtena z hodnoty () SUBTOTAL (MEZISOUČET) bez zarátavania vratných obalů.

Příklad: na prodané libovolné položky s celkovou cenou například 258,00 Kč uplatním naprogramovanou 10% slevu:

| Posloupnost kroků | Displej obsluhy         | Účtenka                             |
|-------------------|-------------------------|-------------------------------------|
| prodej položek    |                         | Mezisoučet 258.00                   |
| ST                | Mezisoučet<br>258.00 Kč | 51eva na 145<br>10.00% -25.80       |
| -€<br>%-          | Sleva %-<br>-25.80      | Celkem 232.20<br>Zaokrouhlení -0.20 |
|                   | Hotovost<br>232.00 Kč   | Hotovost 232.00                     |

 pro aplikaci procentuální přirážky na celý nákup postupujeme podobně, místo klávesy 😴 (PRO-CENTUÁLNÍ SLEVA) stiskneme klávesu 鉄 (PROCENTUÁLNÍ PŘIRÁŽKA).

Postup ručního zadání slevy: použijeme předcházející příklad ale s ručně zadanou slevou 4%.

| Poslouppost kroků                                 |                       | Ú           | lčtenka                |                 |
|---------------------------------------------------|-----------------------|-------------|------------------------|-----------------|
| prodej položek                                    |                       |             | Mezisoučet             | 258.00          |
| ST                                                | Mezisouče<br>258 00 k | et<br>(č    | Sleva na MS<br>4.00%   | -10.30          |
| ( <sup>ow</sup> <u>−</u> €<br><u>4</u> % <u>−</u> | Sleva 7<br>-10.3      | <br>:<br>:0 | Celkem<br>Zaokrouhlení | 247.70<br>-0.30 |
| TL                                                | Hotovos<br>247.50 k   | st<br>(č    | Hotovost               | 248.00          |

pro aplikaci ručně zadané procentuální přirážky na celý nákup postupujeme podobně, místo klávesy
 (PROCENTUÁLNÍ SLEVA) stiskneme klávesu ( PROCENTUÁLNÍ PŘIRÁŽKA).

### Hodnotová přirážka a hodnotová sleva

Pokladna umožňuje aplikování hodnotové přirážky nebo slevy na poslední zaúčtovanou položku nebo na všechny položky v nákupu. Velikost zadané hodnotové přirážky nebo slevy nemůže být větší, než je hodnota položky, případně skupiny položek, na kterou je přirážka nebo sleva aplikována. **Postup zadání hodnotové slevy na Mezisoučet:** použijeme předcházející příklad ale s ručně zadanou hodnotovou slevou 100,00 Kč.

| Posloupnost kroků                                                                                                    | Displej obsluhy         | Účtenka                |
|----------------------------------------------------------------------------------------------------|-------------------------|------------------------|
| prodej položek                                                                                                    |                         | Mezisoučet 258.00      |
| ST                                                                                                    | Mezisoučet<br>258.00 Kč | Sleva na MS<br>-100.00 |
| $\begin{bmatrix} \begin{array}{c} \text{Pore }\\ 1 \end{array} \\ \hline \end{array} \\ \begin{array}{c} \text{sign}\\ 0 \end{array} \\ \hline \end{array} \\ \begin{array}{c} \text{sign}\\ \text{sign}\\ \text{sign}\\ \end{array} \\ \begin{array}{c} \text{sign}\\ 0 \end{array} \\ \begin{array}{c} \text{sign}\\ \text{sign}\\ 0 \end{array} \\ \begin{array}{c} \text{sign}\\ \text{sign}\\ \text{sign}\\ \end{array} \\ \begin{array}{c} \text{sign}\\ \text{sign}\\ \text{sign}\\ \end{array} \\ \begin{array}{c} \text{sign}\\ \text{sign}\\ \text{sign}\\ \end{array} \\ \begin{array}{c} \text{sign}\\ \text{sign}\\ \text{sign}\\ \end{array} \\ \begin{array}{c} \text{sign}\\ \text{sign}\\ \text{sign}\\ \end{array} \\ \begin{array}{c} \text{sign}\\ \text{sign}\\ \text{sign}\\ \end{array} \\ \begin{array}{c} \text{sign}\\ \text{sign}\\ \text{sign}\\ \end{array} \\ \begin{array}{c} \text{sign}\\ \text{sign}\\ \text{sign}\\ \end{array} \\ \begin{array}{c} \text{sign}\\ \text{sign}\\ \end{array} \\ \begin{array}{c} \text{sign}\\ \end{array} \\ \begin{array}{c} \text{sign}\\ \text{sign}\\ \end{array} \\ \begin{array}{c} \text{sign}\\ \ \\ \end{array} \\ \begin{array}{c} \text{sign}\\ \end{array} \\ \begin{array}{c} \text{sign}\\ \end{array} \\ \begin{array}{c} \text{sign}\\ \end{array} \\ \end{array} \\ \begin{array}{c} \text{sign}\\ \end{array} \\ \begin{array}{c} \text{sign}\\ \end{array} \\ \begin{array}{c} \text{sign}\\ \end{array} \\ \begin{array}{c} \text{sign}\\ \end{array} \\ \end{array} \\ \begin{array}{c} \text{sign}\\ \end{array} \\ \begin{array}{c} \text{sign}\\ \end{array} \\ \begin{array}{c} \text{sign}\\ \end{array} \\ \end{array} \\ \begin{array}{c} \text{sign}\\ \end{array} \\ \end{array} \\ \begin{array}{c} \text{sign}\\ \end{array} \\ \begin{array}{c} \text{sign}\\ \end{array} \\ \end{array} \\ \begin{array}{c} \text{sign}\\ \end{array} \\ \end{array} \\ \begin{array}{c} \text{sign}\\ \end{array} \\ \begin{array}{c} \text{sign}\\ \end{array} \\ \end{array} \\ \begin{array}{c} \text{sign}\\ \end{array} \\ \end{array} \\ \end{array} \\ \begin{array}{c} \text{sign}\\ \end{array} \\ \end{array} \\ \end{array} \\ \begin{array}{c} \text{sign}\\ \end{array} \\ \end{array} \\ \end{array} \\ \end{array} \\ \begin{array}{c} \text{sign}\\ \end{array} \\ \end{array} \\ \end{array} \\ \end{array} \\ \end{array} \\ \begin{array}{c} \text{sign}\\ \end{array} \\ \end{array} \\ \end{array} \\ \end{array} \\ \end{array} \\ \end{array} \\ \begin{array}{c} \text{sign}\\ \end{array} \\ \end{array} \\ \end{array} \\ \end{array} \\ \end{array} \\ \begin{array}{c} \text{sign}\\ \end{array} \\ \end{array} \\ \end{array} \\ \end{array} \\ \end{array} \\ \end{array} \\ \end{array} \\ \end{array} \\ \end{array} \\ \end{array}$ | Sleva -<br>-100.00      | Celkem 158.00          |
| TL                                                                                                    | Hotovost<br>158.00 Kč   |                        |

pro aplikaci hodnotové přirážky na Mezisoučet postupujeme podobně, místo kláves míšt stiskněte
 míšt.

Postup zadání hodnotové slevy na položku: Sleva na sýr Encián v hodnotě 5,00 Kč

| Posloupnost kroků                                                                                                    | Displej obsluhy       | Účtenka         |
|----------------------------------------------------------------------------------------------------|-----------------------|-----------------|
|                                                                                                    | 1*Sýr Encián<br>27.00 | Sýr Encián      |
| $ \begin{bmatrix} 3^{s_{1}} \\ 5 \\ \cdot \end{bmatrix} \begin{bmatrix} 4^{s_{1}} \\ 0 \\ 0 \end{bmatrix} \begin{bmatrix} 4^{s_{1}} \\ 0 \\ 0 \end{bmatrix} \begin{bmatrix} -\varepsilon \\ y_{1} \\ -\varepsilon \end{bmatrix} $ | Sleva -<br>-5.00      | 1+27.00 27.00 A |
| TL                                                                                                    | Hotovost<br>22.00 Kč  | -5.00A          |

pro aplikaci hodnotové přirážky na položku postupujeme podobně, místo kláves mí<u>s</u> stiskněte

Zadávání hodnotové přirážky / slevy je podmíněno nastavením limitu procentní přirážky / slevy. Pokud je limit procentní přirážky / slevy nastaven na hodnotu 0, není možné zadávat ani hodnotovou příplatek / slevu. Pokud je hodnota limitu nenulovou, je zadávání hodnotové přirážky / slevy povoleno.

# <u>VRÁCENÍ</u>

# Vrácení zboží (refund)

Funkce se používá při reklamaci, resp. vrácení, zboží z jakékoliv jiné příčiny. Tuto funkci je možné použít jedině jako samostatnou operaci, není možné ji použít během otevřeného (rozblokovaného) nákupu.

V souladu s vyhláškou o registračních pokladnách se hodnota operace vrácení zboží započítává do záporného obratu GT3. V pokladně se k tomuto účelu používá menu "Vrácení".

Postup vrácení položky sýr Encián s naprogramovanou cenou (27,00 Kč).

| Posloupnost kroků                            | Displej obsluhy          | Účtenka                        |
|----------------------------------------------|--------------------------|--------------------------------|
| R režim                                      | 08/05/2008<br>R 12:00:00 | Vrácení zboží                  |
| stiskněte tlačítko (MENU)                    | REGISTRACE<br>Prodej     | =-27.00A                       |
| šipkami ← nebo → přejděte<br>na menu VRÁCENÍ | REGISTRACE<br>Vrácení    | Celkem -27.00<br>Hotovost 0.00 |
| potvrďte tlačítkem TL                        | Vrácení zboží            | Vydat 21.00                    |
| PLU<br>1<br>PLU                              | 1*Sýr Encián<br>−27.00   |                                |
| potvrďte tlačítkem (TL                       | Vydat<br>27.00 Kč        |                                |

Poznámka:

V tomto menu vrácení je možné použít všechny předcházející způsoby prodeje položky (zadání ceny, násobného, děleného množství, …). Není možné použít operace přirážek a slev!

# Vrácení obalu (refund)

Funkce se používá při vrácení obalů (láhev, přepravka, sud, …). V souladu s vyhláškou o registračních pokladnách se hodnota operace vrácení započítává do záporného obratu GT3. V pokladně se k tomuto účelu používá klávesa 🐨 🕃 (VRÁCENÍ OBALU). Funkci vrácení obalů je možné použít samostatně, nebo v rámci rozblokovaného nákupu. Postup vrácení pěti lahví naprogramovaných jako PLU č. 20 s naprogramovanou cenou (4,- Kč). Je nutné, aby PLU č. 20 bylo naprogramováno jako vratný obal (viz. kapitolu Programování pokladny – Položky zboží)

| Posloupnost kroků          | Displej obsluhy          | Účtenka                        |
|----------------------------|--------------------------|--------------------------------|
| R režim                    | 08/08/2008<br>R 12:00:00 | Vrácení                        |
| stiskněte tlačítko SHIFT   | Vrácení obalu            | Lanev<br>5∗4.00 -20.00 G       |
| (m. 1)<br>5 ↓<br>★         | 5*                       | Celkem -20.00<br>Hotovost 0.00 |
| 2 0 PLU                    | 5*Lahev<br>-20.00        | Vydat 20.00                    |
| ukončete účtenku tlačítkem | Vydat<br>20.00 Kč        |                                |

Při vrácení obalů je možné použít všechny předcházející způsoby prodeje položky (zadání ceny, násobného, děleného množství, ...). Není možné použít operace přirážek a slev!

### VKLAD HOTOVOSTI

Vklad se používá pro zaznamenávání neobchodních plateb (vkladů). Příkladem je vložení denní počáteční hotovosti do zásuvky pokladny. Pokladna umožňuje vkladatelovi vytisknout doklad o vložení hotovosti. Podle vašich požadavků může doklad obsahovat i jméno vkládajícího a důvod vkladu. Jméno a důvod je možné zadat až na 18 znaků. Na vytištěném dokladu je ještě vyhrazeno místo pro podpis vkládajícího. Zadání jména vkládajícího a důvod vkladu je nepovinné. Pokud nechcete zadávat tyto údaje, stačí ukončit operaci vkladu dvojitým stisknutím klávesy (IL) TOTAL (CELKEM).

Postup vkladu v hlavní měně 1000,- Kč v hotovosti:

| Posloupnost kroků                                       | Displej obsluhy               | Účtenka        |
|---------------------------------------------------------|-------------------------------|----------------|
| R režim                                                 | 08/08/2008<br>R 12:00:00      | Hotovost       |
| stiskněte tlačítko MENU                                 | REGISTRACE<br>Prodej          |                |
| šipkami ← nebo → přejdete<br>na menu Vklad hotovosti    | REGISTRACE<br>Vklad hotovosti | JMÉNO:<br>Jano |
| potvrďte tlačítkem TL                                   | Hodnota:                      |                |
| $ \begin{array}{ c c c c c c c c c c c c c c c c c c c$ | Hodnota:<br>1000.00           | otevrení dne   |
| zadejte jméno pokladníka, po-<br>tvrďte tlačítkem TL    | Jméno:<br>Jano                | PODPIS:        |
| zadejte důvod vkladu, potvrďte<br>tlačítkem (TL<br>"""  | Duvod:<br>otevrení dne        |                |

Vytiskne se účtenka, ve spodní části je možné pokladníkem podepsat tento doklad.

# VÝBĚR HOTOVOSTI NEBO ŠEKŮ

Výběr peněžní hotovosti nebo šeků ze zásuvky pokladny, který nesouvisí s prodejem, se zaznamenává pomocí operace "výběr hot./šeků". Tuto funkci používáme například při odvodu tržby při střídání pokladníků nebo při potřebě snížit množství peněz v zásuvce. Pokladna umožňuje vytisknout doklad o výběru hotovosti. Podle vašich požadavků může doklad obsahovat i jméno vybírajícího a důvod výběru. Jméno a důvod je možné zadat až na 18 znaků. Na vytištěném dokladu je ještě místo pro podpis vybírajícího. Zadání jména vybírajícího a důvod výběru je nepovinné. Pokud nechcete zadávat tyto údaje, stačí ukončit operaci výběr dvojitým stisknutím klávesy (L) TOTAL (CELKEM). Pokladna umožňuje realizovat i výběr celého obsahu zásuvky zadáním nulové hodnoty vybírané hotovosti. Příklad výběru 500,- Kč (hlavní měna v hotovosti):

#### Euro-50T Mini

| Posloupnost kroků                                                                                                    | Displej obsluhy                | Účtenka                    |
|----------------------------------------------------------------------------------------------------|--------------------------------|----------------------------|
| R režim                                                                                                    | 08/08/2008<br>R 12:00:00       | HOTOVOST                   |
| stiskněte tlačítko [MENU]                                                                                                    | REGISTRACE<br>Prodej           | yyber 300.00               |
| šipkami ← nebo → přejděte<br>na menu Výběr hot./šeků                                                                                                    | REGISTRACE<br>V9ber hot.∕šeku  | JMÉNO:<br>Jano             |
| potvrďte tlačítkem (TL), pokud<br>se jedná o výběr šeků, šipkami<br>← nebo → přejděte na Še-<br>ky-hl. měna                                                                                                    | Výber hot.∕šeku<br>Hothl. mena | DUVOD VÝBERU:<br>konec dne |
| potvrďte tlačítkem (TL                                                                                                    | Hodnota:                       |                            |
| $ \begin{bmatrix} 35 \\ 5 \end{bmatrix} \begin{bmatrix} 57^{**} \\ 0 \end{bmatrix} \begin{bmatrix} 57^{**} \\ 0 \end{bmatrix} \begin{bmatrix} -10 \\ 0 \end{bmatrix} \begin{bmatrix} 87^{**} \\ 0 \end{bmatrix} \begin{bmatrix} 67^{**} \\ 0 \end{bmatrix} \begin{bmatrix} 87^{**} \\ 0 \end{bmatrix} \begin{bmatrix} 10 \\ 0 \end{bmatrix} \begin{bmatrix} 10$ | Hodnota:<br>500.00             | PODPIS:                    |
| zadejte jméno pokladníka, po-<br>tvrďte tlačítkem TL                                                                                                    | Jméno:<br>Jano                 |                            |
| zadejte důvod výběru, potvrďte<br>tlačítkem TL                                                                                                    | Duvod:<br>konec dne            |                            |

TIP: Pokud chcete vybrat celý obsah zásuvky (například výběr v hlavní měně), je nutno zadat jako hodnotu výběru 0,00.

# ZADÁNI REFERENČNÍHO ČÍSLA

Do účtenky lze zadat např. identifikaci zákaznika. Při zahájeném nákupu, resp. před zahájením nákupu, zadejte číslo zákaznika a stiskněte kombinaci kláves <sup>[sem]</sup> ←. Maximální délka čísla je 18 znaků. Na displeji se zobrazí naprogramován text (default hodnota je "Referenční číslo") a zadané číslo. Je možné pokračovat dále v účtování. Toto číslo se vytiskne na účtenku v části "informativní údaje".

Při některých operacích je nezbytné pro kontrolu vytisknout na účtenku číslo. Referenční číslo se zadá z numerické části klávesnice a stisknutím klávesy [mm] (). Referenční číslo může mít až 18 číslic.

# ÚČTOVÁNÍ S EURO MĚNOU

Před tím, než se začnete věnovat této kapitole přečtěte si kapitolu "Pojmy definující zavedení měny euro resp. platby v cizí měně". Pokladna Euro-50T Mini je schopna pracovat s hlavní, cizí (vedlejší) a duální měnou podle etapy euro měny, v níž se nachází.

#### Poznámka:

Kvůli možnosti nastavení rozdílného počtu desetinných míst pro různé měny (např. pro EUR zobrazování a programování cen na 3 resp. 2 desetinná místa, pro Kč, resp. pro jinou cizí měnu zobrazování a programování cen na 2 desetinná místa) doporučujeme při zadávání hodnot do pokladny používat desetinnou čárku. Např. pro zadání 23.00 stačí stisknout klávesy 23., pro zadání 38.500 stačí stisknout klávesy 38.5 a pokladna automaticky doplní desetinná místa podle nastavení příznaku dané měny pro zobrazování a programování cen.

## Etapa před vyhlášením konverzního kurzu

Pokladna pracuje s hlavní měnou, jíž je česká koruna, a může pracovat i s cizí (vedlejší) měnou, jíž může být libovolná cizí měna, včetně měny euro. V cizí (vedlejší) měně jsou možné platby pouze v hotovosti. V rámci jednoho nákupu je možné vystřídat platbu v hlavní a v cizí měně a zaplatit tak celkovou cenu nákupu. Výdaj je možný pouze v hlavní měně.

#### Postup:

Po stisknutí tlačítka I SUBTOTAL (MEZISOUČET) je na displeji zobrazena hodnota nákupu v hlavní měně. Stisknutím tlačítka PRICE (CENA) je hodnota nákupu přepočítána na hodnotu v cizí měně. Opakovaným stisknutím tlačítka PRICE (CENA) je hodnota mezisoučtu přepočítávána a zobrazována v hlavní nebo cizí měně. Po výběru potřebné měny nákup ukončíte tlačítkem pro určení platby, v cizí (vedlejší) měně jsou možné platby pouze v hotovosti. Způsob platby a platby v hlavní a cizí měně je možné různě kombinovat.

#### Poznámka:

Pro platbu v cizí (vedlejší) měně je nutné, aby byla tato měna naprogramována (viz kapitolu Programování pokladny – Měny)

Příklad: Koupě kabátu za 2 500,- Kč. Zákazník chce zaplatit 20,- EUR v hotovosti, 1 000,- Kč kreditní kartou a zbytek chce doplatit v hotovosti v Kč:

| Posloupnost kroků                                      | Displej obsluhy          | Účtenka                                                   |
|--------------------------------------------------------|--------------------------|-----------------------------------------------------------|
| ST                                                     | Mezisoučet<br>2500.00 Kč | Kabát černý<br>1:2500.00                                  |
| (B)<br>PRICE                                           | Mezisoučet<br>89.29 EUR  | Mezisoučet                                                |
|                                                        | Doplatit<br>69.29 EUR    | <br>Celkem 2500.00                                        |
| (B)<br>PRICE                                           | Doplatit<br>1940.00 Kč   | 20.00EUR=<br>Hotovost 560.00<br>Kredit 1000.00            |
| $\begin{array}{ c c c c c c c c c c c c c c c c c c c$ | číslo karty:             | *****6789<br>Hotovost 940.00                              |
| 0 TL TODA                                              | Doplatit<br>940.00 Kč    | Zdanit B 2500.00<br>Bez DPH B 2100.75                     |
|                                                        | Hotovost<br>940.00 Kč    | DPH B 19.00%<br>399.25<br>Prode.i celkem                  |
|                                                        |                          | 2500.00<br>Bez DPH celkem<br>2100.75<br>DPH celkem 399.25 |
|                                                        |                          | Výmenný kurz<br>1Kč =0.035714EUR                          |

Všechny finanční údaje jsou uchovávány v hlavní měně. Přechod do jednotlivých etap je popsán v programovací části této příručky.

## Etapa duálního zobrazování

Trvá od vyhlášení konverzního kurzu do začátku přechodu na euro. V této etapě platí povinnost duálního zobrazování cen. Pokladna pracuje se dvěma měnami. Hlavní měnou je česká koruna, duální i cizí (vedlejší) měnou je euro. Duální měna slouží pro informativní zobrazování cen nákupů pro potřeby duálního zobrazování přepočítáním pomocí konverzního kurzu. V cizí měně jsou možné platby pouze v hotovosti. Výdaj je možný pouze v hlavní měně. Platby v měně euro jsou na českou korunu přepočítávány podle tržního výměnného kurzu, tj. ne podle konverzního kurzu.

#### Etapa duálního oběhu – vstup do eurozóny

Je to etapa postupného stahování české koruny z oběhu. V této etapě platí povinnost duálního zobrazování cen. Pokladna pracuje se dvěmi měnami. Hlavní měnou je euro. Duální a cizí měnou je česká koruna. V cizí měně (Kč) jsou možné pouze platby v hotovosti. V rámci jednoho nákupu je možné střídat platby v hlavní a v cizí měně až do zaplacení celkové ceny nákupu. Výdaj je možný pouze v hlavní měně (EUR). Před prvním zaúčtováním prodeje v etapě duálního oběhu je nutno provést přepočítání cen položek (PLU) evidovaných v databázi pokladny ze českých korun na euro. Hodnoty kumulativních součtů (tzv. grandtotálů) budou při přechodu přepočítány na základě konverzního kurzu. Ceny položek je nutno přepočítat mimo pokladny podle pravidel definovaných zákonem o zavedení měny euro a potom je nutno upravené ceny zadat přímo do pokladny skrze programovací režim.

#### Postup:

Po stisknutí tlačítka ST SUBTOTAL (MEZISOUČET) je na displeji zobrazena hodnota nákupu v hlavní měně (euro). Stisknutím tlačítka PRICE (CENA) je hodnota nákupu přepočítána na hodnotu v cizí (v této fázi Kč) měně. Opětovným stisknutím tlačítka PRICE (CENA) je hodnota mezisoučtu přepočítávána a zobrazována v hlavní nebo cizí měně. Po výběru potřebné měny nákup ukončete tlačítkem pro určení platby, v cizí (vedlejší) měně jsou možné platby pouze v hotovosti. Způsob platby v hlavní a cizí měně je možné různě kombinovat. Příklad: Koupě kabátu za 80,- EUR. Zákazník chce zaplatit 20,- EUR v hotovosti, 20,- EUR s kreditní kartou a zbytek chce doplatit v hotovosti v Kč.

| Posloupnost kroků                                                                                                    | Displej obsluhy         | Účtenka                                                                                                    |
|----------------------------------------------------------------------------------------------------|-------------------------|----------------------------------------------------------------------------------------------------|
| ST                                                                                                    | Mezisoučet<br>80.00 EUR | Kabát černý<br>1:80.00 80.00 A                                                                                                |
| $\begin{bmatrix} TW & A(P^*) \\ 2 & 0 \end{bmatrix} \begin{pmatrix} A(P^*) \\ 0 & 0 \end{bmatrix} \begin{bmatrix} A(P^*) \\ 0 \end{bmatrix} \begin{bmatrix} A(P^*) \\ 0 \end{bmatrix} \begin{bmatrix} TL \\ TTL \end{bmatrix}$                                                                                                    | Doplatit<br>60.00 EUR   | Mezisoučet 80.00                                                                                                    |
| $ \begin{array}{c} \begin{array}{c} & & \\ & & \\ \end{array} \\ \begin{array}{c} & & \\ \end{array} \\ \begin{array}{c} & & \\ \end{array} \\ \end{array} \\ \begin{array}{c} & & \\ \end{array} \\ \begin{array}{c} & & \\ \end{array} \\ \begin{array}{c} & & \\ \end{array} \\ \begin{array}{c} & & \\ \end{array} \\ \begin{array}{c} & & \\ \end{array} \\ \begin{array}{c} & & \\ \end{array} \\ \begin{array}{c} & & \\ \end{array} \\ \end{array} \\ \begin{array}{c} & & \\ \end{array} \\ \end{array} \\ \begin{array}{c} & & \\ \end{array} \\ \end{array} \\ \begin{array}{c} & & \\ \end{array} \\ \end{array} \\ \begin{array}{c} & & \\ \end{array} \\ \end{array} \\ \begin{array}{c} & & \\ \end{array} \\ \end{array} \\ \end{array} \\ \begin{array}{c} & & \\ \end{array} \\ \end{array} \\ \end{array} \\ \begin{array}{c} & & \\ \end{array} \\ \end{array} \\ \end{array} \\ \end{array} \\ \begin{array}{c} & & \\ \end{array} \\ \end{array} \\ \end{array} \\ \end{array} \\ \end{array} \\ \end{array} \\ \end{array} \\ \end{array} \\ \end{array}$ | číslo karty:            | Hotovost 20.00<br>Kredit 20.00                                                                                                |
|                                                                                                    | Doplatit<br>40.00 EUR   | Hotovost 40.00                                                                                                    |
| PRCE                                                                                                    | Doplatit<br>1257.00 Kč  | Zdanit A 80.00<br>Bez DPH A 67.22<br>DPH D 19.00% 12.78                                                                       |
| TL                                                                                                    | Hotovost<br>1257.00 Kč  | Prodej celkem<br>80.00                                                                                                    |
|                                                                                                    |                         | Bez DPH ceikem<br>67.22<br>DPH ceikem 12.78                                                                                   |
|                                                                                                    |                         | Informativní údaje<br>Celkem Kč 2514.57<br>Konverzní kurz<br>1EUR = 31.4321Kč<br>Zaokrouhlení Kč<br>0.43<br>Celkem Kč 2515.00 |
|                                                                                                    |                         |                                                                                                    |

Všechny finanční údaje jsou uchovávány v hlavní měně (euro). Přechod do jednotlivých etap je popsán v programovací části této příručky.

### Etapa povinného duálního zobrazování

Etapa přechodu na měnu euro po ukončení duálního oběhu s možností použití jiné cizí měny. Hlavní měnou je euro, duální měnou je česká koruna a cizí (vedlejší) měnou je libovolná cizí měna. V duální měně (Kč) není možné realizovat platby ani výdaje – slouží pouze pro informativní zobrazování cen nákupů pro potřeby duálního zobrazování.

#### Postup:

Po stisknutí tlačítka 🗊 SUBTOTAL (MEZISOUČET) je na displeji zobrazena hodnota nákupu v hlavní měně (euro). Stisknutím tlačítka 💭 PRICE (CENA) je hodnota nákupu přepočítána na hodnotu v cizí měně. Opětovným stisknutím tlačítka 💭 PRICE (CENA) je hodnota mezisoučtu přepočítávána a zobrazována v hlavní nebo cizí měně. Po výběru potřebné měny nákup ukončete tlačítkem pro určení platby, v cizí (vedlejší) měně jsou možné platby pouze v hotovosti. Způsob platby a platby v hlavní a cizí měně je možné různě kombinovat.

#### Poznámka:

(Pro platbu v cizí (vedlejší) měně je nutno, aby byla tato měna naprogramována (viz kapitola Programování pokladny – Měny)

Příklad: Koupě kabátu za 80,- EUR. Zákazník chce zaplatit 30,- USD v hotovosti, 20,- EUR kreditní kartou a zbytek chce doplatit v hotovosti v EUR.

| Posloupnost kroků                                                                                                    | Displej obsluhy          | Účtenka                                                                       |
|----------------------------------------------------------------------------------------------------|--------------------------|-------------------------------------------------------------------------------|
| ST                                                                                                    | Mezisoučet<br>80.00 EUR  | Kabát černý<br>1:80.00 80.00 A                                                |
| PRICE                                                                                                    | Mezisoučet<br>116.37 USD | Mezisoučet 80.00                                                              |
| $ \begin{array}{c} \begin{array}{c} \begin{array}{c} \begin{array}{c} \begin{array}{c} \\ \end{array}\\ \end{array}\\ \end{array} \end{array} \end{array} \end{array} \begin{array}{c} \begin{array}{c} \end{array} \\ \end{array} \\ \begin{array}{c} \end{array} \end{array} \end{array} \begin{array}{c} \begin{array}{c} \end{array} \\ \end{array} \end{array} \end{array} \begin{array}{c} \end{array} \\ \end{array} \end{array} \begin{array}{c} \end{array} \\ \end{array} \end{array} \begin{array}{c} \end{array} \\ \end{array} \end{array} \end{array} \begin{array}{c} \end{array} \end{array} \end{array} \begin{array}{c} \end{array} \\ \end{array} \end{array} \end{array} \end{array} \begin{array}{c} \end{array} \end{array} \end{array} \end{array} \begin{array}{c} \end{array} \end{array} \end{array} \end{array} \end{array} \end{array} \end{array} \end{array} \end{array} \end{array} \end{array} \end{array} \end{array} \end{array} \end{array} \end{array} \end{array} \\ \end{array} \end{array} \end{array} \end{array} \end{array} \\ \end{array} \end{array} \end{array} \end{array} \end{array} \\ \end{array} \end{array} \end{array} \end{array} \\ \end{array} \end{array} \end{array} \end{array} \\ \end{array} \end{array} \end{array} \\ \end{array} \end{array} \end{array} \\ \end{array} \end{array} \\ \end{array} \end{array} \\ \end{array} \end{array} \\ \end{array} \end{array} \\ \end{array} \end{array} \\ \end{array} \end{array} \\ \end{array} \end{array} \\ \end{array} \\ \end{array} \end{array} \\ \end{array} \\ \end{array} \\ \end{array} \\ \end{array} \\ \end{array} \\ \end{array} \\ \end{array} \\ \end{array} \\ \end{array} \\ \end{array} \\ \end{array} \\ \\ \end{array} \\ \end{array} \\ \\ \end{array} \\ \\ \\ \end{array} \\ \\ \\ \end{array} \\ \\ \\ \\ \\ \\ \\ \\ \\ \\ \\ \\ \\ \\ \\ \\ \\ \\ \\ \\$ | Doplatit<br>86.37 EUR    | 30.00USD=<br>Hotovost 20.62                                                   |
| PRICE                                                                                                    | Doplatit<br>59.38 EUR    | Kredit 20.00<br>****6789<br>Hotovost 39.38                                    |
| $\begin{bmatrix} \texttt{TVV} \\ 2 \end{bmatrix} \begin{pmatrix} \texttt{s}_1^{U^*} \\ \bullet \end{pmatrix} \begin{pmatrix} \texttt{s}_2^{U^*} \\ \bullet \end{pmatrix} \begin{pmatrix} \texttt{s}_2^{U^*} \\ \bullet \end{pmatrix} \begin{pmatrix} \texttt{s}_1^{U^*} \\ \bullet \end{pmatrix} \begin{pmatrix} \texttt{s}_1^{U^*} \\ \bullet \end{pmatrix} \begin{pmatrix} \texttt{s}_1^{U^*} \\ \texttt{scale} \end{pmatrix}$                                                                                                    | číslo karty:             | Zdanit A 80.00                                                                |
| ()<br>()<br>()<br>()<br>()<br>()<br>()<br>()<br>()<br>()                                                                                                    | Doplatit<br>39.38 EUR    | DPH A 19.00% 12.78<br>Prodej celkem                                           |
|                                                                                                    | Hotovost<br>39.38 EUR    | 80.00<br>Bez DPH celkem<br>67.22                                              |
|                                                                                                    |                          | DPH celkem 12.78                                                              |
|                                                                                                    |                          | Informativní údaje<br>Celkem Kč 2514.57<br>Konverzní kurz<br>1EUR = 31.4321Kč |
|                                                                                                    |                          | Výmenný kurz<br>1EUR = 1.4546USD                                              |
|                                                                                                    |                          |                                                                               |

Všechny finanční údaje jsou uchovávány v hlavní měně (euro). Přechod do jednotlivých etap je popsán v programovací části této příručky.

#### Ukončení duálního zobrazování

Po ukončení duálního zobrazování je hlavní měnou euro a druhou měnou je libovolná cizí měna. V cizí (vedlejší) měně jsou možné platby pouze v hotovosti. V rámci jednoho nákupu je možné střídat platby v hlavní a v cizí měně až do zaplacení celkové ceny nákupu. Výdaj je možný pouze v hlavní měně. Způsob ukončení duálního zobrazování je popsán v programovací části této příručky.

# UZÁVĚRKY (ZPRÁVY)

# **REŽIMY UZÁVĚREK**

Existují dva režimy uzávěrek: "X" režim (mód) a "Z" režim (mód).

V "X" režimu se vytiskne uzávěrka, aniž by se vymazal obsah paměti. Používá se pro generování přehledu o prodeji během dne, při střídání pokladníků apod. "X" uzávěrku je možné provést i několikrát během dne.

V "Z" režimu se vytiskne uzávěrka a vymaže se obsah paměti těch prodejních údajů, které byly vytištěny na uzávěrce. "Z" uzávěrku provedeme zpravidla jednou denně po ukončení denního prodeje.

Uzávěrky jsou vždy v hlavní měně.

# **GENEROVANÉ UZÁVĚRKY**

| Uzávěrka             | "X" režim | "Z" režim |
|----------------------|-----------|-----------|
| Denní (celková)      | •         | •         |
| Měsíční (periodická) | •         | •         |
| Denní obrat          | •         |           |
| Pokladníků           | •         | •         |
| DPT                  | •         | •         |
| PLU                  | •         | •         |
| Zásuvky              | •         | •         |
| Združená             |           | •         |

Tabulka 5.1 – Přehled uzávěrek v "X" a "Z" režimu

# OBSAH UZÁVĚREK

### Finanční uzávěrka (zpráva)

Finanční uzávěrka obsahuje:

- 1) Hodnoty kumulovaných součtů (grandtotálů) GT1, GT2 a GT3
- 2) Zdanitelné částky a daně ve všech naprogramovaných daňových hladinách
- 3) Hodnotu celkového prodeje
- 4) Hodnotu celkového prodeje bez daně
- 5) Hodnotu celkové daně
- 6) Počet a hodnotu zrušení
- 7) Počet a hodnotu vrácení zboží
- 8) Počet a hodnotu slev
- 9) Počet a hodnotu přirážek
- 10) Počet a hodnotu přijatou při platbě v hotovosti

- 11) Počet a hodnotu přijatou při platbě šekem
- 12) Počet a hodnotu přijatou při platbě kreditní kartou
- 13) Počet a hodnotu vkladů hotovosti
- 14) Počet a hodnotu výběrů hotovosti (domácí a cizí) a šeků
- 15) Rozdíl zaokrouhlení

Neaktivní kategorie (tedy s nulovými prodejními údaji) se nevytisknou (s výjimkou daňových informací).

# DENNÍ FINANČNÍ X-UZÁVĚRKA (ZPRÁVA)

Denní (celková) X-uzávěrka vytiskne:

- počet všech už provedených (celkových) Z-uzávěrek (ZD#)
- finanční uzávěrku

#### Měsíční finanční X-uzávěrka (zpráva)

Měsíční (periodická) X-uzávěrka shromažďuje finanční údaje z denních (celkových) Z-uzávěrek během delšího časového období. Tato zpráva umožňuje vypsat finanční údaje nashromážděné od poslední měsíční (periodické) Z-uzávěrky. Nenuluje obsah paměti.

#### Denní obrat

Jedná se o jednoduchou, rychlou uzávěrku, která zobrazí na displeji pokladny aktuální denní obrat.

#### X-uzávěrka (zpráva) pokladníků

Denní / měsíční X-uzávěrka pokladníků vytiskne:

- Jméno pokladníka
- Počet, hodnotu součtu kladných a záporných operací prodeje a vrácení zboží od poslední Z-denní / měsíční uzávěrky pokladníků.
- Hodnotu celkového prodeje

Měsíční X-uzávěrka se aktualizuje až po Z-denní uzávěrce pokladníků.

#### PLU X-uzávěrka (zpráva)

Postup při tisku PLU X - uzávěrky:

- Volba spodní hranice, volba čísla PLU, od kterého se má tlačit uzávěrka PLU.
- Potvrzení tlačítkem [TL] TOTAL (CELKEM)
- Volba horní hranice, volba čísla PLU, do kterého se má tlačit uzávěrka PLU.
- Potvrzení tlačítkem TL TOTAL (CELKEM)
- Tisk č. záznamu při nastavení tisku čísla záznamu na "ano" se při každém PLU vytiskne i číslo PLU.
- Potvrzení tlačítkem [TL] TOTAL (CELKEM)

PLU X-uzávěrka vytiskne:

- Číslo PLU (pokud "Tisk č.. Záznamu" bylo nastaveno na "ano")
- Název PLU
- Počet a hodnotu prodaných PLU
- Součet hodnoty všech prodaných PLU

# DPT X-uzávěrka (zpráva)

Denní / měsíční DPT uzávěrka vytiskne:

- Název DPT
- Počet a hodnotu prodaných zboží přiradených k DPT
- Součet hodnoty všech prodaných DPT za den / měsíc

#### X – Zpráva zásuvky

Zpráva zásuvky vytiskne:

- Počet plateb v hotovosti a jejich hodnotu
- Počet vráceného zboží a celkovou hodnotu
- Počet výdajů a jejich hodnotu
- Počet plateb šekem a jejich hodnotu
- Počet plateb kreditem a jejich hodnotu
- Počet plateb cizí měnou a jejich hodnotu
- · Počet operací vkladu hotovosti a celkovou hodnotu vložené hotovosti
- · Počet operací výběru hotovosti a celkovou hodnotu vybrané hotovosti
- Zůstatek hotovosti v zásuvce
- Hodnotu šeků v zásuvce
- Hodnotu kreditů v zásuvce
- Množství cizí měny v zásuvce

#### Denní finanční Z-uzávěrka (zpráva)

Denní (celková) Z-uzávěrka vytiskne:

- pořadové číslo prováděné denní (celkové) "Z" uzávěrky (ZD#)
- finanční uzávěrku

Po vytištění se obsah paměti denní (celkové) Z-uzávěrky připočítá k obsahu paměti měsíční (periodické) uzávěrky a potom se vynuluje.

#### Měsíční finanční Z-uzávěrka (zpráva)

Měsíční (periodická) Z-uzávěrka shromažduje informace z denních (celkových) Z-uzávěrek během delšího časového období. Vytištěním se obsah paměti měsíční (periodické) Z-uzávěrky vymaže.

### Z-uzávěrka (zpráva) pokladníků

Denní / měsíční Z-uzávěrka pokladníků vytiskne:

- Jméno pokladníka
- Počet, hodnotu součtu kladných a záporných operací prodeje nebo vrácení zboží od poslední denní / měsíční Z-uzávěrky pokladníků.
- Hodnotu celkového prodeje za den / měsíc

Po vytlačení denní uzávěrky pokladníků se obsah paměti přičte k obsahu měsíční uzávěrky pokladníků a následně se vynuluje. Po vytlačení se obsah paměti měsíční uzávěrky pokladníků vynuluje.

# PLU Z-uzávěrka (zpráva)

Postup při tisku Z - PLU uzávěrky:

- Volba spodní hranice, volba čísla PLU, od kterého se má tlačit uzávěrka PLU.
- Potvrzení tlačítkem (TL) TOTAL (CELKEM)
- Volba horní hranice, volba čísla PLU, do kterého se má tlačit uzávěrka PLU.
- Potvrzení tlačítkem TL TOTAL (CELKEM)
- Tisk reportu v tomto kroku se při volbe tlačit report "ano" vytiskne na účtenku zpráva PLU podle zvoleného rozsahu. Pokud se nastaví tisk report na "ne", nevytiskne se zpráva PLU na účtenku, vymaže se jen z paměti, čímž je možné nové spuštění pravidelného sledování prodeje PLU. Pokud se nastaví na "ne", krok 7 a 8 se neuskuteční.
- Potvrzení tlačítkem (TL) TOTAL (CELKEM)
- Tisk č. záznamu při nastavení tisku čísla záznamu na "ano" se při každém PLU vytiskne i číslo PLU.
- Potvrzení tlačítkem (TL) TOTAL (CELKEM)

PLU Z-uzávěrka vytiskne:

- Číslo PLU (pokud "Tisk č. Záznamu" byla nastavena na "ano")
- Název PLU
- Počet a hodnotu prodaných PLU
- Součet hodnoty všech prodaných PLU

Po vytlačení Z uzávěrky PLU se údaje z počítadla vynulují, čímž je možné pravidelné sledování prodeje zbožních jednotek.

#### Z – Uzávěrka zásuvky

Uzávěrka zásuvky vytiskne:

- Počet plateb v hotovosti a jejich hodnotu
- Počet vráceného zboží a celkovou hodnotu
- Počet výdajů a jejich hodnotu
- Počet plateb šekem a jejich hodnotu
- Počet plateb kreditem a jejich hodnotu
- Počet plateb cizí měnou a jejich hodnotu
- · Počet operací vkladu hotovosti a celkovou hodnotu vložené hotovosti
- · Počet operací výběru hotovosti a celkovou hodnotu vybrané hotovosti
- Zůstatek hotovosti v zásuvce
- Hodnotu šeků v zásuvce
- Hodnotu kreditů v zásuvce
- Množství cizí měny v zásuvce

Po vytlačení Z uzávěrky zásuvky se údaje z počítadla vynulují, čímž je možné pravidelné sledování hotovosti v zásuvce.

# DPT Z-uzávěrka (zpráva)

Denní / měsíční DPT uzávěrka vytiskne:

- název DPT
- počet a hodnotu prodaných zboží přiradených k DPT
- součet hodnoty všech prodaných DPT za den / měsíc

Po vytlačení denní uzávěrky DPT se obsah paměti přičte k obsahu měsíční uzávěrky DPT a následně se vynuluje.

Po vytlačení se obsah paměti měsíční uzávěrky DPT vynuluje.

#### Z – souborná uzávěrka (zpráva)

Postup při tisku denní sdružené uzávěrky:

- volba provedení nebo konfigurace
- potvrzení tlačítkem TL TOTAL (CELKEM)
- při volbě konfigurace:
- volba tisku finanční uzávěrky "ano" nebo "ne"
- potvrzení tlačítkem (TL) TOTAL (CELKEM)
- volba tisku uzávěrky pokladníků "ano" nebo "ne"
- potvrzení tlačítkem (TL) TOTAL (CELKEM)
- volba tisku uzávěrky DPT "ano" nebo "ne"
- potvrzení tlačítkem TL TOTAL (CELKEM)
- volba tisku uzávěrky PLU "ano" nebo "ne"
- potvrzení tlačítkem TL TOTAL (CELKEM)
- volba tisku uzávěrky zásuvky "ano" nebo "ne"
- potvrzení tlačítkem (TL) TOTAL (CELKEM)

\*Popis jednotlivých uzávěrek je v předchozí části.

Postup při tisku měsíční sdružené uzávěrky:

- volba vykonáni nebo konfigurace
- potvrzení tlačítkem (TL) TOTAL (CELKEM)
  \* při volbě konfigurace:
- volba tisku finanční uzávěrky "ano" nebo "ne"
- potvrzení tlačítkem TL TOTAL (CELKEM)
- volba tisku uzávěrky pokladníků "ano" nebo "ne"
- potvrzení tlačítkem TL TOTAL (CELKEM)
- voľba tisku uzávěrky DPT "ano" nebo "ne"
- potvrzení tlačítkem TL TOTAL (CELKEM)

\*Popis jednotlivých uzávěrek je v předchozí části.

# JAK VYTISKNOUT X-UZÁVĚRKY

Stisknutím klávesy MENU se přepněte do Hlavního menu, následně šipkami ← nebo → vyberte režim "X".

# HLAVNÍ MENU X-režim

Do menu "X" uzávěrek vejdete stisknutím klávesy TLL TOTAL (CELKEM), kde si pomocí kláves ← nebo → vyberte uzávěrku, kterou chcete provést. Uzávěrka bude vytištěna po stisknutí klávesy TL TOTAL (CELKEM).

X-uzávěrku můžeme vytisknout i několikrát bez vlivu na hodnoty údajů v pokladně.

Pomocí tohoto typu uzávěrky získáte přehled o prodeji během dne. Hodnoty můžete použít například pro kontrolu stavu hotovosti v pokladně, kontrolu vývoje denního obratu v prodejně, kontrolu prodeje při střídání změn, nebo pokladníků, apod.

# Vzory vytisknutých X- uzávěrek

| V              |                 |                  |         |                                        |         |                     |         |
|----------------|-----------------|------------------|---------|----------------------------------------|---------|---------------------|---------|
|                |                 | Prirážka og og   |         | ********************* X ************** |         | Storno slevy        |         |
| FINHNCNI       |                 | 30               | 22.30   | FINANČNÍ                               |         | 10                  | 3.30    |
| denní zpráva   |                 | Storno prirážky  |         | MEQTONE 7000/0                         |         | Prirážka            |         |
| ******         |                 | 10               | -11.10  | NEGICINI ZERHVH                        |         | 30                  | 22.30   |
| ZD #:          | 0               | Vrácení          |         | 7M #                                   |         | Storno prirážky     |         |
| GT1            | 1141.70         | 20               | -222.00 |                                        | U I     | 10                  | -11.10  |
| GT2            | 812.70          | Storno vrácení   |         |                                        | 44/4 70 | Vrácení             |         |
| GT3            | -329.00         | 10               | 22.20   |                                        | 1141.70 | 30                  | -222 00 |
| Sadzba A       | 19.00%          | Sleva na MS      |         | 612                                    | 812.70  | Storpo vrácopí      | ELE.00  |
| Sadzba B       | 10.00%          | 20               | -68.20  | 613                                    | -329.00 | 10                  | 22.20   |
| Sadzba C       |                 | Storno slevy MS  | 00.20   | Sadzba A                               | 19.00%  | Slove pe MS         | 22.20   |
| Sadzba D       |                 | 10               | 8 30    | Sadzba B                               | 10.00%  |                     | C0 20   |
| Sadzba E       |                 | Prirážka na MS   | 0.00    | Sadzba C                               |         | Ctowno olouw MC     | -00.20  |
| Sadzba E       |                 | 20               | 52.80   | Sadzba D                               |         | AULTIO SIEVY NO     | 0.00    |
| Decubozoná G   |                 | Storpo prin MS   | 02.00   | Sadzba E                               |         | Dutu 4×14 MC        | 0.30    |
| Zdopit 0       | ong an          |                  | 12 00   | Sadzba F                               |         | Prirazka na Mo      | E0.00   |
|                | 175 /0          | Opulace vičtopky | - 10.00 | Osvobozené G                           |         | ZU<br>Otrana and MO | JZ.00   |
|                | 22.50           |                  | 55 50   | Zdanit. A                              | 208.90  | Slorno prir. MS     | 40.00   |
|                | 53.JU<br>E47.20 | llateve et       | -00.00  | Bez DPH A                              | 175.40  | 10                  | -13.90  |
|                | 211.30          | 1010/051         | 070 50  | DPH A                                  | 33.50   | Hnulace účtenky     |         |
|                | 410.30          | IZU<br>Čali      | 019.00  | ZdaniT B                               | 517.30  | 10                  | -55.50  |
|                | 41.00           | JEK              | 00.00   | Bez DPH B                              | 470.30  | Hotovost            | 070 50  |
| Zdanil. L      | 517.30          |                  | 99.90   | INPH R                                 | 47.00   | 220                 | 679.50  |
| Bez UPH L      | 470.30          | Kredil           | 00.00   | ZdaniT C                               | 517.30  | Sek                 |         |
|                | 47.00           | - IU             | 33.30   | Rez DPH C                              | 470.30  | 20                  | 99.90   |
| Usovbozené G   | 86.50           |                  |         |                                        | 47.00   | Kredit              |         |
| Prodej celkem  | 0.40.70         |                  |         | Devobozoná G                           | 86 50   | 4Q                  | 33.30   |
| 140            | 812.70          |                  |         | Prodo i colkom                         | 00.00   |                     |         |
| Bez DPH celkem |                 |                  |         | 200                                    | 812 70  |                     |         |
|                | 732.20          |                  |         | Boz DDH colkom                         | 012.10  |                     |         |
| UPH celkem     | 80.50           |                  |         | Dez DELL CERCEII                       | 722.20  |                     |         |
| Storno         |                 |                  |         |                                        | 00 50   |                     |         |
| 10             | -48.80          |                  |         |                                        | 00.00   |                     |         |
| Sleva          |                 |                  |         |                                        | / 0 0N  |                     |         |
| 20             | -71.60          |                  |         |                                        | -40.00  |                     |         |
| Storno slevy   |                 |                  |         |                                        | 74 60   |                     |         |
| 10             | 3.30            |                  |         | 20                                     | -r1.60  |                     |         |
|                |                 |                  |         |                                        |         |                     |         |

Denní (celková) X-uzávěrka poskytuje detailní obraz prodeje během dne. Podává údaje o prodeji podle jednotlivých daňových sazeb, počtu operací, zrušení, počtu vrácení a množství hotovosti, či šeků přijatých pokladníkem. Vlastní tržba je zároveň oddělena od neobchodních vkladů a výběrů peněz.

X-uzávěrka se s oblibou používá pro kontrolu tržeb a hotovostí při střídání směn během pracovního dne. Manažerovi poskytuje okamžitý přehled o prodeji kdykoliv v průběhu dne.

Počet všech denních Z-uzávěrek je v uzávěrce uveden jako ZD#, počet všech měsíčních Z-uzávěrek jako ZM#.

# JAK VYTISKNOUT "Z" UZÁVĚRKU

Stisknutím klávesy MENU se přepněte do Hlavního menu, následně šipkami ← nebo → vyberte režim "Z".

# HLAVNÍ MENU Z-režim

Do menu "Z" uzávěrek vejděte stisknutím klávesy 11 TOTAL (CELKEM), kde si pomocí kláves ← nebo → vyberte uzávěrku, kterou chcete provést. Uzávěrka bude vytisknuta po stisknutí klávesy 11 TOTAL (CELKEM).

## Vzory vytisknutých "Z" uzávěrek

| FINANCNÍ<br>DENNÍ ZPRA<br>ZD #.<br>GT1<br>GT2<br>GT3<br>Sadzba A<br>Sadzba A                                                                                                    | VA<br>1141.70<br>812.70<br>-329.00<br>19.00%                                                                                                    | Storno prir. MS<br>10<br>Anulovaná účtenkav<br>10<br>Hotovost<br>720<br>Šek<br>20<br>Kredit<br>40 | -13.90<br>-55.50<br>679.50<br>99.90 |  | FINANCN<br>FINANCN<br>MESICNI ZPI<br>ZM #<br>ZD #<br>GT1<br>GT2<br>GT3<br>GT3                                                                                                    | *********<br>i<br>kava<br>1<br>1141.70<br>812.70<br>-329.00                                                                                                    | Storno prir. MS<br>10<br>Anulace účtenky<br>10<br>Hotovost<br>220<br>Šek<br>20<br>Kredit<br>40 | -13.90<br>-55.50<br>679.50<br>99.90 |
|----------------------------------------------------------------------------------------------------|----------------------------------------------------------------------------------------------------|---------------------------------------------------------------------------------------------------|-------------------------------------|--|----------------------------------------------------------------------------------------------------|----------------------------------------------------------------------------------------------------|------------------------------------------------------------------------------------------------|-------------------------------------|
| Sadzba B<br>Sadzba C<br>Sadzba D<br>Sadzba E<br>Sadzba F<br>Osvobozené G<br>Zdanit. A<br>Bez DPH A<br>DPH A<br>Zdanit. B<br>Bez DPH B<br>DPH B<br>Zdanit. C<br>Bez DPH C<br>DPH C<br>Osvobozené G<br>Prodej celkem<br>140<br>Bez DPH celkem<br>Storno<br>10<br>Sleva<br>20<br>Storno slevy<br>10<br>Prirážka<br>30<br>Storno prirážky<br>10<br>Vrácení<br>20<br>Storno vrácení<br>10<br>Sleva na MS | 10.00%<br><br>208.90<br>175.40<br>33.50<br>577.30<br>470.30<br>470.20<br>470.20<br>470.2 | 10                                                                                                | 33.30                               |  | G13<br>Sadzba A<br>Sadzba B<br>Sadzba C<br>Sadzba C<br>Sadzba E<br>Sadzba F<br>Osvobozené G<br>Zdanit, A<br>Bez DPH A<br>DPH A<br>Zdanit, B<br>Bez DPH B<br>DPH B<br>Zdanit, C<br>Bez DPH C<br>DPH C<br>DPH C<br>DPH C<br>DPH C<br>DPH celkem<br>200<br>Bez DPH celkem<br>200<br>Bez DPH celkem<br>200<br>Bez DPH celkem<br>200<br>Bez DPH celkem<br>200<br>Storno slevy<br>10<br>Storno slevy<br>10<br>Storno slevy<br>10<br>Storno prirážky<br>30<br>Storno vrácení<br>30 | -329.00<br>19.00%<br>10.00%<br>10.00%<br><br><br>208.90<br>175.40<br>375.40<br>377.30<br>47.03<br>47.03<br>47.03<br>47.03<br>47.03<br>47.03<br>86.50<br>812.70<br>732.20<br>80.50<br>-48.80<br>-71.60<br>3.30<br>22.30<br>-11.10<br>-222.00<br>20.20 | 40                                                                                             | 33.30                               |
| 20<br>Storno slevy MS<br>10<br>Prirážka na MS<br>20                                                                                                    | -68.20<br>8.30<br>52.80                                                                                                    |                                                                                                   |                                     |  | Sleva na MS<br>20<br>Storno slevy MS<br>10<br>Prirážka na MS<br>20                                                                                                    | -68.20<br>8.30<br>52.80                                                                                                    |                                                                                                |                                     |

# VOLITELNÉ PŘÍSLUŠENSTVÍ POKLADNY

#### Digitální váha

Pokladna Euro-50T Mini umožňuje připojení digitální váhy vybavené rozhraním RS-232. Můžete je použít i bez připojení k pokladně. Váhy dodáváme s úředním ověřením a na požádání i s komunikačním kabelem.

Pro přímé propojení vah s pokladnou je nezbytné rozšíření pokladny o volitelné RS-232 rozhraní. Pokud potřebujete toto rozhraní nainstalovat, volejte autorizované servisní středisko.

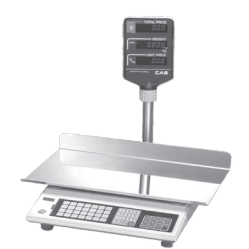

#### Obrázek 6.1 – Digitální váhy

Dodávku a připojení elektronických vah žádejte od svého autorizovaného prodejce pokladen Euro-50T Mini.

#### Snímač čárových kódů

Pokladna Euro-50T Mini je standardně vybavena rozhraním pro připojení snímače čárových kódů. V případě, že jste se rozhodli pro používání snímače čárových kódů, tato kapitola se Vám pokusí poradit, jak si vybrat. V každém případě doporučujeme nákup a připojení snímače konzultovat s Vaším prodejcem pokladny Euro-50T Mini.

Snímač čárových kódů připojujeme k pokladně prostřednictvím zabudovaného sériového rozhraní RS-232. Stejným rozhraním musí být vybaven i snímač čárových kódů. Pro napájení snímače pokladna poskytuje jednosměrné napětí +5V pouze pro port COM1 (Port1), v případě, že používáte pro připojení snímače čárových kódů port COM2 (Port2), musíte použít externí napájení. Před připojením je nutno snímač i pokladnu správně naprogramovat. Doporučujeme používat snímače s vlastním napájením.

Pro práci s pokladnou doporučujeme skenery Metrologic. Další informace žádejte od svého prodejce pokladny Euro-50T Mini.

#### MS-5145 Eclipse

Ruční skener bez stojanu se skenováním po stisknutí tlačítka (trigger). Způsob snímání je LED 650 nm ± 5 nm, rychlost snímání je 72 řádků/s, snímací vzdálenost 140 mm a minimální šířka paprsku je 0,102 mm. Rozhraní RS-232.

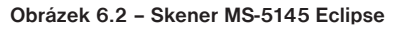

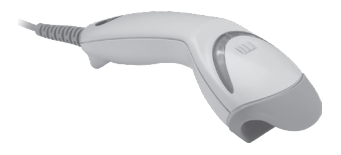

#### Metrologic Orbit MS-7120

Vícesměrný velmi rychlý laserový skener čárových kódů. Způsob snímání je LED 650 nm ± 5 nm, rychlost vícesměrného snímání je 1200 řádků/s (20 snímacích linek), skenovací raster 5 polí po 4 rovnoběžných linkách, snímací vzdálenost 203 mm a minimální šířka paprsku je 0,13 mm.

#### Obrázek 6.3 – Skener Metrologic Orbit MS-7120

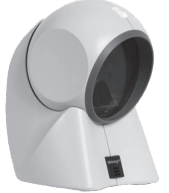

#### Metrologic MS-9520 Voyager

Ruční jednopaprskový laserový skener s automatickým skenováním čárových kódů, v nabídce i stojanová varianta. Způsob snímání je LED 650 nm ± 10 nm, rychlost skenování je 72 řádků/s, snímací vzdálenost 203 mm a minimální šířka paprsku je 0,132 mm.

#### Obrázek 6.4 – Skener Metrologic MS-9520 Voyager

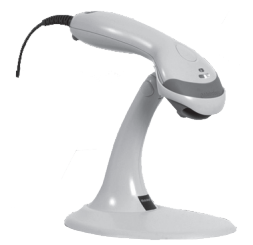

#### Birch CD-108e

Velmi oblíbený ruční CCD skener charakterizovaný nízkou spotřebou energie, čímž je vhodný pro připojení k pokladnám pracujícím na baterii nebo k notebookům. Tento skener s ergonomickým designem spolehlivě čte všechny běžně používané čárové kódy a práce s ním včetně konfiguračního nastavení je pro každého uživatele jednoduchou záležitostí. Jeho rychlost snímání je 100 snímků za sekundu a způsob snímání CCD.

#### Obrázek 6.5 - Skener Birch CD-108e

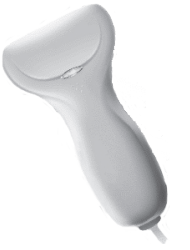

Informace o dalších druzích skenerů žádejte od svého autorizovaného prodejce pokladen Euro-50T Mini. Kompletní seznam prodávaných skenerů najdete na stránce www.elcom.eu.

#### Rozšiřující RS-232 porty

Pokud potřebujete k pokladně připojit skener nebo váhy, je třeba porty pokladny rozšířit o RS 232 modul. Pokladnu můžete rozšířit o dva tyto moduly. Takto můžete k pokladně stávající připojit např. váhy a skener.

# **POMOC V NOUZI**

# MAPA MENU

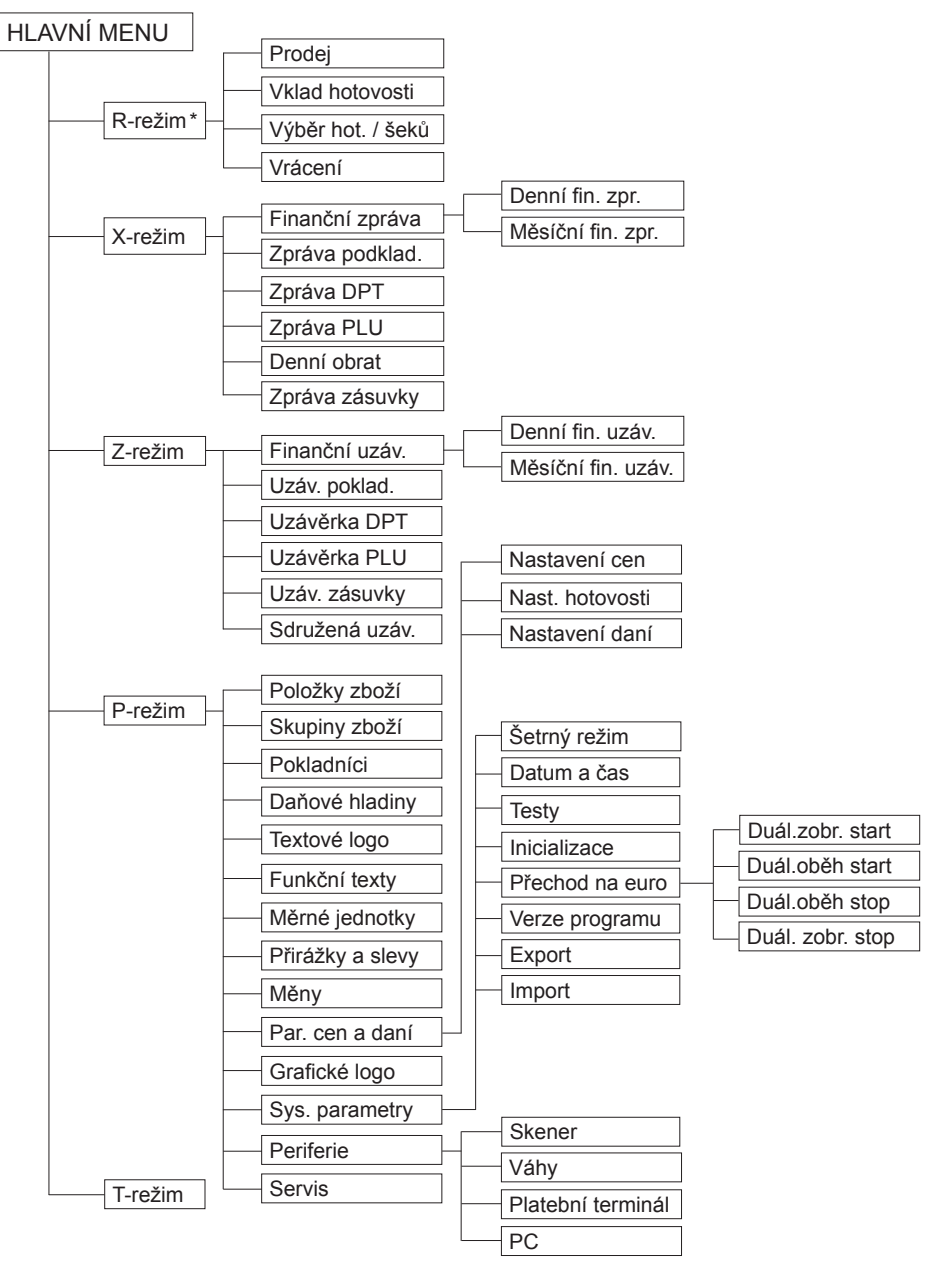

\* z hlavního menu po výběru R-režimu přejděte přímo do "Prodeje"; do menu registračního režimu se dostanete stisknutím klávesy 📼 (MENU) z režimu prodeje
# INFORMAČNÍ A CHYBOVÉ HLÁŠENÍ

Pokud je nutno informovat obsluhu o aktuální činnosti pokladny, nebo se pokladna dostane z jakékoliv příčiny do chybového stavu, na displeji budou popsány jednotlivé zprávy následujícími hlášeními:

| Tabulka 7.1 - Se | znam hlášení | pokladny |
|------------------|--------------|----------|
|------------------|--------------|----------|

| POPIS                              | VÝZNAM                                                                                                    |
|------------------------------------|----------------------------------------------------------------------------------------------------|
| Zdvižena<br>hlava                  | Tiskárna má zvednutou tiskovou hlavu                                                                                             |
| Chybí<br>Papír žurnálu             | V tiskárně není papír pro žurnál                                                                                                 |
| Chybí<br>Papír účtenky             | V tiskárně není papír pro účtenku                                                                                                |
| Tiskárna<br>odpojena               | Komunikace s tiskárnou byla neúspěšná. Tiskárna je pravděpodobně odpojena.                                                       |
| Prekročení<br>limitu nákupu        | Operace nebyla provedena, protože by způsobila překročení cenového limitu<br>nákupu.                                             |
| Prehrátá hlava<br>tiskárny         | Tisk údajů byl zastaven. Je nutno počkat na vychladnutí hlavy tiskárny.                                                          |
| Nákup zaplnen,<br>ukončete účtenku | Paměť pro evidenci operací v nákupu byla zaplněna. Nákup je možné zrušit<br>nebo zaplatit. (Limit pro jeden nákup je 31 položek) |
| Limit hodnotové<br>prirážky/slevy  | Zadaná hodnota musí být nenulová a menší než cena položky, případně hod-<br>nota mezisoučtu.                                     |
| Limit procent.<br>prirážky/slevy   | Zadaná hodnota musí být nenulová, menší než naprogramovaný limit a ne větší<br>než 100%                                          |
| Hodnota nákupu<br>je nulová        | Přirážku/slevu není možné aplikovat na mezisoučet, jehož hodnota je záporná nebo nulová.                                         |
| Není možné<br>zmenit cenu          | Na vybranou položku není možné aplikovat přirážku/slevu – např. na vratný obal.                                                  |
| Nákup obsahuje<br>vrácení zboží    | Na mezisoučet není možné aplikovat přirážku/slevu, protože nákup obsahuje vrácení zboží.                                         |
| Prekročen limit<br>pro 1. množství | Překročen limit prvního množství.                                                                                                |
| Prekročen limit<br>pro 2. množství | Překročen limit druhého množství.                                                                                                |
| Prekročen limit<br>pro množství    | Překročen limit výsledného množství.                                                                                             |
| Neplatné 1.<br>množství            | Nulová nebo velmi velká (nezpracovatelná) hodnota prvního množství                                                               |
| Neplatné 2.<br>množství            | Nulová nebo velmi velká (nezpracovatelná) hodnota druhého množství                                                               |
| Neplatné<br>množství               | Nulová nebo velmi velká (nezpracovatelná) hodnota výsledného množství                                                            |

| Neplatná<br>jednotková cena           | Byla zadána nulová nebo velmi velká jednotková cena položky                                                                                                    |
|---------------------------------------|----------------------------------------------------------------------------------------------------|
| Vklad nepovolen                       | Vklad požadovaného platidla není dovolen                                                                                                    |
| Výber nepovolen                       | Výběr požadovaného platidla není dovolen                                                                                                    |
| Nedost. Platidla<br>v zásuvce         | Výběr platidla není možný – požadované množství se v zásuvce pokladny ne-<br>nachází.                                                                                                    |
| Nemožné prodat<br>neaktivní PLU       | Položka zboží s nedefinovaným názvem nebo s přiřazením k neaktivní daňo-<br>vé hladině nemůže být v nákupu zaregistrována. Stejně tak nemůže být zaúč-<br>tována položka s nulovou naprogramovanou cenou a nezadanou cenou při<br>registrování |
| Není možné zadat<br>jinou cenu        | Položka neumožňuje zadání jednotkové ceny při účtování                                                                                                    |
| Neexistující PLU                      | Položka se zadaným číslem nebo čárovým kódem se v databázi pokladny ne-<br>našla                                                                                                    |
| Nulová cena<br>Položky                | Nulová výsledná cena položky není dovolena                                                                                                    |
| žádný prodej                          | Požadovaná operace nemůže být provedena, protože nákup neobsahuje žád-<br>nou položku                                                                                                    |
| Operace není mož-<br>ná v daném stavu | V režimu vrácení zboží je dovolena pouze registrace položky zboží, její zrušení<br>a jednorázová platba ve významu vrácení hotovosti zákazníkovi                                                                                               |
| PLU není<br>vratný obal               | Danou položku není možné použít v operaci výkupu vratného obalu.                                                                                                    |
| Linkované PLU<br>není obal            | Danou položku není možné použít v operaci výkupu vratného obalu.                                                                                                    |
| Euro prechod<br>nebyl ukončen         | Pokud nebyl ukončen některý z kroků při přechodu na euro, není možná re-<br>gistrace nákupu                                                                                                    |
| Sl./prir.<br>na MS                    | Položku nákupu není možné zrušit, protože už byla aplikována sleva/přirážka<br>na mezisoučet, v němž byla daná položka započítána                                                                                                    |
| Není možné zrušit<br>popisní PLU      | Popisnou položku není možné zrušit samostatně, ale pouze spolu s hlavní po-<br>ložkou, k níž je přilinkována                                                                                                    |
| Není možné prodat<br>popisní PLU      | Popisnou položku není možné prodat samostatně, ale pouze jako přilinkova-<br>nou k hlavní položce zboží                                                                                                    |
| Není možná<br>hodnota platidla        | Zadaná hodnota platby nemůže být realizována platnými bankovkami a min-<br>cemi                                                                                                    |
| Neplatná hodnota                      | Velmi velká hodnota v operacích vklad, výběr a platba                                                                                                    |
| Prekročení<br>limitu platby           | Zadanou hodnotu platby není možné zpracovat                                                                                                    |
| Nevhodný zpusob<br>platby             | V cizí měně je možná platba pouze v hotovosti                                                                                                    |

| Po denní<br>uzáverce             | Denní Z uzávěrka už byla provedena – od poslední Z uzávěrky nebyl zaregis-<br>trovaný žádný nákup                                                                                                    |
|----------------------------------|----------------------------------------------------------------------------------------------------|
| Udelejte denní<br>uzáverku       | Aktivovaná operace vyžaduje provedení denní Z uzávěrky                                                                                                    |
| Po mesíční<br>uzáverce           | Měsíční Z uzávěrka už byla provedena                                                                                                    |
| Udelejte<br>mesíční uzáverku     | Aktivovaná operace vyžaduje provedení měsíční Z uzávěrky                                                                                                    |
| Udelejte<br>Z uzáverky           | Aktivovaná operace vyžaduje provedení Z uzávěrek                                                                                                    |
| Nejsou splneny<br>Podmínky zmeny | Hodnota údaje nemůže být změněna v daném stavu, např. nejsou provedeny uzávěrky                                                                                                    |
| Nedovolený krok                  | Při přechodu na euro bylo požadováno provedení kroku, který není v daném stavu přechodu dovolen (stavový diagram přechodu na euro)                                                                                                    |
| Udelejte<br>konfi9uraci          | Při provedení kroku přechodu na euro je nutno nastavit/překontrolovat poža-<br>dovanou konfiguraci pokladny. V tomto stavu není možné používání pokladny<br>v registračním režimu. Po nastavení/překontrolování konfigurace je nutno pro-<br>vést daný krok přechodu ještě jednou. |
| Vynechané<br>Potvrzení           | Při provedení kroku přechodu na euro bylo zjištěno, že požadované nastavení/<br>překontrolování konfigurace pokladny nebylo provedeno                                                                                                    |
| Krok byl úspešne<br>proveden     | Krok přechodu na euro byl úspěšně proveden. Pokladnu je možné používat<br>v registračním režimu                                                                                                    |
| Uzáverka<br>vykonána             | Požadovaná uzávěrka (zpráva) byla provedena                                                                                                    |
| žádná<br>Položka                 | Operace nad nákupem, který neobsahuje žádnou položku                                                                                                    |
| Chybná operace                   | Nedovolená posloupnost stisknutí kláves                                                                                                    |
| Vesoké védaj                     | Hodnota platby způsobí takovou hodnotu výdaje, kterou není možné zobrazit<br>na zákaznický displej.                                                                                                    |
| Pokračujte<br>v re9istraci       | Pokladna po zapnutí informuje o otevřeném nákupu – je možné pokračovat<br>v účtování položek nebo je možné nákup ukončit                                                                                                    |
| Pokračujte<br>v placení          | Pokladna po zapnutí informuje o nákupu ve stavu placení - možné jsou už pouze platby                                                                                                    |
| Chyba<br>vážení                  | Váhy nejsou připojeny nebo komunikace s nimi nebyla úspěšná.                                                                                                    |
| Pameťová karta<br>nenalezena     |                                                                                                    |
| Není možné<br>otevrít soubor     | Chyba pri exportu nebo pri importu udajū                                                                                                    |

| Není možné<br>zavrít soubor         |                                                                                                    |
|-------------------------------------|----------------------------------------------------------------------------------------------------|
| Není možné<br>prečíst soubor        | Chyba při exportu nebo při importu údajů                                                                                 |
| Není možné<br>zapsat soubor         |                                                                                                    |
| Baterie vybitá,<br>pripojte adaptér | Stav nabití baterie pokladny neumožňuje řádné používání. Je nutno připojit<br>síťový adaptér. Pokladnu je možné vypnout. |
| Baterie vybitá,<br>nabíjení         | Stav nabití baterie pokladny neumožňuje řádné používání. Síťový adaptér je připojen. Pokladnu je možné vypnout.          |
| Nepodporovaný<br>souborový systém   | SD-karta musí být naformátována na formát souborového systému FAT16.                                                     |
| Limit tlače prek.                   | Kontaktujte servis                                                                                                    |

# TESTOVÁNÍ POKLADNY

Testy pokladny Euro-50T Mini dovolují jednoduše a rychle zjistit funkčnost vaší pokladny. Pomocí vlastního testu překontrolujeme funkčnost elektronických obvodů, zobrazovací prvky displejů, klávesy klávesnice a práci tiskárny. V této kapitole jsou popsány pouze nejpoužívanější testy, ostatní slouží pro servisní techniky

| Sys. | parametry |
|------|-----------|
|      | Testy     |

# Testování elektroniky a displeje

### Displej zákazníka

Vlastní test elektroniky a displeje zobrazí na displeji vybrané znaky.

#### Postup při spuštění testu displeje zákazníka:

| Posloupnost kroků                                                                                                    | Displej obsluhy              |
|----------------------------------------------------------------------------------------------------|------------------------------|
| V P režimu přejděte pomocí tlačítek ← nebo → a tlačítka TL TO-<br>TAL (CELKEM) do menu pro test displeje zákazníka (P-režim - Sys. | Testy<br>Displ. zákazníka    |
| parametry - Testy):                                                                                                    |                              |
| Potvrďte tlačítkem TL TOTAL (CELKEM), na displeji zákazníka se postupně zobrazí vybrané znaky                                      | Displ.zákazníka<br>vykonávam |
| Po úspěšném ukončení testu se na displeji obsluhy zobrazí:                                                                         | Test OK                      |

### Displej operátora

Vlastní test elektroniky a displeje zobrazí na displeji vybrané znaky

#### Postup při spuštění testu displeje operátora:

| Posloupnost kroků                                                                                                    | Displej obsluhy           |
|----------------------------------------------------------------------------------------------------|---------------------------|
| V P režimu přejděte pomocí tlačítek ← nebo → a tlačítka (TL) TO-<br>TAL (CELKEM) do menu pro test displeje operátora (P-režim - Sys. | Testy<br>Displ. operátora |
| parametry - Testy):                                                                                                    |                           |
| Potvrďte tlačítkem TL TOTAL (CELKEM), na displeji operátora se po-<br>stupně rozsvítí všechny body displeje                          |                           |
| Po úspěšném ukončení testu se na displeji operátora zobrazí:                                                                         | Test OK                   |

### Test klávesnice

Test klávesnice vyhodnocuje postupné stisknutí tlačítek klávesnice. Pokud jsou stisknuty tlačítka v přesně definovaném pořadí podle obrázku 7.1 a klávesnice nebo její řídící obvody nejsou poškozeny, test je ukončen správně.

### Postup při spuštění testu klávesnice:

| Posloupnost kroků                                                                                                    | Displej obsluhy         |
|----------------------------------------------------------------------------------------------------|-------------------------|
| V P režimu přejděte pomocí tlačítek ← nebo → a tlačítka Tuh TOTAL<br>(CELKEM) do menu pro test klávesnice (P-režim - Sys. parametry - | Testy<br>Klávesnice     |
| Testy):                                                                                                    |                         |
| Potvrďte tlačítkem TL TOTAL (CELKEM) a postupně stiskněte klávesy v pořadí podle obrázku 7. 1. Začněte klávesou www (MENU) a ukončete | Klávesnice<br>vykonávam |
| klávesou [TL] TOTAL (CELKEM).                                                                                                    |                         |
| Po úspěšném ukončení testu se na displeji obsluhy zobrazí:                                                                            | Test OK                 |

#### Průběh testu:

Ve směru šipek na obrázku 7. 1 postupně stiskněte jednotlivá tlačítka klávesnice.

Pokud je stisknuto tlačítko v nesprávném pořadí, zvukovou signalizací je hlášena chyba až do stisknutí správného (podle testu následujícího) tlačítka.

Test klávesnice je možné kdykoliv ukončit stisknutím tlačítka TL TOTAL (CELKEM).

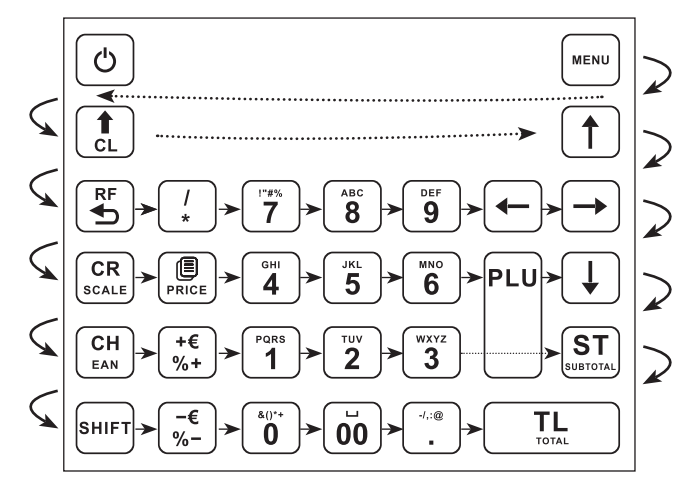

Obrázek 7.1 - Klávesnice pokladny Euro-50T Mini

### Testování tiskárny

Vlastní test tiskárny vytiskne na účtenku i na kontrolní pásku, celou sadu znaků v standardní velikosti s přiřazenými hexadecimálními kódy.

#### Postup při spuštění vlastního testu tiskárny:

| Posloupnost kroků                                                                                                    | Displej obsluhy   |
|----------------------------------------------------------------------------------------------------|-------------------|
| V P režimu přejděte pomocí tlačítek ← nebo → a tlačítka TL TO-<br>TAL (CELKEM) do menu pro test tiskárny (P-režim - Sys. parametry | Testy<br>Tisk     |
| - Testy):                                                                                                    |                   |
| Potvrďte tlačítkem TL TOTAL (CELKEM), tiskárna vytiskne na termo pásku znakovou sadu pokladny.                                     | Tisk<br>vykonávam |
| Po úspěšném ukončení testu se na displeji obsluhy zobrazí:                                                                         | Test proveden OK  |

### Test snímání polohy válce tepelné tiskárny

Na displeji se zobrazí aktuální poloha hlavy tiskárny. Pohybem mechanizmu zdvihání hlavy se mění zobrazování polohy hlavy na displeji podle aktuální pozice zdvihacího mechanizmu hlavy.

#### Postup při spuštění testu:

| Posloupnost kroků                                                                                                    | Displej obsluhy       |
|----------------------------------------------------------------------------------------------------|-----------------------|
| V P režimu přejděte pomocí tlačítek ← nebo → a tlačítka Tu-<br>TAL (CELKEM) do menu pro test polohy válce tiskárny (P-režim - Sys. | Testy<br>Poloha válce |
| parametry - Testy):                                                                                                    |                       |
| Potvrďte tlačítkem TL TOTAL (CELKEM), pokud je válec tiskárny na svém místě, na displeji obsluhy se zobrazí:                       | Hlava OK              |
| Pokud je hlava válce tiskárny zvednuta, na displeji se zobrazí:                                                                    | Zdvižena hlava        |
| Test ukončíte stisknutím tlačítka (TL) TOTAL (CELKEM).                                                                             |                       |

### Test snímačů papírových pásek

Na displeji se zobrazí aktuální stav přítomnosti papírových pásek v snímačích. Zasouváním a vysouváním papíru ze snímačů se mění zobrazování stavu přítomnosti papíru na displeji podle přítomnosti papíru v snímačích.

#### Postup při spuštění testu:

| Posloupnost kroků                                                                                                    | Displej obsluhy            |
|----------------------------------------------------------------------------------------------------|----------------------------|
| V P režimu přejděte pomocí tlačítek ← nebo → a tlačítka Tuh TOTAL<br>(CELKEM) do menu pro test snímačů pásek (P-režim – Sys. parametry | Testy<br>Snímače pásek     |
| - Testy):                                                                                                    |                            |
| Potvrďte tlačítkem Tul TOTAL (CELKEM), pokud jsou obě termo pásky správně založeny v tiskárně, na displeji obsluhy se zobrazí:         | účtenka OK<br>žurnál OK    |
| Pokud chybí jedna z termo pásek, na displeji se zobrazí:                                                                               | účtenka Chyba<br>žurnál OK |
| nebo:                                                                                                    | účtenka OK<br>žurnál Chyba |
| Test ukončíte stisknutím tlačítka TL TOTAL (CELKEM).                                                                                   |                            |

# POSTUP PŘECHODU JEDNOTLIVÝMI EURO FÁZEMI

# Přepínání měny při platbě

SUBTOTAL a následně 💭 PRICE (CENA)

Nedoporučujeme zapnout eurofázu před oficiálním termínem.

# 0. Nastavení a účtování v cizí měně - před prohlášením konverzního kurzu

P režim > Měny >

Vedl. měna-název "EUR" (editovat a potvrdit TL TOTAL (CELKEM)) >

Vedl. Měna-kurz "28,00" (editovat a potvrdit TL TOTAL (CELKEM)) .

# 1. Zapnutí fáze duálního zobrazování přepočtu na EUR

P režim > Sys. Parametry > Přechod na euro > Duál. zobr. start >

TOTAL (CELKEM) > zobrazí se správa "Udělejte konfiguraci" >

MENU > [Měny] > [Konverzní kurz] (editovat a stlačit TL) TOTAL (CELKEM)) >

menu > Sys. Parametry > Přechod na euro > Duál. zobr. start >

TOTAL (CELKEM) > zobrazí sa správa "Krok byl úspěšně proveden"

# 2. Zapnutí fáze duálního oběhu

Předpoklad : Vykonané Z uzávěrky (Denní, Měsíční)

P režim > Sys. Parametry > Přechod na euro > Duál. oběh start > TL TOTAL (CELKEM) > TL TOTAL (CELKEM) > zobrazí sa správa "Krok byl úspěšně proveden".

# 3. Vypnutí duálního oběhu a uvolnění vedlejší měny

P režim > Sys. Parametry > Přechod na euro > Duál. oběh stop > The TOTAL (CELKEM) > "Krok byl úspěšně proveden"

(následně je možné nastavit jinou vedlejší menu a používat při platbách)

# 4. Vypnutí duálního zobrazování

P režim > Sys. Parametry > Přechod na euro > Duál. zobr. stop > (IL) TOTAL (CELKEM) > "Krok byl úspěšně proveden"

(informativní přepočet Kč <> EUR není zobrazován)